# Huawei IN200 NIC

# **User Guide**

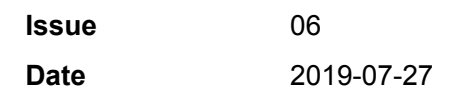

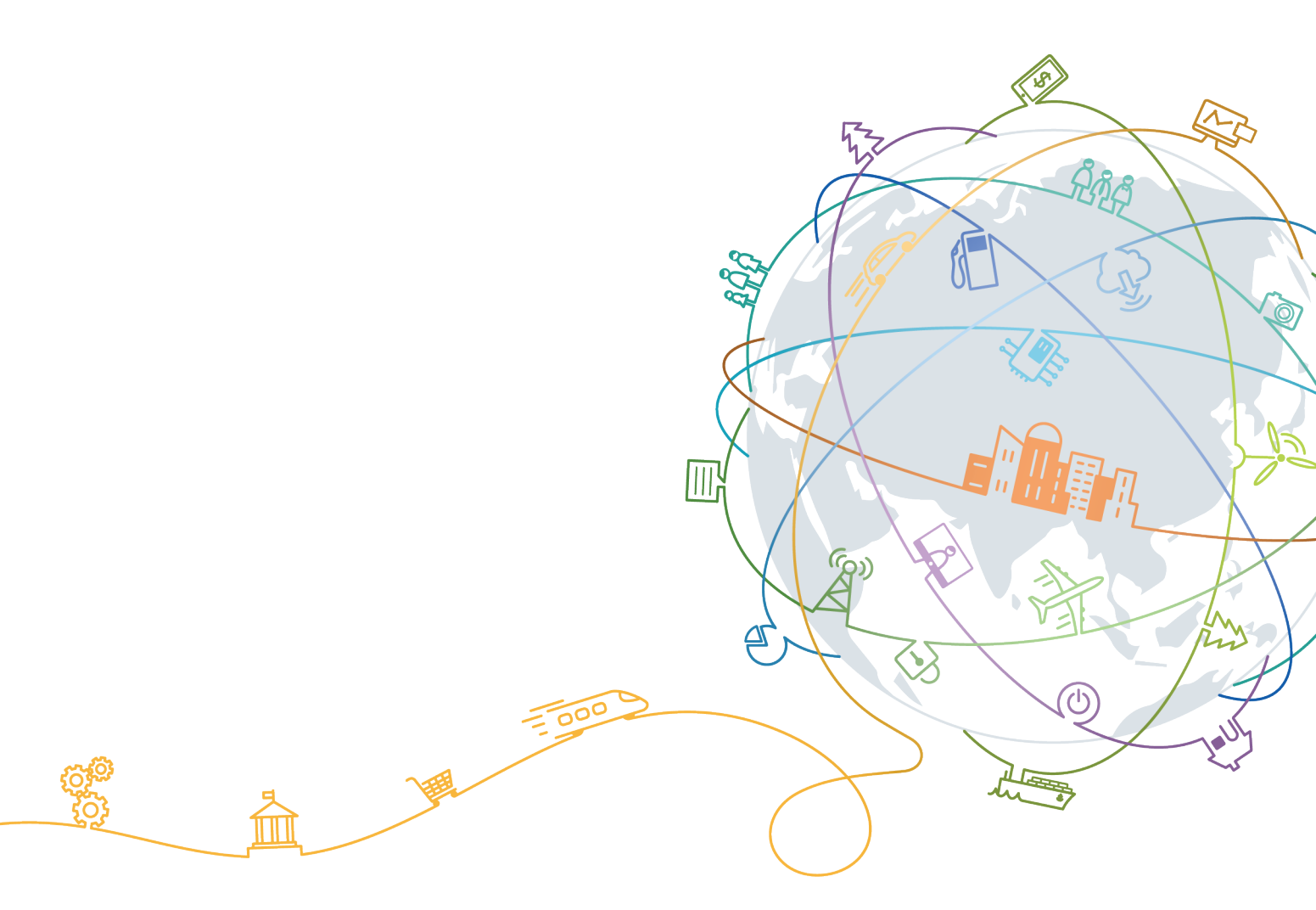

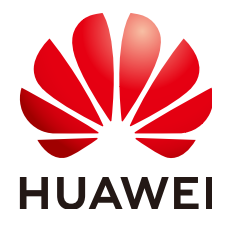

#### Copyright © Huawei Technologies Co., Ltd. 2019. All rights reserved.

No part of this document may be reproduced or transmitted in any form or by any means without prior written consent of Huawei Technologies Co., Ltd.

#### **Trademarks and Permissions**

NUAWEI and other Huawei trademarks are trademarks of Huawei Technologies Co., Ltd. All other trademarks and trade names mentioned in this document are the property of their respective holders.

#### Notice

The purchased products, services and features are stipulated by the contract made between Huawei and the customer. All or part of the products, services and features described in this document may not be within the purchase scope or the usage scope. Unless otherwise specified in the contract, all statements, information, and recommendations in this document are provided "AS IS" without warranties, guarantees or representations of any kind, either express or implied.

The information in this document is subject to change without notice. Every effort has been made in the preparation of this document to ensure accuracy of the contents, but all statements, information, and recommendations in this document do not constitute a warranty of any kind, express or implied.

# Huawei Technologies Co., Ltd.

Address: Huawei Industrial Base Bantian, Longgang Shenzhen 518129 People's Republic of China

Website: <u>http://e.huawei.com</u>

# **About This Document**

# Purpose

This document describes the IN200 PCIe NIC physical structure, features, specifications, and installation and management methods, as well as how to install and use management tools of the IN200.

# **Intended Audience**

This document is intended for:

- Enterprise administrators
- Enterprise end users

# **Symbol Conventions**

The symbols that may be found in this document are defined as follows.

| Symbol | Description                                                                                                    |  |
|--------|----------------------------------------------------------------------------------------------------|--|
|        | Indicates an imminently hazardous situation which, if<br>not avoided, will result in death or serious injury.                                                              |  |
|        | Indicates a potentially hazardous situation which, if not avoided, could result in death or serious injury.                                                                |  |
|        | Indicates a potentially hazardous situation which, if not<br>avoided, may result in minor or moderate injury.                                                              |  |
| NOTICE | Indicates a potentially hazardous situation which, if not<br>avoided, could result in equipment damage, data loss,<br>performance deterioration, or unanticipated results. |  |
|        | NOTICE is used to address practices not related to personal injury.                                                                                                    |  |

| Symbol | Description                                                                                                    |  |
|--------|----------------------------------------------------------------------------------------------------|--|
|        | Calls attention to important information, best practices and tips.                                                   |  |
|        | NOTE is used to address information not related to personal injury, equipment damage, and environment deterioration. |  |

# **Change History**

Changes between document issues are cumulative. The latest document issue contains all the changes made in earlier issues.

| Issue | Date       | Description                                                                                                    |  |
|-------|------------|----------------------------------------------------------------------------------------------------|--|
| 06    | 2019-07-27 | This issue is the sixth official release.                                                                                                    |  |
|       |            | Modified 1.5 System Requirements.                                                                                                    |  |
| 05    | 2019-07-15 | This issue is the fifth official release.                                                                                                    |  |
|       |            | • Modified <b>1.3 Features</b> .                                                                                                    |  |
|       |            | • Modified <b>1.5 System Requirements</b> .                                                                                                    |  |
|       |            | <ul> <li>Modified the instance of installing and<br/>upgrading the NIC driver in 2.2<br/>Maintaining the NIC Driver.</li> </ul>                                                                             |  |
|       |            | <ul> <li>Added preparation before installing the<br/>RoCE Driver to 2.3 Maintaining the<br/>RoCE Driver.</li> </ul>                                                                                         |  |
|       |            | • Added 4 Configuring QoS.                                                                                                    |  |
|       |            | • Added 5 Configuring RoCE Bonding.                                                                                                    |  |
|       |            | <ul> <li>Added 6.1.4.44 Setting NIC Packet Data<br/>to Be Sent and Triggering NIC Packet<br/>Sending When AC Power Is Lost<br/>(reboot_notice) ~ 6.1.4.47.3 Setting<br/>DWRR Scheduling (-t -p).</li> </ul> |  |
| 04    | 2019-05-10 | This issue is the fourth official release.                                                                                                    |  |
|       |            | <ul> <li>Added information about driver<br/>maintenance on Windows in 2.2<br/>Maintaining the NIC Driver.</li> </ul>                                                                                        |  |
|       |            | • Added information about installing,<br>upgrading, and uninstalling the hinicadm<br>tool on Windows in 6 Management Tools.                                                                                 |  |
|       |            | • Added 2.3 Maintaining the RoCE Driver.                                                                                                    |  |
|       |            | • Added <b>3 Configuring SR-IOV</b> .                                                                                                    |  |
| 03    | 2019-01-30 | This issue is the third official release.                                                                                                    |  |

| Issue | Date       | Description                                |  |
|-------|------------|--------------------------------------------|--|
| 02    | 2018-08-10 | This issue is the second official release. |  |
| 01    | 2018-05-20 | This issue is the first official release.  |  |

# Contents

| About This Document                                   | ii |
|-------------------------------------------------------|----|
| 1 Getting to Know the IN200                           |    |
| 1.1 Overview                                          |    |
| 1.2 Physical Structure                                | 2  |
| 1.3 Features                                          | 4  |
| 1.4 Technical Specifications.                         | 5  |
| 1.5 System Requirements                               |    |
| 2 Installation and Maintenance                        |    |
| 2.1 Obtaining Software Packages                       |    |
| 2.2 Maintaining the NIC Driver.                       |    |
| 2.2.1 Preparations (SUSE Linux)                       |    |
| 2.2.2 Installing the Driver.                          |    |
| 2.2.3 Upgrading the Driver                            |    |
| 2.2.4 Uninstalling the Driver                         |    |
| 2.3 Maintaining the RoCE Driver                       |    |
| 2.3.1 Preparing OSs Supported by Huawei In-House OFED |    |
| 2.3.2 Installing the Driver.                          |    |
| 2.3.3 Upgrading the Driver                            |    |
| 2.3.4 Uninstalling the Driver                         |    |
| 2.4 Upgrading the IN200 Firmware                      |    |
| 3 Configuring SR-IOV                                  |    |
| 3.1 x86 Version                                       |    |
| 3.1.1 Configuring the Server BIOSs                    |    |
| 3.1.2 Modifying the GRUB Configuration File           |    |
| 3.2 ARM Version                                       |    |
| 3.2.1 Configuring the Server BIOSs                    |    |
| 3.2.2 Modifying the GRUB Configuration File           |    |
| 4 Configuring QoS                                     |    |
| 4.1 Overview of Flow Control.                         |    |
| 4.2 Configuring Flow Control                          |    |
| 5 Configuring RoCE Bonding                            |    |

| 5.1 Overview                                                                            |    |
|-----------------------------------------------------------------------------------------|----|
| 5.2 Preparing OSs Supported by the RoCE Bonding                                         |    |
| 5.3 Configuring RoCE Bonding                                                            |    |
| 5.3.1 Using Commands                                                                    |    |
| 5.3.2 Using a Configuration File                                                        |    |
| 6 Management Tools                                                                      |    |
| 6.1 Customized Management Tool - hinicadm                                               | 47 |
| 6.1.1 Installing hinicadm                                                               |    |
| 6.1.2 Using hinicadm                                                                    |    |
| 6.1.3 Command List                                                                      | 49 |
| 6.1.4 Command Reference.                                                                |    |
| 6.1.4.1 Querying the Version Information of a Device (version)                          |    |
| 6.1.4.2 Querying Basic Information (info)                                               |    |
| 6.1.4.3 Collecting Logs (log)                                                           |    |
| 6.1.4.3.1 Collecting All Firmware Logs of a Specified Device (-a)                       | 54 |
| 6.1.4.3.2 Collecting Logs of a Specified Type (-t)                                      |    |
| 6.1.4.3.3 Parsing Run Logs Offline (-o1)                                                |    |
| 6.1.4.3.4 Parsing Last Words Offline (-o2)                                              | 56 |
| 6.1.4.3.5 Exporting Windows System Event Logs (-e)                                      |    |
| 6.1.4.4 Upgrading Firmware (updatefw)                                                   |    |
| 6.1.4.4.1 Cold-Upgrading All Firmware (-f)                                              |    |
| 6.1.4.4.2 Cold-Upgrading the Firmware and Configuration File (-f, -c)                   |    |
| 6.1.4.4.3 Hot-Upgrading Firmware (-f, -a)                                               |    |
| 6.1.4.4.4 Activating Firmware (-a)                                                      | 60 |
| 6.1.4.5 Querying Statistics (counter)                                                   | 61 |
| 6.1.4.5.1 Querying the Statistics of a Specified Device (-t, -x)                        | 61 |
| 6.1.4.5.2 Parsing Inspection Information Offline (-o).                                  |    |
| 6.1.4.6 Querying the Linear Table of a Specified Device (table)                         | 63 |
| 6.1.4.7 Querying MAC Addresses (mac)                                                    |    |
| 6.1.4.8 Querying and Setting the Port FEC Mode (fec)                                    |    |
| 6.1.4.8.1 Querying and Setting the Port FEC Mode (-p)                                   |    |
| 6.1.4.8.2 Setting the Port FEC Mode (-p -m)                                             |    |
| 6.1.4.8.3 Clearing Existing Configurations (-p -c)                                      | 67 |
| 6.1.4.9 Querying and Setting a Port Rate Limit (rate)                                   |    |
| 6.1.4.10 Querying the Chip and Optical Module Temperatures (temperature)                | 69 |
| 6.1.4.11 Querying Asynchronous Event Statistics (event)                                 | 70 |
| 6.1.4.12 Clearing Statistics of a Specified Device (clear)                              | 71 |
| 6.1.4.13 Querying and Setting the User Priority and CGE Pause Time (qos)                |    |
| 6.1.4.14 Querying the RegisterInformation of a Specified Device (reg)                   | 73 |
| 6.1.4.15 Querying and Setting the Auto-Negotiation Mode of a Specified Device (autoneg) | 74 |
| 6.1.4.16 Querying the Queue Information of a Specified Device (nic_queue)               | 75 |
| 6.1.4.17 Querying and Setting the Work Mode of a Specified Device (mode)                | 76 |

| 6.1.4.18 Querving FE Error Information (fe. enc)                                                           | 76       |
|----------------------------------------------------------------------------------------------------|----------|
| 6.1.4.18 Obtaining FE Error Information of a Specified Davice (chow)                                       | 70<br>77 |
| 6.1.4.18.2 Triggering a FE Thread and Pecerding Error Information (a. t)                                   |          |
| 6.1.4.19 Overving Basic Information of a Specified Port (hilink, port)                                     | 78       |
| 6.1.4.20 Querying Statistics of a Specified Port (hilink_count)                                            | وم<br>80 |
| 6.1.4.21 Quering Information About the an train Pagister (hilink dump)                                     | 80       |
| 6.1.4.22 Querving Physical Parameters of a Davide in Specified Mode (hilink param)                         | 80<br>   |
| 6.1.4.22 Querying and Setting Port Pate Peremeters (hilink speed)                                          |          |
| 6.1.4.23 Querying and Setting Fort Kate Farameters (mmrk_specu)                                            | 02<br>02 |
| 6.1.4.22.2 Setting the Transmission Rate of a Specified Port (a)                                           |          |
| 6.1.4.23.2 Setting the Auto Negotiation Mode of a Specified Port (-s).                                     | 03       |
| 6.1.4.23.5 Setting the Network Port Connection Mode (m)                                                    | 05       |
| (1.4.22.5 Clearing Bete Berman and Configuration of a Specified Part (a)                                   | 04       |
| 6.1.4.23.5 Clearing Rate Permanence Configuration of a Specified Port (-c).                                | 83<br>96 |
| 6.1.4.24 Querying the series information of a Specified Configuration Type (series)                        | 80       |
| 6.1.4.25 Querying Optical Module Information of a Specified Port (srp)                                     | 87       |
| 6.1.4.26 Querying and Setting the Virtualization Control Status of a Port (sriov)                          | 88       |
| 6.1.4.27 Restoring Factory Settings (reset)                                                                | 89       |
| 6.1.4.28 Querying Chip Back Pressure Information (bp)                                                      | 89       |
| 6.1.4.29 Querying Statistics on Chip Data Path Modules (dp)                                                | 90       |
| 6.1.4.30 Querying the Status of a Microcode Threads (tile_io)                                              | 91       |
| 6.1.4.31 Querying the Usage of Chip CPB Cells (cpb)                                                        | 92       |
| 6.1.4.32 Reading Chip Register (csr_rd)                                                                    |          |
| 6.1.4.33 Writing Chip Register (csr_wr)                                                                    |          |
| 6.1.4.34 Reading Chip Register Values in Batches (csr_dump)                                                | 94       |
| 6.1.4.35 Querying the CPB CELL Resource Allocation and Current Resource Usage (pdm)                        |          |
| 6.1.4.35.1 Querying the CPB CELL Resource Allocation and Current Resource Usage of an Index (-m -x)        |          |
| 6.1.4.35.2 Querying the CPB CELL Resource Allocation and Current Resource Usage in a Specified Range (-m - | s -e)    |
| 6.1.4.36 Querving the Interrupt Information Reported by a Hardware Module (fm. show)                       | 96       |
| 6.1.4.37 Querying and Setting the Status of the Port Auto-adaptation Mode (self, adaption)                 |          |
| 6.1.4.38 Querying and Setting the LRO Coalesce Time (Iro)                                                  | 98       |
| 6.1.4.38.1 Querving the LRO Coalesce Time                                                                  |          |
| 6.1.4.38.2 Setting the LRO Coalesce Time (-t)                                                              | 98       |
| 6.1.4.39 Overving the Statistics of Received and Sent Packets of a NIC Port (vstats)                       | 00       |
| 6.1.4.40 Querying and Setting the Interrunt Coalescence Parameters (inter coal)                            | 100      |
| 6.1.4.41 Querying and Setting the SDI Card Mode (sdi_mode)                                                 | 101      |
| 6.1.4.1.1 Querving the SDI Card Mode                                                                       | 101      |
| 6.1.4.41.2 Setting the SDI Card Mode (m)                                                                   | 102      |
| 6.1.4.42 Overving and Setting the SDI Configuration (edit of a)                                            | 102      |
| 6.1.4.2.1 Ouerving the Configured Management VI AN ( t grath ylan)                                         | 102      |
| 6.1.4.22 Configuring a Management VLAN ( t epath ylan $y = s$ )                                            | 102      |
| 6.1.4.2.3 Deleting the Configured Management VLAN (+ opath_vian -v -s)                                     | 104      |
| 6.1.4.42.4 Opening the TV Date Limit of a Specified DE ( t of the rote)                                    | 104      |
| 0.1.4.42.4 Querying the 1.X rate Limit of a Specified Pr (-t pi_tx_rate)                                   | 104      |

| 6.1.4.42.5 Setting the TX Rate Limit of a Specified PF (-t pf_tx_rate -l)                                                       | 105    |
|----------------------------------------------------------------------------------------------------|--------|
| 6.1.4.42.6 Deleting the TX Rate Limit of a Specified PF (-t pf_tx_rate -c)                                                      | 105    |
| 6.1.4.42.7 Querying the RX Rate Limit of a Specified PF (-t pf_rx_rate)                                                         | 106    |
| 6.1.4.42.8 Setting the RX Rate Limit of a Specified PF (-t pf_rx_rate -l)                                                       | 107    |
| 6.1.4.42.9 Deleting the RX Rate Limit of a Specified PF (-t pf_rx_rate -c)                                                      | 107    |
| 6.1.4.43 Querying the Real-Time Traffic Sent and Received by Each Port of a NIC Where a RoCE Device Is Loca (roce_port_traffic) | ted108 |
| 6.1.4.44 Setting NIC Packet Data to Be Sent and Triggering NIC Packet Sending When AC Power Is Lost (reboot_notice)             | 109    |
| 6.1.4.45 Querying and Setting the DCB Function (dcb)                                                                            | 110    |
| 6.1.4.46 Querying and Setting the PFC Function (pfc)                                                                            | 110    |
| 6.1.4.47 Setting the ETS Function (ets)                                                                                         | 111    |
| 6.1.4.47.1 Querying and Setting the ETS Function (-e)                                                                           | 111    |
| 6.1.4.47.2 Setting SP Scheduling (-t)                                                                                           | 112    |
| 6.1.4.47.3 Setting DWRR Scheduling (-t -p)                                                                                      | 113    |
| 6.1.5 Upgrading hinicadm                                                                                                    | 114    |
| 6.1.6 Uninstalling hinicadm                                                                                                    | 115    |
| 6.2 Standard Management Tools                                                                                                   | 116    |
| 7 Appendix                                                                                                    | 119    |
| 7.1 Logging In to the Real-Time Server Desktop                                                                                  | 119    |
| 7.2 Restarting the Server                                                                                                    | 121    |
| 7.3 Transferring a File Using the Virtual Directory                                                                             | 123    |
| 7.4 Common BIOS Configuration                                                                                                   | 123    |
| A FAQ                                                                                                    | 131    |
| A.1 An Exception Occurs During Driver Installation or Uninstallation                                                            | 131    |
| B Acronyms and Abbreviations                                                                                                    | 132    |

# **1** Getting to Know the IN200

- 1.1 Overview
- 1.2 Physical Structure
- 1.3 Features
- **1.4 Technical Specifications**
- 1.5 System Requirements

# 1.1 Overview

The IN200 Ethernet NIC (IN200 for short) is a PCIe card for Huawei servers. It supports four 25GE SFP28 optical ports as external service ports.

The IN200 is a PCIe card based on the Huawei HiSilicon Hi1822 NIC chip. It supports PCIe 3.0 x16 and Inter-integrated Circuit (I<sup>2</sup>C) channel, supports System Management Bus (SMBus), and Management Component Transport Protocol (MCTP) out-of-band management. Figure 1-1 shows the architecture of the IN200.

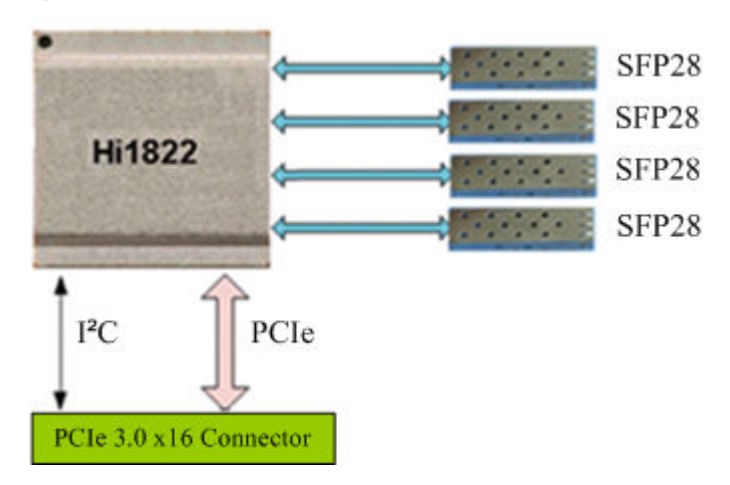

Figure 1-1 IN200 architecture

# **1.2 Physical Structure**

# Components

Figure 1-2 shows the components of the IN200.

Figure 1-2 IN200 components

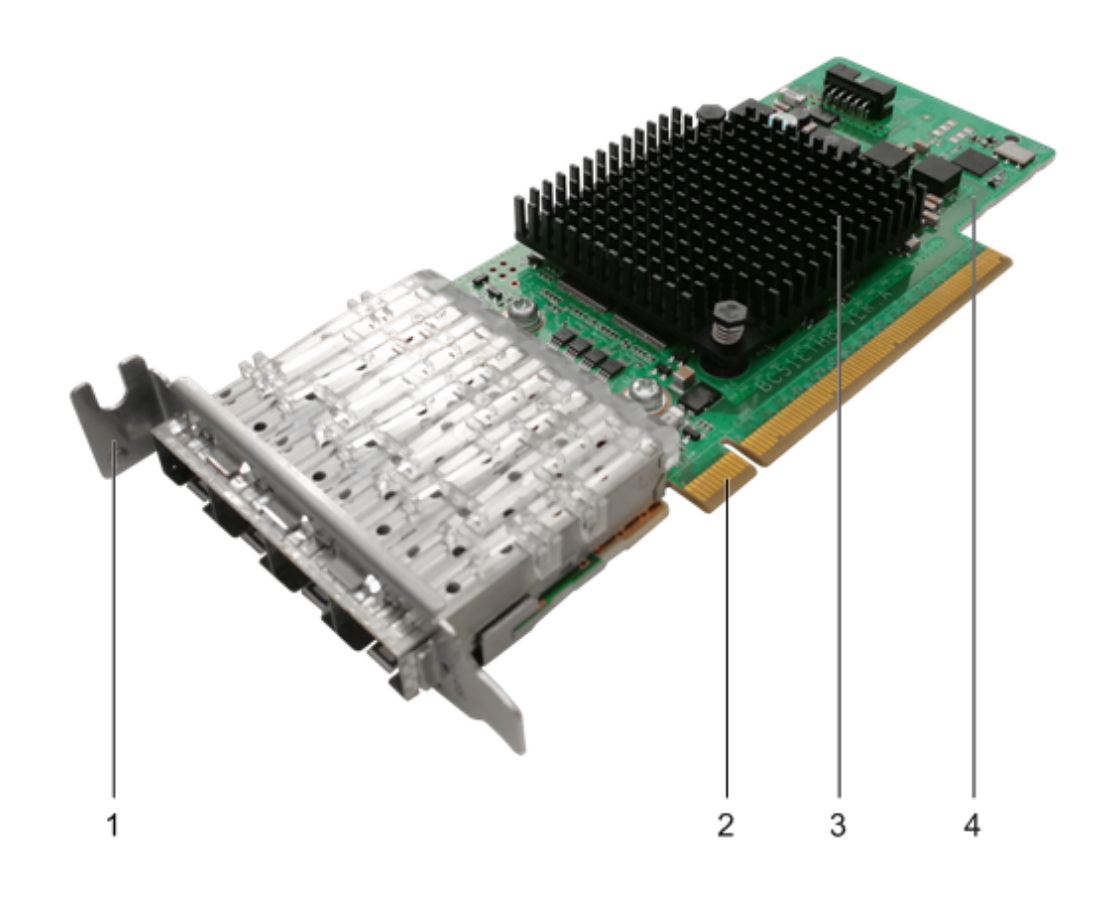

| 1 | Bracket          | 2 | PCIe connector |
|---|------------------|---|----------------|
| 3 | Hi1822+heat sink | 4 | Mainboard      |

 Table 1-1 describes the components of the IN200.

 Table 1-1 IN200 component descriptions

| Component | Description                                                   |  |
|-----------|---------------------------------------------------------------|--|
| Mainboard | Includes a NIC module, network port module, and power module. |  |
| Hi1822    | A NIC chip, implementing NIC functions.                       |  |

| Component      | Description                              |
|----------------|------------------------------------------|
| Heat sink      | Cools the NIC chip.                      |
| Bracket        | A NIC bracket (half- or full-height).    |
| PCIe connector | Connects to the PCIe slot of the server. |

# Panel

Figure 1-3 shows the panel and indicators on the IN200.

## Figure 1-3 Panel

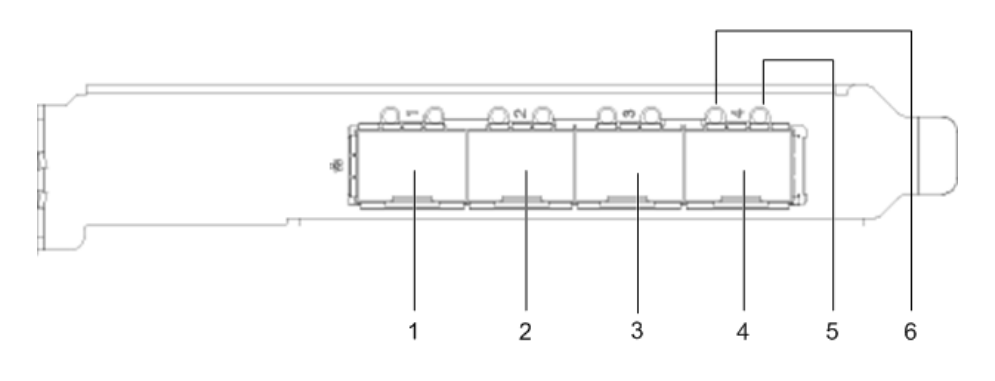

| 1 | SFP28 optical port 1  | 2 | SFP28 optical port 2 |
|---|-----------------------|---|----------------------|
| 3 | SFP28 optical port 3  | 4 | SFP28 optical port 4 |
| 5 | Active/Link indicator | 6 | Speed indicator      |

# Indicators

The indicators display the working status of the IN200. Table 1-2 describes the indicators on the IN200 panel.

Table 1-2 Indicator description

| Indicator                | Meaning                                      | Color | Description                                                                                                    |
|--------------------------|----------------------------------------------|-------|----------------------------------------------------------------------------------------------------|
| Active/Link<br>indicator | Network<br>connection<br>status<br>indicator | Green | <ul> <li>Off: No link is established.</li> <li>Steady on: A link is established and no data is being transmitte.</li> <li>Blinking: A link is established and data is being transmitted.</li> </ul> |

| Indicator          | Meaning                                                 | Color            | Description                                                                                                    |
|--------------------|---------------------------------------------------------|------------------|----------------------------------------------------------------------------------------------------|
| Speed<br>indicator | Network<br>data<br>transmissio<br>n status<br>indicator | Yellow and green | <ul> <li>Off: No link is established.</li> <li>Steady yellow: A 10 Gbit/s link is established.</li> <li>Steady green: A 25 Gbit/s link is established.</li> </ul> |

# **1.3 Features**

The features of the IN200 are as follows:

- Half-height half-length PCIe x16 card with a half-height or full-height bracket, applicable for various application scenarios.
- Huawei HiSilicon Hi1822 NIC chip, up to four 25GE SFP28 ports, and excellent compatibility with the x86 architecture.
- Supports 25GE, 10GE, and GE modes.
- Supports for IPv4 and IPv6, TCP Checksum Offload, UDP Checksum Offload, TCP Segmentation Offload (TSO), Large Receive Offload (LRO), and Receive Side Scaling (RSS).
- Supports Configuration of interrupt aggregation parameters and parameter self-adaption.
- Supports 802.1Q VLAN acceleration and filtering.
- Supports Virtual eXtensible Local Area Network (VXLAN)/Network Virtualization using Generic Routing Encapsulation (NVGRE) offload.
- Supports Pause frames, Priority-based Flow Control (PFC), and Enhanced Transmission Selection (ETS).
- Supports NetQueue.
- Supports Single-Root I/O Virtualization (SR-IOV).
- Supports PF-passthrough VMs.
- Supports PF hybrid mode, unicast list filtering, multicast list filtering, and full multicast mode.
- Supports VF unicast list filtering, multicast list filtering, and full multicast mode.
- Supports VF QinQ mode.
- Supports Auto, Enable, and Disable VF link status.
- Supports VF QoS configuration.
- Supports VF MAC address management.
- Supports VF spoofchk.
- Supports Virtual Ethernet Bridge (VEB), which allows internal exchange between functions.
- Supports RoCEv2 offload.
- Supports Preboot Execution Environment (PXE) in Unified Extensible Firmware Interface (UEFI) mode, VLAN configuration, secure boot, and port configuration in the Basic Input and Output System (BIOS).

- Supports Data Plane Development Kit (DPDK).
- Supports MCTP.
- Supports Collection of out-of-band chip logs.
- Supports NIC management tools on the CLI.
- Supports In-band one-click logs collection.
- Supports Loopback tests.
- Supports Port location indicators.
- Supports Ethernet port Forward Error Correction (FEC) mode configuration.
- Supports Ethernet port auto-negotiation.

#### ΠΝΟΤΕ

- The IN200 supports the Legacy and UEFI modes. The PXE is not supported in Legacy mode.
- The GE mode supports only GE optical modules, basic packet receiving and sending, and stateless offload, and does not support features such as SR-IOV, DPDK, and RoCE.

# **1.4 Technical Specifications**

Table 1-3 lists the basic technical specifications of the IN200.

| Table 1-3 Technical S | Specifications |
|-----------------------|----------------|
|-----------------------|----------------|

| Item                                    | Specifications                                                                        |
|-----------------------------------------|---------------------------------------------------------------------------------------|
| Form factor                             | Low-profile NIC, supporting a full-height or half-height bracket                      |
| PCIe port                               | PCIe x16 port, compatible with x8, x4, x2, and x1; PCIe 3.0, compatible with 2.0, 1.0 |
| NIC chip                                | Huawei HiSilicon Hi1822 NIC chip                                                      |
| Network port                            | Four Ethernet service ports (SFP28, 25GE/10GE)                                        |
| IPv6                                    | Supported                                                                             |
| PXE                                     | Supported (default) and supported for secure boot                                     |
| Mean time<br>between failures<br>(MTBF) | 174324 hours                                                                          |
| Mean time to<br>repair (MTTR)           | 180 seconds                                                                           |

# **1.5 System Requirements**

## Hardware Requirements

To use the IN200, a server must have a standard PCIe x16 slot.

# **Software Requirements**

• Table 1-4 lists the OSs supported by the IN200 NIC.

## Table 1-4 Supported OSs by the IN200 NIC

| OS                   | x86 version                                                                                                    | ARM version                                                                   |
|----------------------|----------------------------------------------------------------------------------------------------|-------------------------------------------------------------------------------|
| BCLinux              | -                                                                                                    | 7.6                                                                           |
| CentOS               | 6.8/6.9/6.10/7.0/7.1/7.2/7.3/7.4/7.5/7.6                                                                                        | 7.4/7.5/7.6                                                                   |
| Citrix<br>XenServer  | 7.1/7.2/7.3/7.4/7.5/7.6                                                                                                    | -                                                                             |
| NeoKylin             | 6.9/7.4                                                                                                    | V5.0U5/V7.0U5/V7.0U6                                                          |
| Deepin               | V15.5                                                                                                    | V15.2/V15.5                                                                   |
| Debian               | 9.6                                                                                                    | -                                                                             |
| OpenStack            | 9.0/10.0/11.0/12.0/13.0                                                                                                    | -                                                                             |
| Oracle               | 6.9/6.10/7.3/7.4/7.5/7.6                                                                                                    | -                                                                             |
| RHEL                 | 6.9/6.10/7.0/7.1/7.2/7.3/7.4/7.5/7.6/8.0                                                                                        | ALT 7.3/ALT 7.4/ALT<br>7.5/ALT 8.0                                            |
| SLES                 | 11.3/11.4/12.0/12.1/12.2/12.3/12.4/15                                                                                           | 12.3/12.4/15                                                                  |
| Ubuntu               | 14.04.5 LTS/16.04 LTS/16.04.1 LTS/<br>16.04.2 LTS/16.04.3 LTS/16.04.4 LTS/<br>16.04.5 LTS/18.04 LTS/18.04.1 LTS/<br>18.04.2 LTS | 16.04.3 LTS/16.04.4 LTS/<br>16.04.5 LTS/18.04 LTS/<br>18.04.1 LTS/18.04.2 LTS |
| Euler OS             | V2.0 SP2/V2.0 SP3/V2.0 SP7                                                                                                    | V2.0 SP2/V2.0 SP3/V2.0<br>SP8                                                 |
| UVP                  | V2R5/V3R0                                                                                                    | V2R5/V3R0                                                                     |
| Vmware<br>ESXi       | 6.0.3/6.5/6.5.1/6.5.2/6.7/6.7.1                                                                                                 | -                                                                             |
| Microsoft<br>Windows | Windows Server 2012 R2/Windows<br>Server 2016                                                                                   | -                                                                             |

• **Table 1-5** lists the OSs supported by the IN200 RoCE.

#### **Table 1-5** Supported OSs by the IN200 RoCE

| OS     | x86 version             | ARM version |
|--------|-------------------------|-------------|
| CentOS | -                       | 7.6         |
| RHEL   | 7.0/7.1/7.2/7.3/7.5/7.6 | -           |
| Ubuntu | 16.04.4 LTS/18.4.1 LTS  | 18.4.2 LTS  |

| OS      | x86 version | ARM version       |
|---------|-------------|-------------------|
| EulerOS | V2.0 SP3    | V2.0 SP3/V2.0 SP8 |
| UVP     | V2R5/V3R0   | V2R5              |

# 

The preceding OSs are for reference only. For details about the OSs that can be purchased, see the **Intelligent Computing Compatibility Checker** or consult the local Huawei sales representatives.

# **2** Installation and Maintenance

The IN200 is a standard PCIe card. Its hardware installation method is the same as that of a common NIC. For details about how to install the IN200, see the user guide of the target server. This chapter describes only the installation and maintenance of the IN200 driver and firmware.

- 2.1 Obtaining Software Packages
- 2.2 Maintaining the NIC Driver
- 2.3 Maintaining the RoCE Driver
- 2.4 Upgrading the IN200 Firmware

# 2.1 Obtaining Software Packages

# **Downloading Installation Packages**

- Step 1 Log in to the Huawei Enterprise Website.
- Step 2 Choose TECHNICAL SUPPORT > Product Support > Accelerator Components > IN500 Solution.
- Step 3 Click the software Download tab.
- Step 4 Click the target version.
- Step 5 Download the IN200 software package (IN500\_solution\_5.1.0.zip).

ΠΝΟΤΕ

The IN200/IN300/IN500 software package is named IN500\_solution\_5.1.0.zip or IN500\_solution\_5.1.0.SPCXXX.zip.

Step 6 Decompress the software package. Table 2-1 lists the software packages required.

| Software<br>Package<br>Type                              | OS Type              | Path                                                                                                    | Format          | Installation<br>Method                         |
|----------------------------------------------------------|----------------------|----------------------------------------------------------------------------------------------------|-----------------|------------------------------------------------|
| NIC Driver package                                       | Linux                | driver\linux\nic<br>\OS name\                                                                                                    | *.rpm, or *.deb | 2.2<br>Maintaining                             |
|                                                          | Vmware               | driver\vmware\nic<br>\OS name\<br>NOTE<br>The driver package<br>contains the<br>hinicadm tool<br>package. After the<br>driver is installed,<br>the hinicadm tool<br>is automatically<br>installed. | *.vib           | the NIC Driver                                 |
|                                                          | Microsoft<br>Windows | driver\windows<br>\nic\OS name\                                                                                                    | *.msi           |                                                |
| RoCE<br>Driver<br>package                                | -                    | driver\linux\roce<br>\ <i>OS name</i> \                                                                                                    | *.rpm           | 2.3<br>Maintaining<br>the RoCE<br>Driver       |
| Firmware<br>upgrade<br>package                           | -                    | firmware<br>\update_bin<br>\cfg_data_nic_prd<br>_1h_4x25G\                                                                                                    | *.bin           | 2.4 Upgrading<br>the IN200<br>Firmware         |
| Firmware<br>log offline<br>parsing<br>dictionary<br>file | -                    | firmware<br>\dictionary                                                                                                    | *.index         | -                                              |
| Hinicadm                                                 | Linux                | tools\linux\nic\                                                                                                    | *.rpm           | 6.1                                            |
| tool package                                             |                      | tools\linux\nic<br>\collect_scripts<br><b>NOTE</b><br>This is a one-click<br>information<br>collection script,<br>which is also<br>applicable to the<br>ARM platform.                              | *.sh            | Customized<br>Management<br>Tool -<br>hinicadm |
|                                                          | Linux_arm            | tools\linux_arm<br>\nic\                                                                                                    | *.rpm or *.deb  |                                                |
|                                                          |                      | tools\linux_arm<br>\nic\collect_scripts                                                                                                    | *.sh            |                                                |

 Table 2-1 Required software package

| Software<br>Package<br>Type | OS Type              | Path              | Format | Installation<br>Method |
|-----------------------------|----------------------|-------------------|--------|------------------------|
|                             | Microsoft<br>Windows | tools\windows\nic | *.msi  |                        |

#### ----End

#### ΠΝΟΤΕ

- You are advised to use the latest driver, firmware, and management tool released on Huawei enterprise service website (https://e.huawei.com/en/).
- Ensure that the version of the firmware used for installation or upgrade is not earlier than the driver version. For example, if the driver version is 1.8.2.7, the firmware version must be 1.8.2.7 or a later.
- After the driver is upgraded, you must also upgrade the firmware and management tool.

# Verifying Installation Package Integrity

Verify that the obtained installation packages are the same as those at the website.

On the download page, click  $\stackrel{\text{les}}{=}$  to obtain the digital software certificate, and click  $\stackrel{\text{de}}{=}$  to download the software.

Obtain the verification tool and method from **Digital Signature Verification Tool**.

# (Optional) Obtain the SUSE gpg public keytaining SUSE Linux Certificate and Public Key

The driver packages of SUSE Linux are certificated. Before installing the driver, install the corresponding certificate and public key on the server.

- Obtain the SUSE Linux PLDP certificate
- Obtain the SUSE gpg public key

# 2.2 Maintaining the NIC Driver

# 2.2.1 Preparations (SUSE Linux)

The IN200 has been certificated by SUSE. Before installing, or upgrading drivers for SUSE Linux, you need to import the SUSE Linux PLDP UEFI certificate (mandatory in the Secure Boot mode) and gpg public key of the installation package.

# (Optional) Importing the SUSE PLDP Certificate

Before installing the IN200 driver on the server in the BIOS UEFI safe mode, import the SUSE PLDP UEFI certificate in the BIOS to support the certificated IN200 driver.

Step 1 Obtain the SUSE Linux PLDP UEFI certificate.

For details about the certificate address, see 2.1 Obtaining Software Packages.

Step 2 Import the SUSE Linux PLDP UEFI certificate to the BIOS.

On the BIOS screen, choose Administer Secure Boot > DB Options > Enroll Signature and import the SUSE LDAP UEFI certificate. After the certificate is imported, PLDP Secure Boot Signing Key is displayed in the DB Signature List, as shown in Figure 2-1.

Figure 2-1 Importing a certificate

| Intel (R) Xeon(R) Platinum 8176 CPU @ 2018/12/07 07:49:22<br>2.106/tr<br>DRAM Frequency: 2133 MHz<br>Memory Size: 1572864 MB                                                                                                    |                                  |
|----------------------------------------------------------------------------------------------------|----------------------------------|
| Administer Secure Boot > DB Options                                                                                                    |                                  |
| Enroll Signature                                                                                                    |                                  |
| <ul> <li>Delete Signature</li> </ul>                                                                                                    | Enroll Signature 🛛 🎯             |
| DB Signature List:                                                                                                    |                                  |
| <ul> <li>01. [PKCS7] Microsoft Windows Production PCA 2011</li> </ul>                                                                                                    |                                  |
| 02. [PKCS7] Microsoft Corporation UEFI CA 2011                                                                                                    |                                  |
|                                                                                                    |                                  |
|                                                                                                    | Enroll Signature                 |
|                                                                                                    |                                  |
|                                                                                                    |                                  |
| <ul> <li>07. [PKCS7] Mellanox Technologies signing key</li> </ul>                                                                                                    |                                  |
|                                                                                                    |                                  |
|                                                                                                    |                                  |
|                                                                                                    |                                  |
|                                                                                                    | (F9) (F10)                       |
| Help Exit Select Item Select Item Change Values Select Menu                                                                                                    | Setup Defaults Save & Exit       |
| <ul> <li>OG. [PKCS7] HI Product the ELP set-signing certificate</li> <li>07. [PKCS7] Mellanox Technologies signing key</li> <li>08. [PKCS7] Huawei Root CA</li> <li>09. [PKCS7] PLDP Secure Boot Signing Key</li> <li>F1</li> <li>ESC</li> <li>Exit</li> <li>Select Item</li> <li>Select Item</li> </ul> | F9<br>Setup Defaults Save & Exit |

For details, see the server BIOS parameter reference.

----End

# Importing the SUSE gpg Public Key

#### NOTICE

You only need to import the gpg public key of the SUSE installation package once.

Step 1 Obtain the SUSE gpg public key.

For details about the certificate address, see 2.1 Obtaining Software Packages.

- Step 2 Upload the public file such as gpg-pubkey-c2bea7e6-4c2de264.asc to any directory of the operating system on the server.
- Step 3 Run the **rpm --import** command to import the public key to the operating system. rpm --import gpg-pubkey-c2bea7e6-4c2de264.asc

----End

# 2.2.2 Installing the Driver

## Prerequisites

• The driver package of the IN200 has been downloaded.

The NIC driver package is included in the IN200 software package. For details about how to obtain the IN200 package, see **2.1 Obtaining Software Packages**.

- To upgrade the driver corresponding to SUSE Linux, ensure that the preparations are ready. For details, see **2.2.1 Preparations (SUSE Linux)**.
- The driver package has been uploaded to the server OS.

#### Impact

It takes about 30 seconds to install the driver. The installation process cannot be interrupted. During the installation, the OS cannot be restarted. Otherwise, the OS may be abnormal or cannot be started.

## Installing the Driver on Linux

**Step 1** Log in to the server OS.

For details, see 7.1 Logging In to the Real-Time Server Desktop.

- Step 2 Go to the directory where the driver package is stored.
- Step 3 Run the command to install the driver package.
  - RHEL, CentOS, Oracle, and SUSE

Run the **rpm** -ivh *<driver software package name>* command.

• Ubuntu and Debian

#### 

The NIC driver installation depends on the module-init-tools component. If the module-init-tools component is not installed on the OS, download and install the module-init-tools component based on the OS version from the official Ubuntu/Debian website.

- 1. Download the module-init-tools component.
  - Official Ubuntu website download address
  - Official Debian website download address
- 2. Upload the **module-init-tools** component file to the OS by referring to **7.3 Transferring a File Using the Virtual Directory**.
- 3. Run the following command to install the module-init-tools component:

dpkg -i module-init-tools.deb

Run the **dpkg** -i *<driver software package name>* command.

Using Ubuntu as an example:

```
root@ubuntu1804:/home/ubuntu # dpkg -i
hinic-1.6.1.1-4.15.0_20_generic.ubuntu.arm64.deb
Selecting previously unselected package hinic.
(Reading database ... 69638 files and directories currently installed.)
```

Preparing to unpack hinic-1.6.1.1-4.15.0\_20\_generic.ubuntu.arm64.deb ... Unpacking hinic (1.6.1.1) ... Setting up hinic (1.6.1.1) ... Installing... Please wait for a moment. Install hinic driver package successfully.

Step 4 Make the driver take effect.

You can select either of the following methods:

• Method 1

Run the **reboot** command on the OS.

 Method 2 Run the following commands in sequence in the OS: rmmod hinic modprobe hinic

----End

## Installing the Driver on VMware ESXi

Step 1 Log in to the server OS.

For details, see 7.1 Logging In to the Real-Time Server Desktop.

- Step 2 Go to the directory where the driver package is stored, for example, /tmp.
- Step 3 Install the driver package.

Run the **esxcli software vib install -v** *hinic-<version>-<kernel\_version>.<arch>.vib* command.

ΠΝΟΤΕ

Enter a full path after -v.

Example:

```
[root@localhost:~] esxcli software vib install -v /hinic-1.6.2.2-10EM.
650.0.0.4598673.x86_64.vib
Installation Result
Message: The update completed successfully, but the system needs to be
rebooted for the changes to be effective.
Reboot Required: true
VIBs Installed: Huawei_bootbank_hinic_1.6.2.2-10EM.650.0.0.4598673
VIBs Removed:
VIBs Skipped:
```

Step 4 Run the reboot command to restart VMware ESXi for the driver to take effect.

----End

# Installing the Driver on Microsoft Windows

Step 1 Log in to the server OS.

For details, see 7.1 Logging In to the Real-Time Server Desktop.

- Step 2 Go to the directory where the driver package is stored, for example, "C:\".
- Step 3 Install the driver package.

Double-click *hinic\_<version>\_<Windows\_OS>\_x86\_64.msi* to install the driver package.

#### ΠΝΟΤΕ

Select Complete for Choose Setup Type.

| 閿         | Huawei IN200 Ethernet Controller Driver Setup 📃 🗕 🗖 🗙                                                                                          |
|-----------|----------------------------------------------------------------------------------------------------|
| Cho<br>Ch | noose Setup Type noose the setup type that best suits your needs                                                                               |
|           | Typical<br>Installs the most common program features. Recommended for most users.                                                              |
|           | Custom<br>Allows users to choose which program features will be installed and where<br>they will be installed. Recommended for advanced users. |
|           | Complete<br>All program features will be installed. Requires the most disk space.                                                              |
|           | Back Next Cancel                                                                                                    |
|           |                                                                                                    |

----End

## NOTICE

If an exception occurs during the installation (for example, the server is restarted or powered off), handle the problem by referring to A.1 An Exception Occurs During Driver Installation or Uninstallation.

# **Follow-up Procedure**

After the driver is installed, you can operate the following steps.

- 1. Run the **lsmod** | **grep hinic** command on Linux, or run the **vmkload\_mod -l** | **grep hinic** command on VMware ESXi to check whether the driver has taken effect.
  - If no command output is displayed, the driver has not taken effect, and you need to perform the operation again.
  - If the command output about the IN200 driver is displayed, the driver has taken effect.
- 2. Run the version command to query the current driver version using hinicadm tool.
- 3. In Microsoft Windows, you can scan for hardware detection changes in the Device Manager and check whether the driver has been installed on the IN200 and whether the driver has been identified.

For example:

```
🔺 💇 Network adapters
```

- 🔮 Huawei IN200 Quad Port 25 Gigabit Ethernet Controller
- 👰 Huawei IN200 Quad Port 25 Gigabit Ethernet Controller #2
- 👰 Huawei IN200 Quad Port 25 Gigabit Ethernet Controller #3
- 👰 Huawei IN200 Quad Port 25 Gigabit Ethernet Controller #4

# 2.2.3 Upgrading the Driver

# Prerequisites

- The driver of the IN200 already exists in the server OS.
- The driver package of the IN200 has been downloaded.
  - The NIC driver is included in the IN200 software package. For details about how to obtain the IN200 package, see **2.1 Obtaining Software Packages**.
- To upgrade the driver corresponding to SUSE Linux, ensure that the preparations are ready. For details, see **2.2.1 Preparations (SUSE Linux)**
- The driver package has been uploaded to the server OS.

## Impact

The upgrade process cannot be interrupted. During the upgrade, the OS cannot be restarted. Otherwise, the OS may be abnormal or cannot be started.

## Upgrading the Driver on Linux

Step 1 Log in to the server OS.

For details, see 7.1 Logging In to the Real-Time Server Desktop.

- Step 2 Go to the directory where the driver package is stored.
- Step 3 Upgrade the driver.
  - RHEL, CentOS, Oracle, and SUSE

Run the rpm -Uvh <driver software package name> command.

• Ubuntu and Debian

Run the **dpkg** -i *<driver software package name>* command.

```
Example:
```

```
root@ubuntu1804:/home/ubuntu # dpkg -i
hinic-1.6.1.2-4.15.0_20_generic.ubuntu.arm64.deb
(Reading database ... 69641 files and directories currently installed.)
Preparing to unpack hinic-1.6.1.2-4.15.0_20_generic.ubuntu.arm64.deb ...
Unpacking hinic (1.6.1.2) over (1.6.1.1) ...
Uninstalling... Please wait for a moment.
Uninstall hinic driver package successfully.
Setting up hinic (1.6.1.2) ...
```

```
Installing... Please wait for a moment.
Install hinic driver package successfully.
```

#### **Step 4** Make the new driver take effect.

You can select either of the following methods:

- Method 1
  - Run the **reboot** command on the OS.
- Method 2:
  - a. Check that the current IN200 program has stopped.
  - b. Run the **rmmod hinic** on the OS to install the existing driver.
  - c. Run the modprobe hinic command on the OS to load the new driver.

----End

## Upgrading the Driver on VMware ESXi

To update the driver, perform operations in **2.2.2 Installing the Driver**. The system automatically replaces the original vib driver package based on the version and restarts for the update to take effect.

## Upgrading the Driver on Microsoft Windows

Step 1 Log in to the server OS.

For details, see A.1 An Exception Occurs During Driver Installation or Uninstallation.

- Step 2 Go to the directory where the driver package is stored, for example, "C:\".
- Step 3 Upgrade the driver package.

Double-click *hinic\_<version>\_<Windows\_OS>\_x86\_64.msi* to install the driver package.

## 

• Select Complete for Choose Setup Type.

| Choose Setup Type         Choose the setup type that best suits your needs         Typical         Installs the most common program features. Recommended for most users.         Custom         Allows users to choose which program features will be installed and where they will be installed. Recommended for advanced users. |
|----------------------------------------------------------------------------------------------------|
| Typical         Installs the most common program features. Recommended for most users.         Custom         Allows users to choose which program features will be installed and where they will be installed. Recommended for advanced users.                                                                                    |
| Custom<br>Allows users to choose which program features will be installed and where<br>they will be installed. Recommended for advanced users.                                                                                                    |
|                                                                                                    |
| Complete<br>All program features will be installed. Requires the most disk space.                                                                                                    |
| Back Next Cancel                                                                                                    |

• The target version must be later than the source version; otherwise, uninstall the driver package and install a later one.

----End

## **Follow-up Procedure**

After the driver is installed, you can run the **version** command to query the current driver version using hinicadm tool.

# 2.2.4 Uninstalling the Driver

# Prerequisites

- The driver of the IN200 already exists on the OS.
- To upgrade the driver corresponding to SUSE Linux, ensure that the preparations are ready. For details, see **2.2.1 Preparations (SUSE Linux)**.

## Impact

During the uninstallation, the OS cannot be restarted. Otherwise, the OS may be abnormal or cannot be started.

# Uninstalling the Driver from Linux

**Step 1** Log in to the server OS.

For details, see 7.1 Logging In to the Real-Time Server Desktop.

**Step 2** Go to the installation directory of the driver.

- **Step 3** Uninstall the driver.
  - For RHEL, CentOS, and Oracle, run the **rpm -e kmod-hinic** command.
  - For SUSE, run the **rpm -e hinic-kmp-<kernel feature>** command, for example: **rpm -e hinic-kmp-default**.

ΠΝΟΤΕ

- You can run the **rpm -qa** | **grep hinic** command to query the driver software package name.
- For Ubuntu and Debian, run the **dpkg -r hiodriver** command.

Step 4 Make the uninstallation operation take effect.

You can select either of the following methods:

Method 1

Run the **reboot** command on the OS.

- Method 2
  - a. Check that the current IN200 program has stopped.
  - b. Run the **rmmod hinic** command on the OS.

----End

## Uninstalling the Driver from VMware ESXi

Step 1 Log in to the server OS.

For details, see 7.1 Logging In to the Real-Time Server Desktop.

- Step 2 Go to the directory where the driver package is installed.
- Step 3 Uninstall the driver.

For example, to uninstall the driver, run the esxcli software vib remove -n hifc command.

```
[root@localhost:~] esxcli software vib remove -n hinic
Removal Result
Message: The update completed successfully, but the system needs to be
rebooted for the changes to be effective.
Reboot Required: true
VIBs Installed:
VIBs Removed:Huawei_bootbank_hinic_1.6.2.1-10EM.650.0.0.4598673
VIBs Skipped:
```

Step 4 Run the reboot command to restart VMware ESXi.

----End

#### Uninstalling the Driver from Microsoft Windows

Step 1 Log in to the server OS.

For details, see 7.1 Logging In to the Real-Time Server Desktop.

- **Step 2** Click (19), choose **Control Panel** > **Programs and Features**.
- **Step 3** Right-click the **HinicDriver** program name for example "Huawei IN200 Ethernet Controller Driver", choose **Uninstall/Change** from the short-cut menu.

| Programs and Features ← → ~ ↑ □ → Control Panel → Programs → Programs and Features v ♂ |                                                                                                    |                               |              |         | _<br>grams and | d Feature | ×<br>م ء |
|----------------------------------------------------------------------------------------|----------------------------------------------------------------------------------------------------|-------------------------------|--------------|---------|----------------|-----------|----------|
| Control Panel Home<br>View installed updates<br>Turn Windows features on or<br>off     | Uninstall or change a program<br>To uninstall a program, select it from the list and then click Uninstall, Change, or Repair. |                               |              |         |                |           |          |
|                                                                                        | Organize 👻                                                                                                    |                               |              |         |                |           | 0        |
|                                                                                        | Name                                                                                                    | Publisher                     | Installed On | Size    | Version        |           |          |
|                                                                                        | 127-Zip 18.05                                                                                                    | Igor Pavlov                   | 6/12/2019    | 3.66 MB | 18.05          |           |          |
|                                                                                        | inicadm 2.3.0.0 for Windows                                                                                                   | Huawei Technologies Co., Ltd. | 6/12/2019    | 9.28 MB | 2.3.0.0        |           |          |
|                                                                                        | Huawei IN200 Ethernet Controller Driver                                                                                       | Huawei Technologies Co., Ltd. | 7/1/2019     | 4.17 MB | 2.3.0.2        |           |          |

#### ----End

#### ΠΝΟΤΕ

If an exception occurs during the uninstallation (for example, the server is restarted or powered off), handle the problem by referring to A.1 An Exception Occurs During Driver Installation or Uninstallation.

# 2.3 Maintaining the RoCE Driver

# 2.3.1 Preparing OSs Supported by Huawei In-House OFED

Before running RDMA over Converged Ethernet (RoCE) services on the IN200, you need to install the OpenFabrics Enterprise Distribution (OFED) and RoCE drivers in advance.

OFED software packages are classified into Huawei in-house and non-Huawei OFED software packages. The Huawei in-house OFED package is included in the RoCE driver package. Table 2-2 lists the OSs supported by the OFED.

| OS      | x86                   | ARM                   |
|---------|-----------------------|-----------------------|
| CentOS  | 7.4, 7.5, and 7.6     | 7.5 and 7.6           |
| RHEL    | 7.5 and 7.6           | -                     |
| Ubuntu  | 16.04.4 and 18.04.1   | 18.04.2               |
| EulerOS | V200R007C00SPC500B005 | V200R008C00SPC100B220 |

Table 2-2 Preparing OSs supported by Huawei in-house OFED

# 2.3.2 Installing the Driver

# Prerequisites

• The RoCE driver package has been downloaded.

The RoCE driver package is included in the IN200 software package. For details about how to obtain the IN200 package, see **2.1 Obtaining Software Packages**.

• The IN200 driver has been installed.

For details, see 2.2 Maintaining the NIC Driver.

• The driver package has been uploaded to the server OS.

## Impact

- If a non-OFA OFED 4.8-2 package (for example, an OFED package from a third party or an open-source OFED package of a different version) has been installed on the server, you need to uninstall the existing OFED package and then install the OFA OFED 4.8-2 package and IN200 RoCE driver before using the IN200 RoCE function (the unistallation and installation operations do not conflict with the IN200 NIC functions).
- It takes about 30 seconds to install the driver. The installation process cannot be interrupted. During the installation, the OS cannot be restarted. Otherwise, the OS may be abnormal or cannot be started.

## On the OS Supported by Huawei In-House OFED

Step 1 Log in to the server OS.

For details, see 7.1 Logging In to the Real-Time Server Desktop.

- Step 2 Run either rpm -qa | grep rdma and rpm -qa | grep libib commands or dpkg -l | grep rdma and dpkg -l | grep libib commands to check whether the OFED has been installed.
  - If the OFED is installed, go to Step 3.
  - If the OFED is not installed, go to Step Step 4.
- Step 3 Run the rpm -e X or dpkg -r X command to uninstall the original OFED package. In the command, X indicates the names of all OFED packages displayed in the command output in Step 2.
- **Step 4** Run the following command in the directory where the RoCE driver package is stored to decompress the OFED package:

#### tar -xvf OFED-\*.tar.gz

Step 5 Run the following command to go to the OFED package directory:

#### cd OFED-\*

**Step 6** Run the following commands to install the OFED package:

#### bash ofed\_install.sh

The command output is as follows:

```
2019-07-10 09:30:43
2019-07-10 09:30:43
2019-07-10 09:30:43 [INSTALL] install OFED software start.
2019-07-10 09:30:43 [INSTALL] check RPMS/compat-rdma-devel*rpm ok
2019-07-10 09:30:43 [INSTALL] check RPMS/compat-rdma*rpm ok
2019-07-10 09:30:43 [INSTALL] check RPMS/rdma-core-devel*rpm ok
2019-07-10 09:30:43 [INSTALL] check RPMS/rdma-core*rpm ok
2019-07-10 09:30:43 [INSTALL] check RPMS/libibverbs*rpm ok
2019-07-10 09:30:43 [INSTALL] check RPMS/libibverbs-utils*rpm ok
2019-07-10 09:30:43 [INSTALL] check RPMS/libibumad*rpm ok
2019-07-10 09:30:43 [INSTALL] check RPMS/librdmacm*rpm ok
2019-07-10 09:30:43 [INSTALL] check RPMS/librdmacm-utils*rpm ok
2019-07-10 09:30:43 [INSTALL] check RPMS/perftest-debuginfo*rpm ok
2019-07-10 09:30:43 [INSTALL] check RPMS/perftest*rpm ok
This program will install the OFED package on your machine.
Note that all other Mellanox, OEM, OFED, RDMA or Distribution IB packages will be
removed.
Those packages are removed due to conflicts with OFED, do not reinstall them.
Do you want to continue?[y/N]:y
```

- Step 7 Install the RoCE driver in the directory where the RoCE driver package is stored.
  - On the CentOS, SUSE, EulerOS, or RHEL:

Run the **rpm -ivh**<*name of the driver software package* command to install the driver package.

The following commands use CentOS 7.4 as an example:

On the Ubuntu:

#### ΠΝΟΤΕ

The NIC driver installation depends on the module-init-tools component. If the module-init-tools component is not installed on the OS, download and install the module-init-tools component based on the OS version from the official Ubuntu/Debian website.

- 1. Download the module-init-tools component.
  - Official Ubuntu website download address
  - Official Debian website download address
- 2. Upload the **module-init-tools** component file to the OS by referring to **7.3 Transferring a File Using the Virtual Directory**.
- 3. Run the following command to install the module-init-tools component:

dpkg -i module-init-tools.deb

Run the **dpkg** -i<*name of the driver software package* command to install the RoCE driver.

The following commands use Ubuntu 18.04.1 as an example:

```
root@ubuntu18041:/home/ubuntu # dpkg -i
hiroce-2.3.0.2-4.15.0_29_generic.ubuntu.amd64.deb
Selecting previously unselected package hiroce.
(Reading database ... 80445 files and directories currently installed.)
Preparing to unpack hiroce-2.3.0.2-4.15.0_29_generic.ubuntu.amd64.deb ...
Unpacking hiroce (2.3.0.2) ...
Setting up hiroce (2.3.0.2) ...
Installing... Please wait for a moment.
Install hiroce driver package successfully.
```

Step 8 Make the driver take effect.

Run the following commands on the OS.

#### modprobe hiroce

service network restart

#### ΠΝΟΤΕ

This method takes effect temporarily. If you require the OS to automatically load the driver upon startup, add the preceding two commands to the automatic startup script of the OS.

----End

# On the OS Supported by Non-Huawei OFED

Step 1 Log in to the OS of the standby server.

For details, see 7.1 Logging In to the Real-Time Server Desktop.

- Step 2 Run either rpm -qa | grep rdma and rpm -qa | grep libib commands or dpkg -l | grep rdma and dpkg -l | grep libib commands to check whether the OFED has been installed.
  - If the OFED is installed, go to **Step 3**.
  - If the OFED is not installed, go to **Step 4**.
- Step 3 Run the rpm -e X or dpkg -r X command to uninstall the original OFED package. In the command, X indicates the names of all OFED packages displayed in the command output in Step 2.
- Step 4 Click OFA OFED-4.8-2 to download the OFA OFED package of the 4.8-2 version.
- Step 5 Compile the **rpm/deb** package (including **compat-rdma** and **rdma-core**) by referring to **README.txt** in the OFA OFED package.
- **Step 6** Upload the **rpm/deb** package to the OS by referring to 7.3 Transferring a File Using the Virtual Directory.
- Step 7 Run therpm -ivh \*.*rpm* or dpkg -i \*.*deb* command to install the OFA OFED V4.8-2.
- Step 8 Install the RoCE driver in the directory where the RoCE driver package is stored.
  - On the CentOS, SUSE, EulerOS, or RHEL:

Run the **rpm -ivh**<*name of the driver software package* command to install the driver package.

The following commands use RHEL 7.3 as an example:

• On the Ubuntu:

# 

The NIC driver installation depends on the module-init-tools component. If the module-init-tools component is not installed on the OS, download and install the module-init-tools component based on the OS version from the official Ubuntu/Debian website.

- 1. Download the module-init-tools component.
  - Official Ubuntu website download address
  - Official Debian website download address
- Upload the module-init-tools component file to the OS by referring to 7.3 Transferring a File Using the Virtual Directory.
- 3. Run the following command to install the module-init-tools component:

dpkg -i module-init-tools.deb

Run the **dpkg** -i<*name of the driver software package* command to install the RoCE driver.

The following commands use Ubuntu 18.04.1 as an example:

```
root@ubuntu18041:/home/ubuntu # dpkg -i
hiroce-2.3.0.2-4.15.0_29_generic.ubuntu.amd64.deb
Selecting previously unselected package hiroce.
(Reading database ... 80445 files and directories currently installed.)
Preparing to unpack hiroce-2.3.0.2-4.15.0_29_generic.ubuntu.amd64.deb ...
Unpacking hiroce (2.3.0.2) ...
Setting up hiroce (2.3.0.2) ...
Installing... Please wait for a moment.
Install hiroce driver package successfully.
```

#### Step 9 Make the driver take effect.

Run the following commands on the OS.

#### modprobe hiroce

#### service network restart

#### 

This method takes effect temporarily. If you require the OS to automatically load the driver upon startup, add the preceding two commands to the automatic startup script of the OS.

#### ----End

#### **Follow-up Procedure**

Check whether the driver has taken effect after the installation.

- 1. Run the **lsmod** | grep hiroce command on the OS.
  - If no command output is displayed, the driver has not taken effect. Reinstall the driver.
  - If the command output about the IN200 driver is displayed, the driver has taken effect.
- 2. Run the **hiroce gids** command, view the command output, and check whether the driver takes effect.
  - If the command output is displayed, the driver has taken effect.
  - If no command output is displayed, the driver has not taken effect, and you need to perform the operation again.

# 2.3.3 Upgrading the Driver

## Prerequisites

- The latest RoCE driver package has been downloaded.
   The RoCE driver package is included in the IN200 software package. For details about how to obtain the IN200 package, see 2.1 Obtaining Software Packages.
- The IN200 driver has been installed.
  - For details, see **2.2 Maintaining the NIC Driver**.
  - The RoCE driver to be upgraded has been installed.
- The driver package has been uploaded to the server OS.

## Constraints

- The target version must be later than the source version.
- If the target driver version is earlier than or the same as the source driver version, the new driver does not take effect after you run the **rpm -Uvh** command to upgrade the driver.
- To roll back to the earlier version, uninstall the driver by referring to 2.3.4 Uninstalling the Driver and then install the driver of the earlier version by referring to 2.3.2 Installing the Driver.

## Impact

The upgrade process cannot be interrupted. During the upgrade, the OS cannot be restarted. Otherwise, the OS may be abnormal or cannot be started.

## On the OS Supported by Huawei In-House OFED

Step 1 Log in to the server OS.

For details, see 7.1 Logging In to the Real-Time Server Desktop.

**Step 2** Run the following command in the directory where the RoCE driver package is stored to decompress the OFED package:

#### tar -xvf OFED-\*.tar.gz

Step 3 Run the following command to go to the OFED package directory:

cd OFED-\*

Step 4 Run the following commands to install the OFED package:

#### bash ofed\_install.sh

#### The command output is as follows:

```
[root@localhost OFED] # bash ofed install.sh
2019-07-10 09:30:43
2019-07-10 09:30:43
2019-07-10 09:30:43 [INSTALL] install OFED software start.
2019-07-10 09:30:43 [INSTALL] check RPMS/compat-rdma-devel*rpm ok
2019-07-10 09:30:43 [INSTALL] check RPMS/compat-rdma*rpm ok
2019-07-10 09:30:43 [INSTALL] check RPMS/rdma-core-devel*rpm ok
2019-07-10 09:30:43 [INSTALL] check RPMS/rdma-core*rpm ok
2019-07-10 09:30:43 [INSTALL] check RPMS/libibverbs*rpm ok
2019-07-10 09:30:43 [INSTALL] check RPMS/libibverbs-utils*rpm ok
2019-07-10 09:30:43 [INSTALL] check RPMS/libibumad*rpm ok
2019-07-10 09:30:43 [INSTALL] check RPMS/librdmacm*rpm ok
2019-07-10 09:30:43 [INSTALL] check RPMS/librdmacm-utils*rpm ok
2019-07-10 09:30:43 [INSTALL] check RPMS/perftest-debuginfo*rpm ok
2019-07-10 09:30:43 [INSTALL] check RPMS/perftest*rpm ok
This program will install the OFED package on your machine.
Note that all other Mellanox, OEM, OFED, RDMA or Distribution IB packages will be
removed.
Those packages are removed due to conflicts with OFED, do not reinstall them.
Do you want to continue?[y/N]:y
```

```
2019-07-10 09:33:26 [INSTALL] install driver -----pass
2019-07-10 09:33:26 [INSTALL] install OFED software ok.
To load the new driver, run:
/etc/init.d/openibd restart
```

Step 5 Install the RoCE driver in the directory where the RoCE driver package is stored.

• On the CentOS, SUSE, EulerOS, or RHEL:

Run the **rpm** -Uvh<*name of the driver software package* command to upgrade the driver package.

The following commands use CentOS 7.3 as an example:

- On the Ubuntu:

Run the **dpkg** -i<*name of the driver software package* command to upgrade the RoCE driver.

The following commands use Ubuntu 18.04.1 as an example:

root@ubuntu18041:/home/ubuntu # dpkg -i hiroce-2.3.0.2-4.15.0\_29\_generic.ubuntu.amd64.deb Selecting previously unselected package hiroce. (Reading database ... 80445 files and directories currently installed.) Preparing to unpack hiroce-2.3.0.2-4.15.0\_29\_generic.ubuntu.amd64.deb ... Unpacking hiroce (2.3.0.2) ... Setting up hiroce (2.3.0.2) ... Installing... Please wait for a moment. Install hiroce driver package successfully.

**Step 6** Make the driver take effect.

Run the following commands on the OS.

#### rmmod hiroce

#### modprobe hiroce

#### ΠΝΟΤΕ

This method takes effect temporarily. If you require the OS to automatically load the driver upon startup, add the preceding two commands to the automatic startup script of the OS.

----End

#### On the OS Supported by Non-Huawei OFED

Step 1 Log in to the OS of the standby server.

For details, see 7.1 Logging In to the Real-Time Server Desktop.

- Step 2 Click OFA OFED-4.8-2 to download the OFA OFED package of the 4.8-2 version.
- Step 3 Compile the rpm/deb package (including compat-rdma and rdma-core) by referring to **README.txt** in the OFA OFED package.
- **Step 4** Upload the **rpm/deb** package to the OS by referring to 7.3 Transferring a File Using the Virtual Directory.
- Step 5 Run therpm -ivh \*.rpm or dpkg -i \*.deb command to install the OFA OFED V4.8-2.

**Step 6** Install the RoCE driver in the directory where the RoCE driver package is stored.

• On the CentOS, SUSE, EulerOS, or RHEL:

Run the **rpm -Uvh**<*name of the driver software package* command to upgrade the driver package.

• On the Ubuntu:

Run the **dpkg** -i<*name of the driver software package* command to upgrade the RoCE driver.

The following commands use Ubuntu 18.04.1 as an example:

```
root@ubuntul8041:/home/ubuntu # dpkg -i
hiroce-2.3.0.2-4.15.0_29_generic.ubuntu.amd64.deb
Selecting previously unselected package hiroce.
(Reading database ... 80445 files and directories currently installed.)
Preparing to unpack hiroce-2.3.0.2-4.15.0_29_generic.ubuntu.amd64.deb ...
Unpacking hiroce (2.3.0.2) ...
Setting up hiroce (2.3.0.2) ...
Installing... Please wait for a moment.
Install hiroce driver package successfully.
```

#### Step 7 Make the driver take effect.

Run the following commands on the OS.

#### rmmod hiroce

#### modprobe hiroce

This method takes effect temporarily. If you require the OS to automatically load the driver upon startup, add the preceding two commands to the automatic startup script of the OS.

```
----End
```

# 2.3.4 Uninstalling the Driver

# Prerequisites

The RoCE driver already exists on the OS.

## Impact

During the uninstallation, the OS cannot be restarted. Otherwise, the OS may be abnormal or cannot be started.

# Procedure

#### NOTICE

Before uninstallation, all applications that use the RoCE must be stopped. Otherwise, the driver will be occupied and the uninstallation will fail.

**Step 1** Log in to the server OS.

For details, see 7.1 Logging In to the Real-Time Server Desktop.

- Step 2 Go to the installation directory of the driver.
- Step 3 Uninstall the driver.
  - On the CentOS, SUSE, EulerOS, or RHEL, run the **rpm -e hiroce** command to uninstall the driver.

#### ΠΝΟΤΕ

You can run the **rpm -qa** | **grep hiroce** command to query the name of the driver software package.

• On the Ubuntu or Debian, run the **dpkg -r hiroce** command to uninstall the driver.

#### 

You can run the **dpkg -l** | **grep hiroce** command to query the name of the driver software package.

- Step 4 (Optional) Uninstall the OFED driver.
  - On the OS supported by Huawei in-house OFED, run the **bash uninstall.sh** command to uninstall the OFED driver.
  - On the OS supported by non-Huawei OFED, run the **rpm** -e *X* or **dpkg** -r *X* command to uninstall the OFED driver.
- Step 5 Make the uninstallation operation take effect.

You can select either of the following methods:

• Method 1

Run the **reboot** command on the OS.

- Method 2
  - a. Check that RoCE services of the IN200 have been stopped.
  - b. Run the **rmmod hinic** command on the OS.

----End

# 2.4 Upgrading the IN200 Firmware

## Prerequisites

- The IN200 driver has been installed.
- The firmware upgrade package of the IN200 driver has been downloaded.
  - The firmware upgrade package is included in the IN200 software package. For details about how to obtain the IN200 package, see **2.1 Obtaining Software Packages**.
- The upgrade package has been uploaded to the server OS.
- The hinicadm tool has been installed.

#### Impact

During the upgrade, the Linux, VMware ESXi, or Microsoft Windows cannot be restarted. Otherwise, the Linux, VMware ESXi, or Microsoft Windows may be abnormal or cannot be started.

#### Procedure

Step 1 Log in to the server OS.

For details, see 7.1 Logging In to the Real-Time Server Desktop.

- **Step 2** Go to the directory where the firmware upgrade package is stored.
- Step 3 Upgrade the firmware and make the upgrade take effect.
  - 1. Run the hinicadm updatefw -i <*NIC device name*> -f <*Firmware file path*> command.

In the preceding command, *NIC device name* indicates the name of the NIC in the system. For example, **hinic0** indicates the first NIC, and **hinic1** indicates the second NIC.

Example:

2. Run the **reboot** command to restart the OS.

----End

#### **Follow-up Procedure**

After the firmware upgrade is complete, you can run the **hinicadm version -i hinic***X* command to query the IN200 firmware version to confirm that the upgrade is successful.

## **3** Configuring SR-IOV

When the IN200 works in an SR-IOV environment, enable SR-IOV in the kernel to ensure good performance.

3.1 x86 Version

3.2 ARM Version

## 3.1 x86 Version

## 3.1.1 Configuring the Server BIOSs

The following uses the BIOS of the 2288H V5 as an example to describe how to enable the SR-IOV function in the BIOS.

#### 

Set the server boot mode to the UEFI mode before performing this operation.

Step 1 Log in to the real-time server desktop using the Remote Virtual Console.

For details, see 7.1 Logging In to the Real-Time Server Desktop.

- Step 2 Restart the server.
- Step 3 The BIOS configuration screen is displayed.
  - If the BIOS version is V363 or earlier, the message shown in **Figure 3-1** is displayed.

#### Figure 3-1 Startup information (1)

| Loading EFI driver. It may take several minutes.                       |
|------------------------------------------------------------------------|
| 810\$ Version : 1.09                                                   |
| BIOS Build Date : 01/31/2019                                           |
| Processor Type : Intel(R) Xeon(R) Gold 6148 CPU @ 2.40GHz              |
| System Memory Speed : 2666 MHz                                         |
| CPUID : 50654                                                          |
| BHC Version : 3.30<br>BHC IP : 128.5.124.248                           |
| After installing OS, remember to install drivers and upgrade firmware! |
| Decas Del so to Sotum Utilitu                                          |
| Press Del go tu setup utility                                          |
| Press 11 go to Floring 2                                               |
| Press 72 go to Frant Page on Remote Keyhnard                           |
| Press F4 go to Setup Utility on Remote Keyboard                        |

Press F11 to access the BIOS screen, as shown in Figure 3-2. Go to Step 5.

Figure 3-2 BIOS screen (1)

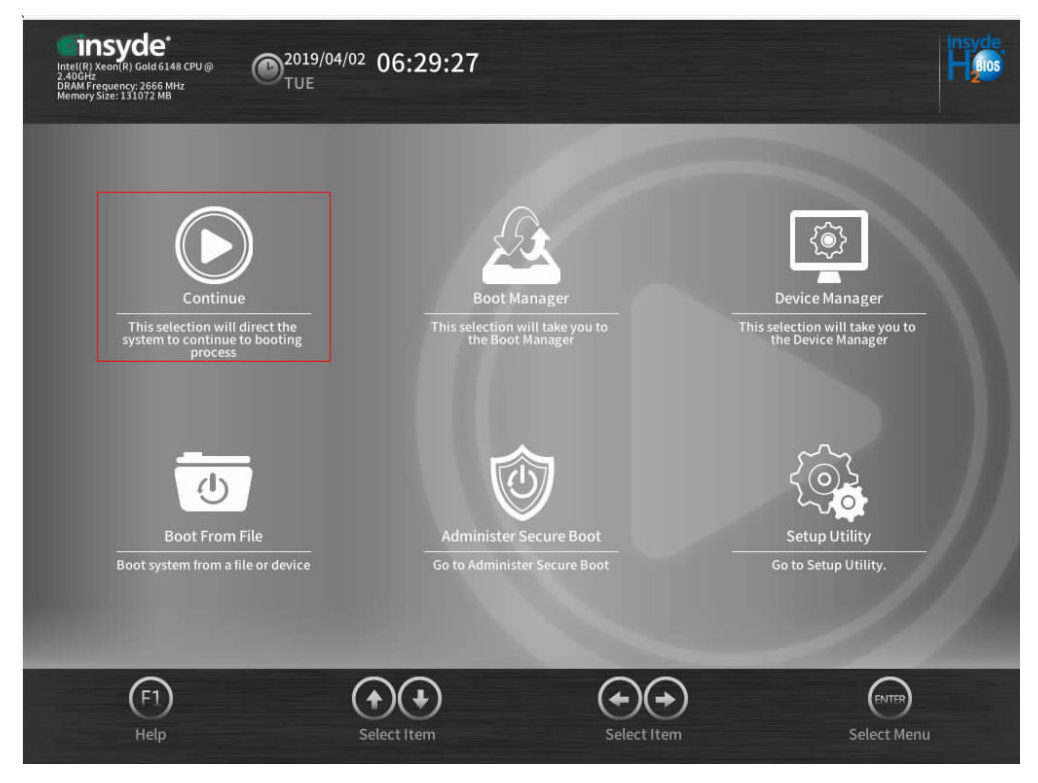

• If the BIOS version is V658 or later, the message shown in Figure 3-3 is displayed.

#### Figure 3-3 Startup information (2)

| _oading EFI driver. It may take several minutes.                       |
|------------------------------------------------------------------------|
| 310\$ Version : 6.58                                                   |
| 3105 Release Date : 03/30/2019                                         |
| Processor Type : Intel(R) Xeon(R) Guid 6152 CPU 0 2.106Hz              |
| Total menory size : 131072 HD                                          |
| iENC Version : 3.34<br>iENC IP : 128,5.98,182                          |
| After installing OS, remember to install drivers and upgrade firmware! |
|                                                                        |
| Press Del go to Setup Utility                                          |
| Press F11 gu lu Buul Manager                                           |
| Press F12 yr In PXF                                                    |
| Press F3 go to Boot Hanager on Remote Keyboard                         |
| Press [4 gp to Setup Utility on Remote Keyboard                        |
| Press F6 go to SP Boot                                                 |
| der is pressed, do to setup utility.                                   |

Press Delete to access the BIOS screen, as shown in Figure 3-4.

#### Figure 3-4 BIOS screen (2)

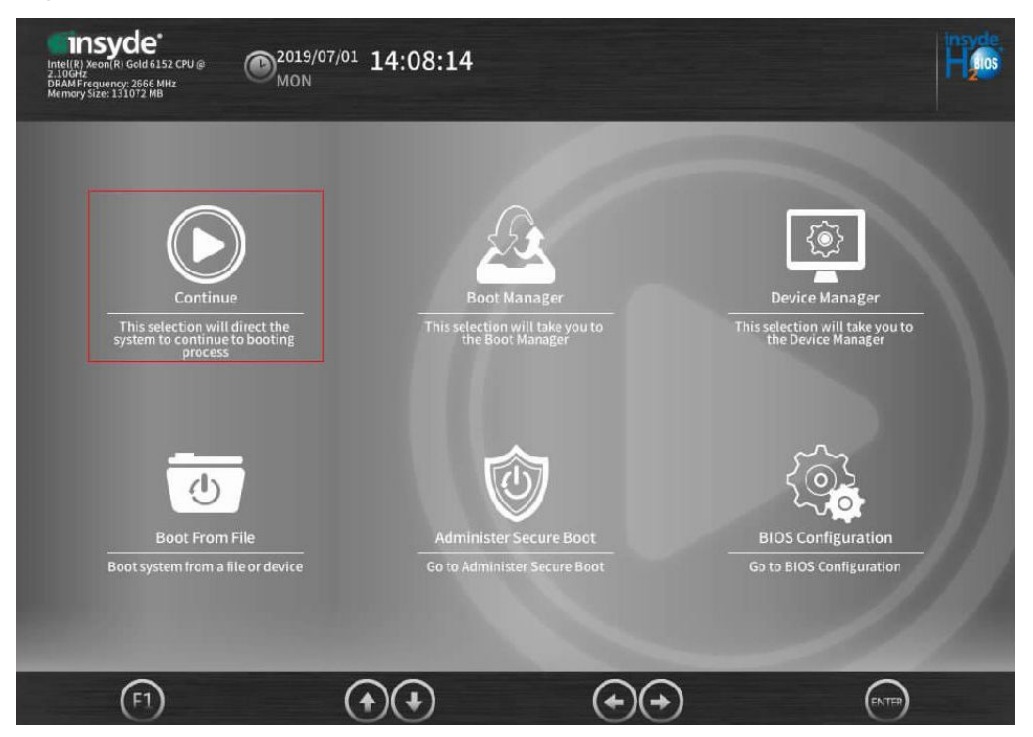

**Step 4** Use arrow keys to select **BIOS Configuration** in the lower right corner and press **Enter**. The **Setup Utility** configuration screen is displayed. Go to **Step 6**.

- Step 5 Use arrow keys to select Setup Utility in the lower right corner and press Enter. The Setup Utility configuration screen is displayed.
- Step 6 In the navigation area on the left, choose Advanced, as shown in Figure 3-5.

| Inte((R) Xeon(R) G<br>2.40GHz<br>DRAM Frequency: 2<br>Memory Size: 1310 | e*<br>Md 6148 CPU @ 2019/04/02 06:30:35<br>666 MH2<br>TUE                                                                                                    | Insyde,<br>Heas                    |
|-------------------------------------------------------------------------|----------------------------------------------------------------------------------------------------|------------------------------------|
|                                                                         | E Advanced                                                                                                    |                                    |
| Main<br>Advanced                                                        | <ul> <li>Platform Information</li> <li>Peripheral Configuration</li> <li>Video Configuration</li> <li>ACPI Table/Features Control</li> <li>System Event Log</li> <li>Socket Configuration</li> </ul> | Peripheral<br>Configuration        |
| Power<br>Boot                                                           | <ul> <li>PCH Configuration</li> <li>IPMI iBMC Configuration</li> <li>APEI Configuration</li> <li>Misc Configuration</li> <li>Memory Topology</li> <li>PXE Configuration</li> </ul>                   | Configures the peripheral devices. |
| Exit                                                                    | (F1)     (FSC)     (+)     (+)     (+)     (F5)     (F6)     (F7)       Help     Exit     Select Item     Select Item     Change Values     Select Me                                                | enu Setup Defaults Save & Exit     |

Figure 3-5 Advanced screen

Step 7 Use arrow keys to select Peripheral Configuration and press Enter. The Peripheral Configuration configuration screen is displayed, as shown in Figure 3-6.

Set PCIe SR-IOV to Enbled.

Press Esc to return to the Advanced screen.

| Intel(R) Xeon(R) Gr<br>2.40GHz<br>DRAM Frequency: 2<br>Memory Size: 1310 | e*<br>kd 5148 CPU @<br>2019/04/02 06:30:<br>TUE<br>TUE                                                                                                    | 46                         |                     | Insyde.<br>Heiss                                                                                 |
|--------------------------------------------------------------------------|----------------------------------------------------------------------------------------------------|----------------------------|---------------------|--------------------------------------------------------------------------------------------------|
|                                                                          | Advanced > Peripheral                                                                                                    | Configuration              |                     |                                                                                                  |
| Main                                                                     |                                                                                                    |                            |                     | PCIe SR-IOV 🕞                                                                                    |
| Ð.                                                                       | PCIe SR-IOV                                                                                                    |                            |                     |                                                                                                  |
| Advanced                                                                 | PCIe ARI                                                                                                    |                            |                     |                                                                                                  |
| Security                                                                 | Spread Spectrum                                                                                                    |                            |                     |                                                                                                  |
| Power                                                                    |                                                                                                    |                            |                     | Enable this function if the<br>PCIe card supports<br>single-root I/O virtualization<br>(SR-IOV). |
| Boot                                                                     |                                                                                                    |                            |                     |                                                                                                  |
| Exit                                                                     | F1     FSC     Image: Constraint of the second second seco | Select I tem Change Values | CENTER<br>Select Me | enu Setup Defaults Save & Exit                                                                   |

Figure 3-6 Peripheral Configuration screen

Step 8 Use the arrow keys to select Socket Configuration and press Enter to access the Socket Configuration screen, as shown in Figure 3-7.

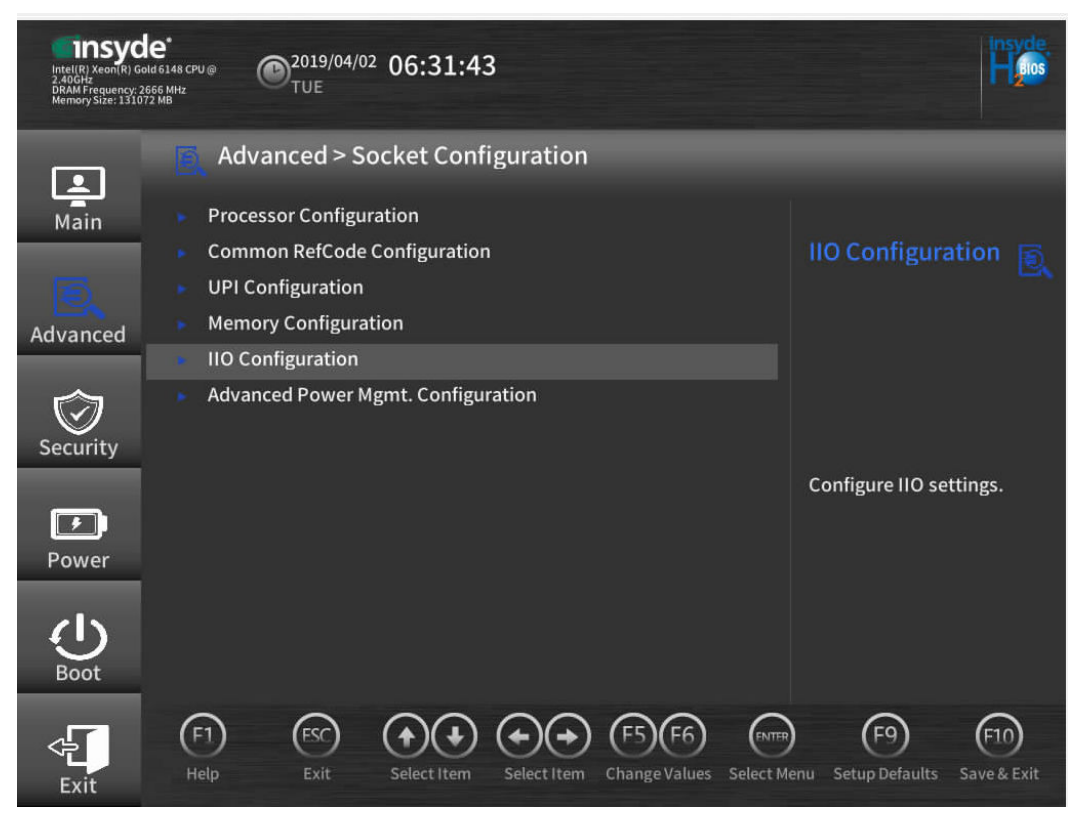

Figure 3-7 Socket Configuration screen

Step 9 Use arrow keys to select IIO Configuration and press Enter to access the IIO Configuration screen, as shown in Figure 3-8.

#### Figure 3-8 IIO Configuration screen

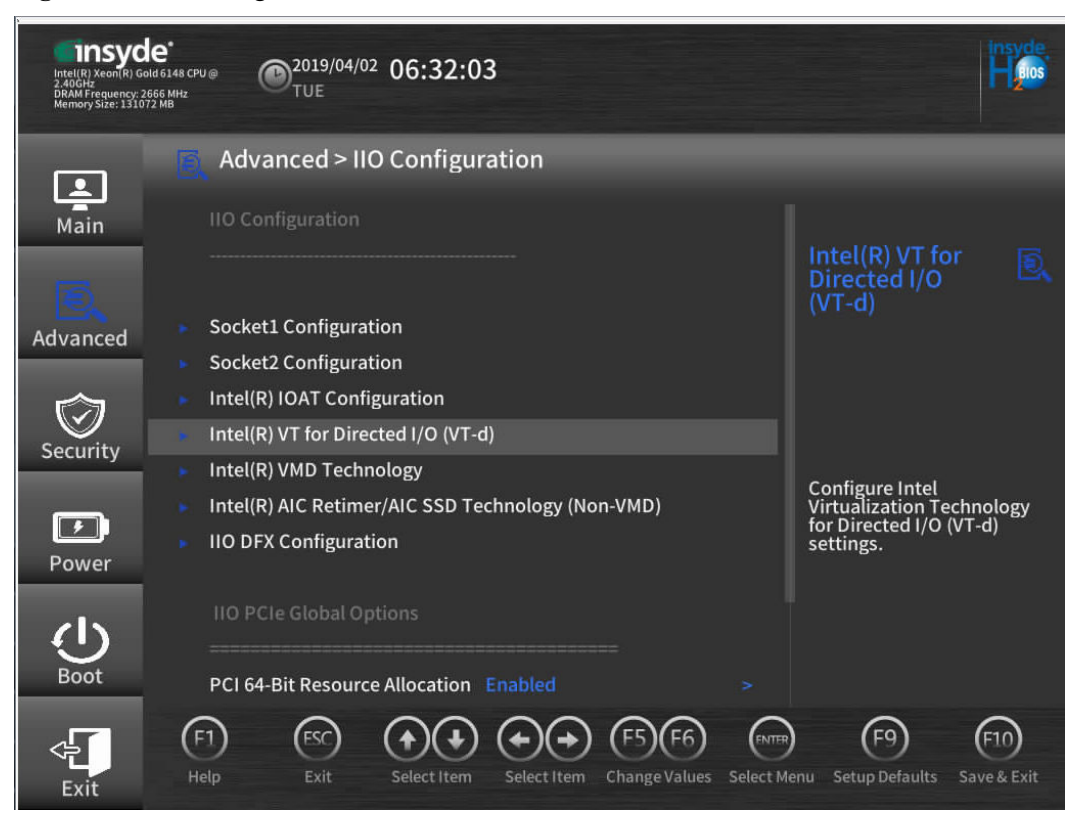

Step 10 Use arrow keys to select Intel(R) TV for Directed I/O (TV-d) and press Enter to access the Intel(R) TV for Directed I/O (TV-d) screen, as shown in Figure 3-9.

Set Intel(R) TV for Directed I/O (TV-d) to Enabled. Press Esc to exit the screen.

| Intel(R) Xeon(R) Gr<br>2.40GHz<br>DRAM Frequency: 2<br>Memory Size: 1310 | le*<br>ма 6148 сри Ф <sup>2019/04/02</sup> 06:32<br>еес мих<br>тие | :46                         |           |                                |
|--------------------------------------------------------------------------|--------------------------------------------------------------------|-----------------------------|-----------|--------------------------------|
|                                                                          | Advanced > Intel(R) V                                              | T for Directed I/O (VT-d    | )         |                                |
| Main                                                                     | Intel(R) VT for Directed I/O (V                                    |                             |           | Intel(R) VT for 💽              |
| Advanced                                                                 | Intel(R) VT for Directed I/O<br>(VT-d)                             |                             |           | (v i -a)                       |
|                                                                          | Interrupt Remapping                                                |                             |           |                                |
| $\bigcirc$                                                               | DMA                                                                |                             |           |                                |
| Security                                                                 | ATS                                                                |                             |           |                                |
|                                                                          | Posted Interrupt                                                   |                             |           | Enable or disable Intel(R)     |
| Power                                                                    | Coherency Support (Non-Iso                                         | ch) Enabled                 |           | for Directed I/O (VT-d).       |
| U<br>Boot                                                                |                                                                    |                             |           |                                |
| Exit                                                                     | (F1) (FSC) (A)<br>Help Exit Select Ite                             | m Select Item Change Values | Select Me | enu Setup Defaults Save & Exit |

Figure 3-9 Intel(R) TV for Directed I/O (TV-d) screen

----End

## 3.1.2 Modifying the GRUB Configuration File

Depending on the Linux distributions, the system Grand Unified Boot Loader (GRUB) configuration file may be **grub.conf** or **grub.cfg**.

This section describes how to configure the **iommu** and **intel\_iommu** parameters in the SR-IOV pass-through mode.

- To enable SR-IOV in the kernel, add intel\_iommu=on to the GRUB file.
- To avoid memory mapping and performance problems on the host, add **iommu=pt** to the GRUB file when SR-IOV is enabled.

#### Procedure

This section uses RHEL 7.4 as an example to describe how to modify the system GRUB configuration file.

Step 1 Run the following command to check whether SR-IOV is enabled:

root@localhost ~]# cat /proc/cmdline OOT\_IMAGE=/vmlinuz-3.10.0-693.el7.x86\_64 root=/dev/mapper/rhel-root ro crashkernel=auto rd.lvm.lv=rhel/root rd.lvm.lv=rhel/swap rhgb quiet LANG=en\_US

- If yes, no further action is required.
- If no, go to **Step 2**.
- Step 2 In the system, run the find command to search for the GRUB file.

## [root@localhost ~]# find /boot/ -name grub.cfg /boot/efi/EFI/redhat/grub.cfg

Step 3 Edit the grub.cfg file

#### vi /boot/efi/EFI/redhat/grub.cfg

Press I to edit the file and add the **intel\_iommu=on iommu=pt** system startup command at the end of the file.

| ### BEGIN /etc/grub.d/10_linux ###                                                                                                    |
|----------------------------------------------------------------------------------------------------|
| menuentry 'Red Hat Enterprise Linux Server (3.10.0-693.el7.x86_64) 7.4 (Maipo)'class redclass gnu-linuxclass gnuclass osunrestricted \$       |
| enuentry_id_option  gnulinux-3.10.0-693.el7.x86_64-advanced-299e0ab2-22c9-42d4-9ff2-dd898bf1d541' {                                           |
| load_video                                                                                                    |
| set gfxpayload=keep                                                                                                    |
| insmod gzio                                                                                                    |
| insmod part_gpt                                                                                                    |
| insmod xfs                                                                                                    |
| set root='hd0,gpt2'                                                                                                    |
| if [ x\$feature_platform_search_hint = xy ]; then                                                                                             |
| searchno-floppyfs-uuidset=roothint-bios=hd0,gpt2hint-efi=hd0,gpt2hint-baremetal=ahci0,gpt2 91720993-f811-4d2e-8bcc-5dc0f                      |
| e8e953                                                                                                    |
| else                                                                                                    |
| searchno-floppyfs-uuidset=root 91720993-f811-4d2e-8bcc-5dc0ffe8e953                                                                           |
| fi                                                                                                    |
| linuxefi_/vmlinuz_3.10.0-693.el7.x86 64 root=/dev/mapper/rhel-root ro crashkernel=auto rd.lvm.lv=rhel/root rd.lvm.lv=rhel/swap rhgb quiet LAN |
| =en_US.UTF-8 intel_iommu=pt                                                                                                    |
| initrdefi /initramfs-3.10.0-693.el7.x86_64.img                                                                                                |
| }                                                                                                    |
| menuentry 'Red Hat Enterprise Linux Server (0-rescue-0b0eb4fa67204a6db3a36e22f4084149) 7.4 (Maipo)'class redclass gnu-linuxclass gnuclass     |
| osunrestricted \$menuentry id option 'gnulinux-0-rescue-0b0eb4fa67204a6db3a36e22f4084149-advanced-299e0ab2-22c9-42d4-9ff2-dd898bf1d541' {     |
|                                                                                                    |

After the modification is complete, press Esc to exit the editing mode and enter :wq! to save the settings and exit.

Step 4 Restart the system.

reboot

Step 5 Check whether intel\_iommu=on iommu=pt is added to /proc/cmdline.

- If yes, no further action is required.
- If no, repeat Step 2 to Step 5.

----End

## 3.2 ARM Version

### 3.2.1 Configuring the Server BIOSs

The following uses the BIOS of the TaiShan 2280 V2 as an example to describe how to enable the SR-IOV function in the BIOS.

**Step 1** Log in to the real-time server desktop using the Remote Virtual Console.

For details, see 7.1 Logging In to the Real-Time Server Desktop.

- Step 2 Restart the server.
- Step 3 Press Delete when the information shown in Figure 3-10 is displayed.

#### Figure 3-10 Startup information

```
Uersion : 0.57
Processor Type : HiSilicon(R) CPU Kunpeng 920 @ 2.6GHz
Total Memory : 458752 MB
BMC IP : 128.5.124.238
CPU ID : 481FD010
Press Del go to Setup Utility (F4 on Remote Keyboard)
Press F12 go to PXE
Press F2 go to Root Option
9 seconds left, Press F4 or DEL to enter Setup, F2 for boot options
```

The Setup Utility screen is displayed, as shown in Figure 3-11.

Figure 3-11 Setup Utility screen

|   | Huavei I<br>Main Advanced Boot Securi                                                                                                    | HDS Setup Utility V2.0<br>ity Exit                                                                                                    |                                      |
|---|----------------------------------------------------------------------------------------------------|----------------------------------------------------------------------------------------------------|--------------------------------------|
|   | BIOS Version<br>BIOS Build Date<br>Board Name<br>CPU Number<br>CPU Info<br>SN<br>Memory Speed<br>Total Memory<br>Select Language<br>System Date (MM/DD/YYYY)<br>System Time (HH:MM:SS) | 0.57<br>06/29/2019<br>TaiShan 2280 V2<br>2<br>Kunpeng 920-4826<br>2102312NGS10K3000163<br>2666MHz<br>458752MB<br><english><br/>[07/04/2019]<br/>[11:39:31]</english> | Help Message<br>Select Language      |
| I | 1 Help 14 Select Item<br>Sc Exit ++ Select Menu                                                                                                    | -/+ Change Value<br>Enter Select⊁Sub-Menu                                                                                                    | F9 Setup Defaults<br>F10 Save & Exit |

Step 4 Press  $\leftarrow$  or  $\rightarrow$  to select Advanced. The Advanced screen is displayed, as shown in Figure 3-12.

Figure 3-12 Advanced screen

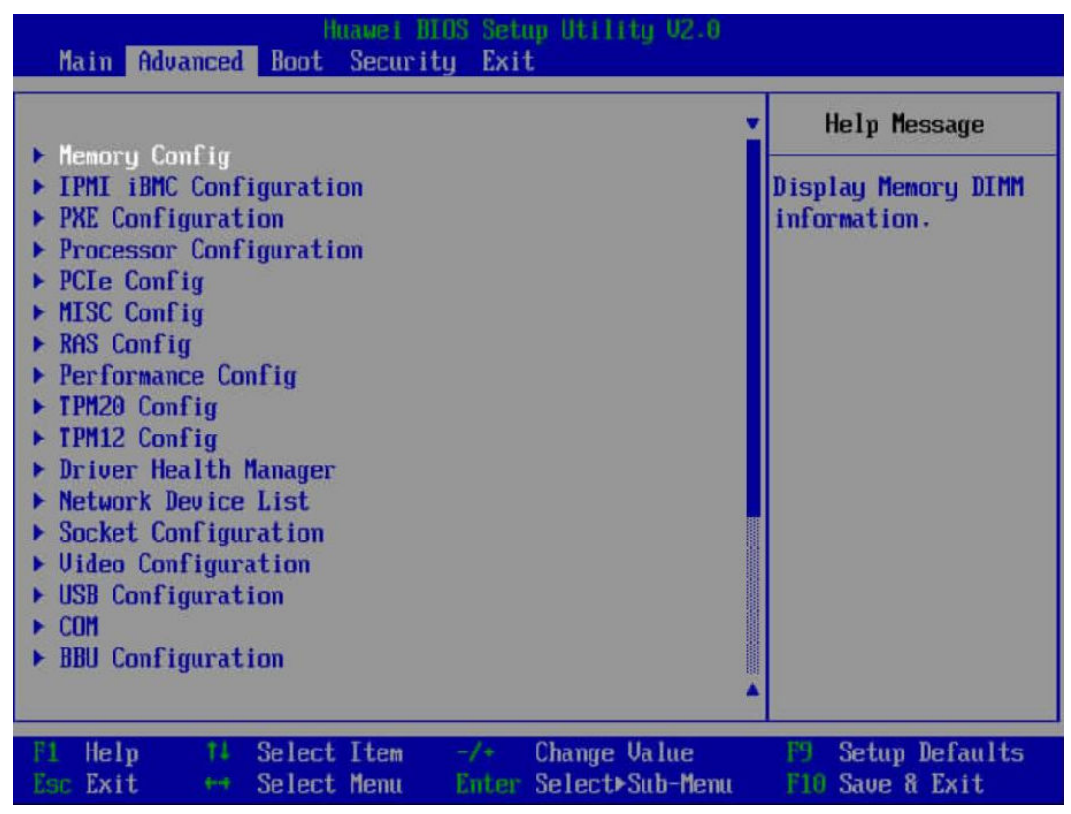

Step 5 Press 1 or 1 to select MISI Config and press Enter. The MISI Config screen is displayed.

Step 6 Set Support Smmu to Enabled and keep default values of other options, as shown in Figure 3-13. Press F10 to exit BIOS configuration.

Figure 3-13 Advanced screen

| Advanced                                                                                                    | HIOS Setup Utility 02.0                                                                                                    |                                      |
|----------------------------------------------------------------------------------------------------|----------------------------------------------------------------------------------------------------|--------------------------------------|
| MISC Conf                                                                                                    | Help Message                                                                                                    |                                      |
| Support Smmu<br>Support GDP FB for SM750<br>Support SPCR<br>System Debug Level<br>Memory Print Level<br>CPU Prefetching<br>Configuration<br>Support Down Core | <pre> <enabled> <disabled> <disabled> <debug> <minimum> <enabled> <disabled> </disabled></enabled></minimum></debug></disabled></disabled></enabled></pre> | Enable or Disable<br>Smmu.           |
| Fi Help fi Select Item<br>Esc Exit +++ Select Menu                                                                                                    | -/+ Change Value<br>Enter Select⊁Sub-Menu                                                                                                    | F9 Setup Defaults<br>F10 Save & Exit |

----End

## 3.2.2 Modifying the GRUB Configuration File

Depending on the Linux distributions, the system Grand Unified Boot Loader (GRUB) configuration file may be **grub.conf** or **grub.cfg**.

To avoid memory mapping and performance problems on the host, add **iommu.passthrough=1** to the GRUB file when SR-IOV is enabled.

This section describes how to configure the **iommu.passthrough=1** parameters in the SR-IOV pass-through mode.

#### Procedure

This section uses RHEL 7.6 as an example to describe how to modify the system GRUB configuration file.

**Step 1** Run the following command to check whether SR-IOV is enabled:

root@localhost ~]# cat /proc/cmdline OOT\_IMAGE/ymLinuz-4.14.0-115.el7a.aarch64 root=/dev/mapper/rhel-root ro crashkernel=auto rd.lvm.lv=rhel/root rd.lvm.lv=rhel/swap rhgb quiet LANG → OUTET couldow b nois caplem b historia encode/dev/mapper/rhel-root ro crashkernel=auto rd.lvm.lv=rhel/root rd.lvm.lv=rhel/swap rhgb quiet LANG

- If yes, no further action is required.
- If no, go to Step 2.
- Step 2 In the system, run the find command to search for the GRUB file.

[root@localhost ~]# find /boot/ -name grub.cfg
/boot/efi/EFI/redhat/grub.cfg

#### Step 3 Edit the grub.cfg file

#### vi /boot/efi/EFI/redhat/grub.cfg

Press I to edit the file and add the **iommu.passthrough=1** system startup command at the end of the file.

| ### 8EGIN /etc/grub.d/10_linux ###                                                                                                    |
|----------------------------------------------------------------------------------------------------|
| menuentry 'Red Hat Enterprise Linux Server (3.10.0-693.el/.x86_64) /.4 (Maipo)'class redclass gnu-linuxclass gnuclass osunrestricted \$m       |
| enuentry_id_option  gnulinux-3.10.0-693.el7.x86_64-advanced-299e0ab2-22c9-42d4-9ff2-dd898bf1d541' {                                            |
| load_video                                                                                                    |
| set gfxpayload=keep                                                                                                    |
| insmod gzio                                                                                                    |
| insmod part gpt                                                                                                    |
| insmod xfs                                                                                                    |
| set root='hd0,gpt2'                                                                                                    |
| if [ x\$feature platform search hint = xy ]; then                                                                                              |
| searchno-floppyfs-uuidset=roothint-bios=hd0.gpt2hint-efi=hd0.gpt2hint-baremetal=ahci0.gpt2 91720993-f811-4d2e-8bcc-5dcOff                      |
| e8e953                                                                                                    |
| else                                                                                                    |
| searchno-floppyfs-uuidset=root 91720993-f811-4d2e-8bcc-5dc0ffe8e953                                                                            |
| fi                                                                                                    |
| linuxefi_/vmlinuz-3.10.0-693.el7.x86 64 root=/dev/mapper/rhel-root ro crashkernel=auto rd.lvm.lv=rhel/root rd.lvm.lv=rhel/swap rhab quiet LANG |
| =en US.UTF-8 intel iommu=on iommu=pt                                                                                                    |
| initrdeti /initramfs-3.10.0-693.el7.x86_64.img                                                                                                 |
| }                                                                                                    |
| menuentry 'Red Hat Enterprise Linux Server (0-rescue-0b0eb4fa67204a6db3a36e22f4084149) 7.4 (Maipo)'class redclass gnu-linuxclass gnuclass      |
| osunrestricted \$menuentry id option 'anulinux-0-rescue-0b0eb4fa67204a6db3a36e22f4084149-advanced-299e0ab2-22c9-42d4-9ff2-dd898bf1d541' {      |
|                                                                                                    |

After the modification is complete, press Esc to exit the editing mode and enter :wq! to save the settings and exit.

Step 4 Restart the system.

#### reboot

Step 5 Check whether intel\_iommu=on iommu=pt is added to /proc/cmdline.

vot@localhost ~]# cat /proc/cmdline NI\_IMAGE=/vmlinuz-3.10.0-693.el7.x86\_64 root=/dev/mapper/rhel-root ro crashkernel=auto rd.lvm.lv=rhel/root rd.lvm.lv=rhel/swap rhgb quiet LANG=en\_US.UTF

- If yes, no further action is required.
- If no, repeat Step 2 to Step 5.

----End

## **4** Configuring QoS

4.1 Overview of Flow Control

4.2 Configuring Flow Control

## 4.1 Overview of Flow Control

IN200 flow control is enabled by default. You can run the **ethtool -a DEV\_NAME** command to query the status of flow control. Enabling PFC disables flow control.

The QoS can be configured only when the RoCE driver is used.

## **4.2 Configuring Flow Control**

#### Prerequisites

- The RoCE driver package of the IN200 NIC has been installed.
- The VLAN has been configured.

#### Procedure

To configure QoS, perform the following procedure:

- 1. Configure the Data Center Bridging (DCB). Use the hinicadm management tool. For command details, see **6.1.4.45 Querying and Setting the DCB Function (dcb)**.
- 2. Configure PFC. Use the hinicadm management tool. For command details, see 6.1.4.46 Querying and Setting the PFC Function (pfc).
- 3. Configure ETS. Use the hinicadm management tool. For command details, see **6.1.4.47** Setting the ETS Function (ets).

# **5** Configuring RoCE Bonding

You can implement RoCE bonding by switching physical ports based on the bonding function provided by the OS and using the RoCE driver. Multiple physical ports can be bound as a logical port to implement fault tolerance, bandwidth expansion, and load balancing.

- 5.1 Overview
- 5.2 Preparing OSs Supported by the RoCE Bonding
- 5.3 Configuring RoCE Bonding

## 5.1 Overview

The RoCE bonding supports three modes: Active-backup mode1, Balance-XOR mode2, and 802.3ad mode4.

• Active-backup mode1: Only one device is active. If the active device fails, the other device becomes active. The MAC address is visible externally. The MAC address of the bonding in this mode is unique, preventing switch access disorders. This mode provides only the fault tolerance capability and high availability of network connections, but the resource utilization is low.

Figure 5-1 shows Active-backup model.

Figure 5-1 Active-backup mode1

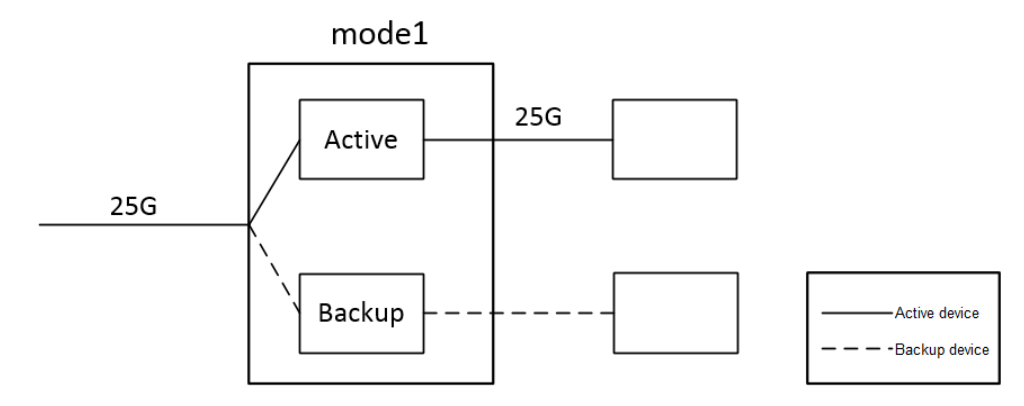

• Balance-XOR mode2: Data is transmitted based on the selected hash policy. This mode provides load balancing and fault tolerance capabilities.

• 802.3ad mode4: IEEE 802.3ad dynamic link aggregation mode. You can create an aggregation group that shares the same rate and duplex settings. Multiple devices can work in the same aggregation group that has been activated based on 802.3ad.

Figure 5-2 shows Balance-XOR mode2 and 802.3ad mode4.

Figure 5-2 Balance-XOR mode2/802.3ad mode4

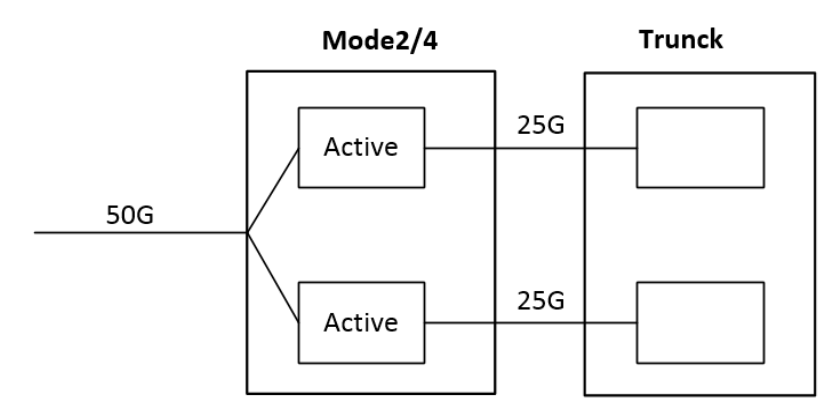

## **5.2 Preparing OSs Supported by the RoCE Bonding**

| OS      | x86                                                   | ARM                                                                                 |
|---------|-------------------------------------------------------|-------------------------------------------------------------------------------------|
| CentOS  | 7.4, 7.5, and 7.6                                     | 7.5 and 7.6                                                                         |
| RHEL    | 7.5 and 7.6                                           | -                                                                                   |
| UVP     | 2.5.RC10.SPC110B055d<br>and 2.5.RC9.B057              | 3.0.RC1.SPC800B050,<br>3.0.RC2.B033, and<br>2.5.RC8.SPC800.B010                     |
| Ubuntu  | 18.04.1                                               | 18.04.2                                                                             |
| EulerOS | V200R007C00SPC500B005<br>and<br>V200R005C00SPC310B056 | 2.2.RC3,<br>V200R008C00SPC100B220,<br>V200R008C00B180, and<br>V200R005C00SPC310B056 |

| Table 5-1 | OSs | supported | by | Huawei | in-house | OFED |
|-----------|-----|-----------|----|--------|----------|------|
|-----------|-----|-----------|----|--------|----------|------|

## 5.3 Configuring RoCE Bonding

You can implement bonding by creating, destroying, and configuring bonding devices using commands or a configuration file. NetworkManager is not recommended for bonding configuration.

#### Prerequisites

The RoCE driver package of the IN200 NIC has been installed.

The VLAN has been configured.

## 5.3.1 Using Commands

This section uses CentOS 7.4 as an example to describe how to configure bonding using commands.

#### NOTICE

This method takes effect temporarily. After the network service is reset in the OS or the OS is restarted, the configuration is lost.

- Step 1 Log in to the server OS as the **root** user, right-click the OS desktop, and choose **Open Terminal** from the shortcut menu.
- Step 2 Run the following command to find the port in the up state:

#### ibdev2netdev

**Step 3** Run the following commands in sequence to create **bond0** (ports **enp6s0** and **enp7s0** are examples):

modprobe -first-time bonding

echo X > /sys/class/net/bond0/bonding/mode #The X value can be 1, 2, or 4.

#### ΠΝΟΤΕ

- In the preceding command, *X* specifies the bonding mode.
- If **mode** is set to **1**, the switch is configured properly. If **mode** is set to **2**, the switch must be configured with a trunk. If **mode** is set to **4**, the trunk of the switch must be configured to the static LACP mode. It is recommended that the rate be set to the same value as that of bonding.
- If mode is set to 4, you need to configure lacp\_rate. echo 1 > /sys/class/net/bond0/bonding/lacp\_rate

#### ifconfig bond0 up

#### ifenslave bond0 enp6s0 enp7s0

**echo 100** > /**sys/class/net/bond0/bonding/miimon** #miimon: interval for checking the network, in milliseconds

Step 4 Run the following command to create an IP address of bond0:

ifconfig bond0 *IP* #*IP* specifies the IP address of bond0.

----End

## 5.3.2 Using a Configuration File

This section uses CentOS 7.4 as an example to describe how to configure bonding using a configuration file.

- **Step 1** Log in to the server OS as the **root** user, right-click the OS desktop, and choose **Open Terminal** from the shortcut menu.
- Step 2 Run the following command to find the port in the up state:

#### ibdev2netdev

#### Step 3 Run the following command to access the /etc/sysconfig/network-scripts directory:

#### cd /etc/sysconfig/network-scripts

Step 4 Run the following command to create and open the ifcfg-fsb\_bond configuration file:

#### vi ifcfg-fsb\_bond

Press i to add the following information to the file:

```
DEVICE=fsb_bond

ONBOOT=yes

BOOTPROTO=none

USERCTL=no

TYPE=Bonding

MTU=1500

BONDING_OPTS='mode=1 miimon=100 updelay=0 downdelay=0 num_grat_arp=50'

NM_CONTROLLED=no

IPADDR=

NETMASK=

NETMORK=
```

#### ΠΝΟΤΕ

- Set the bonding mode and network check time in the **BONDING\_OPTS** configuration item.
- If mode is set to 1, the switch is configured properly. If mode is set to 2, the switch must be configured with a trunk. If mode is set to 4, the trunk of the switch must be configured to the static LACP mode. It is recommended that the rate be set to the same value as that of bonding.
- If the bonding mode is set to 4 in the BONDING\_OPTS item, you are advised to set lacp\_rate.

After the modification is complete, press **Esc** to exit editing mode and enter **:wq!** to save the modification and exit.

Step 5 This step uses ports enp8s0 and enp9s0 as an example to describe how to bind fsb\_bond. In the /etc/sysconfig/network-scripts directory, modify ifcfg-enp8s0 and ifcfg-enp9s0 and add the MASTER=fsb\_bond option.

For example, to edit the **ifcfg-enp8s0** file, run the following command:

#### vi ifcfg-enp8s0

Press i to add the following information to the file: DEVICE=enp8s0 BOOTPROTO=none ONBOOT=yes MASTER=fsb\_bond SLAVE=yes USERCTL=no NM CONTROLLED=no

After the modification is complete, press **Esc** to exit editing mode and enter **:wq!** to save the modification and exit.

**Step 6** Run the following command to restart the network:

#### service network restart

----End

## **6** Management Tools

- 6.1 Customized Management Tool hinicadm
- 6.2 Standard Management Tools

## 6.1 Customized Management Tool - hinicadm

The hinicadm is a management tool customized for the IN200. You can use this tool to manage the IN200.

## 6.1.1 Installing hinicadm

#### Prerequisites

- The hinicadm installation package has been downloaded.
  - For the package name and download method, see **2.1 Obtaining Software Packages**.
- The installation package has been uploaded to the server OS.

#### Installing hinicadm on Linux

**Step 1** Log in to the server OS.

For details, see 7.1 Logging In to the Real-Time Server Desktop.

- Step 2 Install the hinicadm tool.
  - RPM package installation

Run the **rpm -ivh hinicadm-xxxx-xxxx.rpm** command.

```
Example:
```

• DEB package installation

Run the **dpkg -i hinicadm-xxxx-xxxx.deb** command.

Example:

```
root@ubuntu1804:/home/ubuntu # dpkg -i
hinicadm-1.6.1.1-4.15.0_20_generic.arm64.deb
```

```
Selecting previously unselected package hinic.
(Reading database ... 72646 files and directories currently installed.)
Preparing to unpack hinicadm-1.6.1.1-4.15.0_20_generic.arm64.deb ...
Unpacking hinic (1.6.1.1) ...
Setting up hinic (1.6.1.1) ...
Installing... Please wait for a moment.
Install hinicadm tool successfully.
```

----End

#### Installing hinicadm on Microsoft Windows

Step 1 Log in to Microsoft Windows.

For details, see 7.1 Logging In to the Real-Time Server Desktop.

- Step 2 Go to the directory where the msi package is stored, for example, C:\.
- Step 3 Double-click hinicadm\_<version>x86\_64.msi to install the hinicadm tool. During the

installation, click **D** on the task bar and click **Install** in the displayed window to install the 7z-Zip tool. You can use 7z-Zip to compress and parse logs. The default installation path is **C**: **\Program Files (x86)\hinicadm**.

The default installation path includes the hinicadm tool, log collection script **collect\_log.exe**, and log packing tool 7z.

----End

### 6.1.2 Using hinicadm

#### **Command Format**

The hinicadm supports the following command format:

hinicadm <major cmd> <minor cmd> <parameter> ...<minor cmd> <parameter>

The command function is determined by the major command (*major cmd*) and minor commands (*minor cmd*).

#### 

On Microsoft Windows, you cannot double-click **hinicadm.exe** to use to the tool. The following describes how to use the commands on Microsoft Windows:

- 1. Run **cmd** to open the command line interface (CLI), right-click the title bar and choose **Properties** from the menu, click the **Layout** tab, and set **Width** under **Screen Buffer Size** to **999** to ensure that the command output format is correct.
- 2. Go to the tool installation directory, for example, C:\Program Files (x86)\hinicadm.
- 3. Enter hinicadm.exe<major cmd> <minor cmd> <parameter> ···<minor cmd> <parameter>...

#### **Obtaining Help Information**

When using the hinicadm tool, you can use the following commands to obtain help information:

• Obtaining the tool version information Short command: **hinicadm -v**  Long command: hinicadm --v

• Obtaining the list of major commands supported by the tool Short command: hinicadm -h

Long command: hinicadm --help

• Obtaining the list of minor commands supported by the tool

Short command: hinicadm <major cmd> -h

Long command: **hinicadm <major cmd> --help** 

In addition, you can add **-h** to any major command to obtain the value ranges of all minor commands and the parameters in the commands.

## 6.1.3 Command List

 Table 6-1 lists the major commands and their functions supported by hinicadm.

| Major Command | Function                                                                                | Remarks        |
|---------------|-----------------------------------------------------------------------------------------|----------------|
| version       | Queries version information.                                                            | -              |
| info          | Queries the system device list or<br>the basic information about a<br>specified device. | -              |
| log           | Obtains online logs and parses offline logs.                                            | -              |
| updatefw      | Upgrades and activates the firmware.                                                    | -              |
| counter       | Collects statistics.                                                                    | -              |
| table         | Prints linear table information.                                                        | -              |
| mac           | Queries the fixed MAC address.                                                          | -              |
| fec           | Queries and sets the Forward Error<br>Correction (FEC) mode of a<br>specified port.     | -              |
| rate          | Queries and sets the port rate limit.                                                   | -              |
| temperature   | Queries the chip temperature and optical module temperature.                            | -              |
| event         | Queries asynchronous event statistics.                                                  | -              |
| clear         | Clears statistics.                                                                      | -              |
| qos           | Queries and Sets the User Priority<br>and CGE Pause Time                                | For Linux only |
| reg           | Queries the device register information.                                                | -              |

 Table 6-1 List of major commands

| Major Command | Function                                                                   | Remarks                                                                                                    |
|---------------|----------------------------------------------------------------------------|----------------------------------------------------------------------------------------------------|
| autoneg       | Queries and sets the auto - negotiation mode.                              |                                                                                                    |
| nic_queue     | Queries the rx/tx queue information of a device.                           | -                                                                                                    |
| mode          | Queries and sets the device work mode.                                     | -                                                                                                    |
| hilink_param  | Queries the <b>ctle</b> , <b>ffe</b> , and <b>dfe</b> parameters.          | -                                                                                                    |
| fe_epc        | Obtains Fusion Engine (FE) error information.                              | -                                                                                                    |
| hilink_dump   | Queries information about the hilink register.                             | -                                                                                                    |
| hilink_port   | Queries port information.                                                  | -                                                                                                    |
| hilink_count  | Queries hilink statistics information.                                     | -                                                                                                    |
| hilink_speed  | Queries and sets the rate of a port.                                       | -                                                                                                    |
| bp            | Queries chip back pressure information.                                    | The ARM versions of the following OSs are not                                                                                                    |
| dp            | Queries statistics on chip data path modules.                              | <ul> <li>supported:</li> <li>SLES 15/12.3/12.4</li> <li>PLIEL 7 4/7 5/7 6</li> </ul>                                                                                                    |
| cpb           | Queries the usage of chip CPB cells.                                       | <ul> <li>CentOS 7.4/7.5/7.6</li> <li>EulerOS V2 0 SP8</li> </ul>                                                                                                    |
| tile_io       | Queries the status of microcode threads.                                   | <ul> <li>ARM</li> <li>NeoKylin Server</li> </ul>                                                                                                    |
| csr_rd        | Reads the chip register.                                                   | V5.0U5/V7.0U5/<br>V7.0U6                                                                                                    |
| csr_wr        | Writes the chip register.                                                  | NOTE                                                                                                    |
| csr_dump      | Reads and saves chip register values in batches.                           | <ul> <li>These commands are<br/>used only by<br/>developers for<br/>travelactors and de</li> </ul>                                                                                                    |
| pdm           | Queries the CPB CELL resource<br>allocation and current resource<br>usage. | <ul> <li>These commands can be used only after the iommu (for an x86 version) or Smmu (for an ARM version) parameter is enabled in the SR-IOV pass-through mode. For details, see 3 Configuring SR-IOV.</li> </ul> |

| Major Command     | Function Remarks                                                                                            |                                                 |  |
|-------------------|----------------------------------------------------------------------------------------------------|-------------------------------------------------|--|
| fm_show           | Queries the interrupt information - reported by a hardware module                                           |                                                 |  |
| sriov             | Queries and sets the PF virtualization control status.                                                      | -                                               |  |
| self_adaption     | Queries and sets the port auto-<br>adaptation mode.                                                         | -                                               |  |
| serdes            | Queries port serdes information.                                                                            | -                                               |  |
| sfp               | Queries optical module information.                                                                         | -                                               |  |
| reset             | Restores factory settings.                                                                                  | -                                               |  |
| lro               | Queries and Sets the LRO<br>Coalesce Time                                                                   | -                                               |  |
| xstats            | Queries the statistics of received<br>and sent packets of a NIC portfor Windows only                        |                                                 |  |
| inter_coal        | Queries and sets the interrupt coalescence parameters                                                       |                                                 |  |
| sdi_mode          | Queries and Sets the SDI Card<br>Mode                                                                       | for Linux only                                  |  |
| sdi_cfg           | Queries and Sets the SDI<br>Configuration                                                                   |                                                 |  |
| roce_port_traffic | Queries the real-time traffic sent<br>and received by each port of a NIC<br>where a RoCE device is located. | -                                               |  |
| reboot_notice     | Sets NIC Packet Data to Be Sent<br>and Triggering NIC Packet<br>Sending When AC Power Is Lost               | for ARM versions of<br>Linux only               |  |
| dcb               | Queries and sets the DCB function.                                                                          | Currently, QoS can be configured only in Linux. |  |
| pfc               | Queries and sets the PFC function.                                                                          |                                                 |  |
| ets               | Queries and sets the ETS function.                                                                          | 1                                               |  |

## 6.1.4 Command Reference

This section describes the meanings, parameters, and usage of the common commands of the hinicadm tool. For more information about the commands, you can run the **-h** command on the hinicadm.

#### 

On Microsoft Windows, you cannot double-click **hinicadm.exe** to use to the tool. The following describes how to use the commands on Microsoft Windows:

- 1. Run cmd to open the command line interface (CLI), right-click the title bar and choose Properties from the menu, click the Layout tab, and set Width under Screen Buffer Size to 999 to ensure that the command output format is correct.
- 2. Go to the tool installation directory, for example, C:\Program Files (x86)\hinicadm.
- 3. Enter hinicadm.exe<major cmd> <minor cmd> <parameter> ··· <minor cmd> <parameter>...

#### 6.1.4.1 Querying the Version Information of a Device (version)

#### Function

The **version** command is used to query the version information about the IN200 driver, firmware, and tools.

#### Format

hinicadm version -i <devicename>

#### Parameters

| Parameter  | Description                                                  | Value                                    |  |
|------------|--------------------------------------------------------------|------------------------------------------|--|
| devicename | Indicates the name of the IN200 to be queried in the system. | Example: <b>hinic0</b> and <b>hinic1</b> |  |

#### **Usage Instruction**

None

#### Example

# Query the version information of a specified IN200.

```
[root@localhost tool]# hinicadm version -i hinic0
boot: 1.2.0.0 2018-01-09_10:47:41
up: 1.2.0.0 2018-01-09_10:47:41
ucode: 1.2.0.0 2018-01-09_10:47:41
hinicadm tool: 1.2.0.0
hinic driver: 1.2.0.0
```

#### 6.1.4.2 Querying Basic Information (info)

#### Function

The **info** command is used to query basic information about all IN200s or a specified IN200 on a server.

#### Format

#### hinicadm info

hinicadm info -i <devicename>

#### Parameters

| Parameter  | Description Value                                            |                            |
|------------|--------------------------------------------------------------|----------------------------|
| devicename | Indicates the name of the IN200 to be queried in the system. | Example: hinic0 and hinic1 |

#### **Usage Instruction**

None

#### Example

# Query information about all the IN200 cards in the server.

# Query the basic information of a specified IN200.

```
[root@localhost tool]# hinicadm info -i hinic0
       Card information:
       card type: ETH
      port num: 4
port speed: 25GE
pcie width: 16
host num: 1
pf num:
       vf total num: 240
       tile num:
                       2
                        6
       qcm num:
       core num:
                        4
                       0
       work mode:
       service mode: 2
       pcie mode: X16_MODE
cfg addr: 0x20000
       boot sel:
                         0
```

#### 6.1.4.3 Collecting Logs (log)

#### 6.1.4.3.1 Collecting All Firmware Logs of a Specified Device (-a)

#### Function

The **log** -a command is used to collect all firmware logs of a specified device, including the firmware and microcode logs of the RAM and flash memory as well as the last words of the firmware and microcode.

The collected logs are automatically saved to **/opt/hinic/fwlog**/ in the tool installation directory.

#### Format

hinicadm log -i <devicename> -a

#### Parameters

| Parameter  | Description Value                                            |                            |
|------------|--------------------------------------------------------------|----------------------------|
| devicename | Indicates the name of the IN200 to be queried in the system. | Example: hinic0 and hinic1 |

#### Usage Instruction

None

#### Example

# Query all logs on a specified IN200.

```
[root@localhost tool]# hinicadm log -i hinic0 -a
/opt/hinic/fwlog/ucode_flash_hinic0_2018_01_15_17_05_41.log create succeed.
/opt/hinic/fwlog/ucode_ram_hinic0_2018_01_15_17_05_41.log create succeed.
/opt/hinic/fwlog/ucode_lastword_flash_hinic0_2018_01_15_17_05_41.log create succeed.
/opt/hinic/fwlog/up_lastword_flash_hinic0_2018_01_15_17_05_41.log create succeed.
/opt/hinic/fwlog/up_flash_hinic0_2018_01_15_17_05_41.log create succeed.
/opt/hinic/fwlog/up_ram_hinic0_2018_01_15_17_05_41.log create succeed.
/opt/hinic/fwlog/up_ram_hinic0_2018_01_15_17_05_40.log create succeed.
[root@localhost tool]# /opt/hinic/fwlog # ls
ucode_flash_hinic0_2018_01_15_17_05_41.log
ucode_ram_hinic0_2018_01_15_17_05_41.log
up_lastword_flash_hinic0_2018_01_15_17_05_41.log
up_ram_hinic0_2018_01_15_17_05_41.log
up_ram_hinic0_2018_01_15_17_05_41.log
```

#### 6.1.4.3.2 Collecting Logs of a Specified Type (-t)

#### Function

The **log** -t command is used to collect logs of a specified type and save the collected logs to **/opt/hinic/fwlog**.

#### Format

hinicadm log -i <devicename> -t <logtype>

#### **Parameters**

| Parameter  | Description                                                  | Value                                                          |
|------------|--------------------------------------------------------------|----------------------------------------------------------------|
| devicename | Indicates the name of the IN200 to be queried in the system. | Example: hinic0 and hinic1                                     |
| logtype    | Indicates the type of logs to be collected.                  | • <b>0</b> : indicates the firmware logs in the RAM.           |
|            |                                                              | • 1: indicates the firmware logs in the flash memory.          |
|            |                                                              | • 2: indicates the microcode logs in the RAM.                  |
|            |                                                              | • <b>3</b> : indicates the microcode logs in the flash memory. |
|            |                                                              | • 4: indicates the last words of the firmware and microcode.   |

#### **Usage Instruction**

None

#### Example

# Query the firmware logs in the flash memory on a specified IN200.

[root@localhost tool]# hinicadm log -i hinic0 -t 1
/opt/hinic/fwlog/ up\_flash\_hinic0\_2018\_01\_15\_17\_05\_41.log create succeed.

#### 6.1.4.3.3 Parsing Run Logs Offline (-o1)

#### Function

The **log -o1** command is used to parse firmware and microcode run logs offline and save the parsing results to **/opt/hinic/fwlog** in the tool installation directory.

#### Format

hinicadm log -o1 <logfile> -m <mgmt\_index> -u <ucode\_index>

#### Parameters

| Parameter   | Description                                                                                                    | Value                   |
|-------------|----------------------------------------------------------------------------------------------------|-------------------------|
| logfile     | Indicates the name of the log file to be parsed.<br><b>NOTE</b><br>This file is the out-of-band run log file of the IN200 obtained<br>using the one-click information collection function of the<br>iBMC. For details about the file obtaining method and save<br>path, see the iBMC User Guide. | Example:<br>err_log.bin |
| mgmt_index  | Indicates the firmware index file corresponding to the<br>log file to be parsed.<br><b>NOTE</b><br>The archive address and download method of this file are the<br>same as those of the IN200 driver and firmware. For details, see<br><b>2.1 Obtaining Software Packages</b> .                  | Example:<br>up_index    |
| ucode_index | Indicates the microcode index file corresponding to the<br>log file to be parsed.<br><b>NOTE</b><br>The archive address and download method of this file are the<br>same as those of the IN200 driver and firmware. For details, see<br><b>2.1 Obtaining Software Packages</b> .                 | Example:<br>ucode_index |

#### **Usage Instruction**

Before running this command, transfer the log files and index files to be parsed to the installation directory of the tool.

When running this command, you can specify either **-m** or **-u** or both.

#### Example

# Parse the logs of the IN200 offline.

```
[root@localhost tool]# hinicadm log -o1 error_log.bin -m up_index -u ucode_index
/opt/hinic/fwlog/ up_ram_offline_2018_01_15_18_52_32.log create succeed.
/opt/hinic/fwlog/ up_flash_offline_2018_01_15_18_52_32.log create succeed.
/opt/hinic/fwlog/ ucode_ram_offline_2018_01_15_18_52_32.log create succeed.
/opt/hinic/fwlog/ ucode_flash_offline_2018_01_15_18_52_32.log create succeed.
[root@localhost tool]# /opt/hinic/fwlog # ls
/opt/hinic/fwlog/ up_ram_offline_2018_01_15_18_52_32.log create succeed.
/opt/hinic/fwlog/ up_flash_offline_2018_01_15_18_52_32.log create succeed.
/opt/hinic/fwlog/ up_flash_offline_2018_01_15_18_52_32.log create succeed.
/opt/hinic/fwlog/ ucode_ram_offline_2018_01_15_18_52_32.log create succeed.
/opt/hinic/fwlog/ ucode_flash_offline_2018_01_15_18_52_32.log create succeed.
```

#### 6.1.4.3.4 Parsing Last Words Offline (-o2)

#### Function

The **log -o2** command is used to parse firmware and microcode last words offline and save the parsing results to **/opt/hinic/fwlog** in the tool installation directory.

#### Format

hinicadm log -o2 <logfile>

#### **Parameters**

| Parameter | Description                                                                                                    | Value                     |
|-----------|----------------------------------------------------------------------------------------------------|---------------------------|
| logfile   | Indicates the name of the last-word file to be parsed.<br><b>NOTE</b><br>This file is the out-of-band last-word file of the IN200 obtained<br>using the one-click information collection function of the<br>iBMC. For details about the file obtaining method and save<br>path, see the iBMC User Guide. | Example:<br>last_word.bin |

#### **Usage Instruction**

Before running this command, transfer the last-word files and index files to be parsed to the installation directory of the tool.

#### Example

# Parse the last words of the IN200 offline.

```
[root@localhost tool]# hinicadm log -o2 last_word.bin
/opt/hinic/fwlog/ ucode_lastword_flash_offline_2018_01_15_18_58_25.log create
succeed.
/opt/hinic/fwlog/ up_lastword_flash_offline_2018_01_15_18_58_25.log create
succeed.
[root@localhost tool]# /opt/hinic/fwlog # ls
ucode_lastword_flash_offline_2018_01_15_18_58_25.log
up_lastword_flash_offline_2018_01_15_18_58_25.log
```

#### 6.1.4.3.5 Exporting Windows System Event Logs (-e)

#### Function

The log -e command is used to export windows system event logs.

#### Format

hinicadm.exe log -e

#### **Parameters**

None

#### **Usage Instruction**

The command is used only for the Windows.

#### Example

# Export Windows system event logs.

```
C:\Users\Administrator\Desktop> .\hinicadm.exe log -e
C:\Program Files (x86)\hinic\fwlog\hinicdriver_20190329_185903.evtx create
succeed.
```

#### 6.1.4.4 Upgrading Firmware (updatefw)

#### 6.1.4.4.1 Cold-Upgrading All Firmware (-f)

#### Function

The **updatefw -f** command is used to cold-upgrade all firmware. You need to restart the OS for the upgrade to take effect.

#### Format

hinicadm updatefw -i <devicename> -f <fwfile>

#### **Parameters**

| Parameter  | Description                                                   | Value                                    |  |
|------------|---------------------------------------------------------------|------------------------------------------|--|
| devicename | Indicates the name of the IN200 to be upgraded in the system. | Example: <b>hinic0</b> and <b>hinic1</b> |  |
| fwfile     | Indicates the path to the firmware upgrade package.           | Format: <i>Path/Upgrade</i> package name |  |

#### **Usage Instruction**

None

#### Example

# Cold-upgrade the IN200 firmware.

#### 6.1.4.4.2 Cold-Upgrading the Firmware and Configuration File (-f, -c)

#### Function

The **updatefw -f -c** command is used to cold-upgrade the firmware and configuration file.

#### ΠΝΟΤΕ

Currently, the IN200 firmware is upgraded as a whole. Therefore, do not use this command for the upgrade. To perform the upgrade, see **Cold-Upgrading All Firmware (-f)**.

#### Format

hinicadm updatefw -i <devicename> -f <fwfile> -c <configfile>

#### **Parameters**

| Parameter  | Description Value                                             |                                             |
|------------|---------------------------------------------------------------|---------------------------------------------|
| devicename | Indicates the name of the IN200 to be upgraded in the system. | Example: hinic0 and hinic1                  |
| fwfile     | Indicates the path to the firmware upgrade package.           | Format: <i>Path/Upgrade</i> package name    |
| configfile | Indicates the path to the configuration file upgrade package. | Format: <i>Path/Upgrade</i><br>package name |

#### **Usage Instruction**

None

#### Example

# Cold-upgrade the firmware and configuration file of the IN200.

#### 6.1.4.4.3 Hot-Upgrading Firmware (-f, -a)

#### Function

The **updatefw -f -a** command is used to hot-upgrade firmware and specify the activation mode.

#### Format

hinicadm updatefw -i <devicename> -f <fwfile> -a <activemode> [-t<activetype>]

#### Parameters

| Parameter  | Description                                                            | Value                                                                                                    |
|------------|------------------------------------------------------------------------|----------------------------------------------------------------------------------------------------|
| devicename | Indicates the name<br>of the IN200 to be<br>upgraded in the<br>system. | Example: hinic0 and hinic1                                                                                                    |
| fwfile     | Indicates the path to<br>the firmware<br>upgrade package.              | Format: <i>Path/Upgrade package name</i>                                                                                                    |
| activemode | Indicates the activation mode.                                         | <ul> <li>now: activates the firmware immediately.</li> <li>later: activates the firmware later.</li> <li>NOTE</li> <li>If the command does not contain -a, it implements 6.1.4.4.1 Cold-Upgrading All Firmware (-f).</li> <li>If the frimware is not activated immediately, you need to set activemode to now and run the command again to activate the firmware later.</li> </ul> |
| activetype | Indicates the activation type.                                         | <ul> <li>up: activates the uP firmware.</li> <li>ucode: activates the microcode firmware.</li> <li>NOTE         If the command does not contain -t, all firmware is activated.     </li> </ul>                                                                                                    |

#### **Usage Instruction**

None

## Example

# Upgrade abd activate the IN200 firmware.

#### 6.1.4.4.4 Activating Firmware (-a)

#### Function

The **updatefw** -a command is used to activate hot-upgraded firmware that has not been activated.

#### Format

hinicadm updatefw -i <devicename> -a now

#### **Parameters**

| Parameter  | Description                                                            | Value                      |
|------------|------------------------------------------------------------------------|----------------------------|
| devicename | Indicates the name<br>of the IN200 to be<br>upgraded in the<br>system. | Example: hinic0 and hinic1 |

#### **Usage Instruction**

Before running this command, ensure that hot-upgraded firmware that has not been activated exists in the system.

#### Example

# Activate firmware.

```
[root@localhost tool]#hinicadm updatefw -i hinic0 -a now
Do not operate the device during the hot upgrade.
Firmware is activing. Please waiting...
Active the Loading firmware succeed.
```

#### 6.1.4.5 Querying Statistics (counter)

#### 6.1.4.5.1 Querying the Statistics of a Specified Device (-t, -x)

#### Function

The **counter** command is used to query all statistics of a specified device, including the MIB, microcode, firmware, driver, and IPSU statistics.

The counter -t command is used to query the statistics of a specified device type.

The **counter -t -x** command is used to query the statistics of a specified sequence of a specified device type.

#### Format

hinicadm counter -i <devicename>

hinicadm counter -i <devicename> -t <countertype>

hinicadm counter -i <devicename> -t <countertype> -x <counterindex>

#### Parameters

| Parame<br>ter    | Description                                                        | Value                                                                                                    |
|------------------|--------------------------------------------------------------------|----------------------------------------------------------------------------------------------------|
| devicena<br>me   | Indicates the name of the<br>IN200 to be queried in the<br>system. | <ul> <li>Example: hinic0 and hinic1</li> <li>NOTE</li> <li>If countertype is set to 3, the value can be eth0 or eth1.</li> <li>If the value of this parameter is hinic0, this command queries the statistics of all PFs on the card. If the value of this parameter is a port name, this command queries the statistics of the specific port.</li> </ul> |
| countert<br>ype  | Indicates the statistics type.                                     | <ul> <li>0: firmware statistics</li> <li>1: microcode statistics</li> <li>2: IPSURX statistics</li> <li>3: driver statistics</li> </ul>                                                                                                    |
| counteri<br>ndex | Indicates the statistics sequence.                                 | You can run the <b>counter -h</b> command to obtain the value range.                                                                                                    |

#### **Usage Instruction**

If the command contains -x, the value of **countertype** can be **0** and **1**.

#### Example

# Query all statistics of the IN200.

```
[root@localhost tool]# hinicadm counter -i hinic0
uP Statistics:
uP Common Counter:
mag module except: 117
general level except: 246
suggest level except: 127
mag:err_mag_rf_lf: 252
mag:err_mag_linkdown: 250
mag:err_mag_linkup: 127
```

# Query the microcode statistics of the IN200.

```
[root@localhost tool]# hinicadm counter -i hinic0 -t 1
uCode Statistics:
NIC MIB TX UC Counter:
func1:tx_uc: 0x00000193b7694888 0000000197c70de
func76:tx_uc: 0x00000002e9c940 000000000b4b76
func77:tx_uc: 0x0000000ba3609e9c 000000000bbd36
NIC MIB TX BC Counter:
func1:tx_bc: 0x00000000000790 00000000000002e
func77:tx_bc: 0x0000000000002a 00000000000001
NIC MIB TX MC Counter:
func0:tx_mc: 0x00000000001930 00000000000048
func1:tx_mc: 0x000000000001944 0000000000048
func3:tx_mc: 0x00000000001930 000000000048
```

func76:tx\_mc: 0x0000000000001b6 00000000000000

# Query the statistics of a specified sequence of the microcode type of the IN200.

#### 6.1.4.5.2 Parsing Inspection Information Offline (-o)

#### Function

The **counter -o** command is used to parse inspection information offline and save the parsing results to the installation directory of the tool.

#### Format

hinicadm counter -o <countfile>

#### Parameters

| Parameter | Description                                                                                                    | Value                           |
|-----------|----------------------------------------------------------------------------------------------------|---------------------------------|
| countfile | Indicates the name of the inspection file to be parsed.<br><b>NOTE</b><br>This file is the out-of-band inspection information file of the<br>IN200 obtained using the one-click information collection<br>function of the iBMC. For details about the file obtaining<br>method and save path, see the iBMC User Guide. | Example:<br>running_log.bi<br>n |

#### **Usage Instruction**

Before running this command, transfer the inspection information file to be parsed to the installation directory of the tool.

#### Example

# Parse the inspection information of the IN200 offline.

```
[root@localhost tool]# hinicadm counter -o running_log_20180206095647.bin
/opt/hinic/fwlog/inspection_info_bmc_offline_2018_02_07_10_22_38.log create
succeed.
```

#### 6.1.4.6 Querying the Linear Table of a Specified Device (table)

#### Function

The table command is used to query the linear table a specific device.
## Format

hinicadm table -i <devicename> -t <tabletype>

hinicadm table -i <devicename> -t <tabletype> -x <tabletindex>

# Parameters

| Parameter  | Description                                                        | Value                                                                                                    |
|------------|--------------------------------------------------------------------|----------------------------------------------------------------------------------------------------|
| devicename | Indicates the name of<br>the IN200 to be queried<br>in the system. | Example: hinic0 and hinic1                                                                                                    |
| tabletype  | Indicates the type of<br>the linear table to be<br>queried.        | <ul> <li>0: MAC table</li> <li>1: global table</li> <li>2: function configuration table</li> <li>3: port configuration table</li> <li>4: VLAN table</li> </ul>                                                                                                    |
| tableindex | Indicates the index<br>number of a linear<br>table.                | <ul> <li>If the value of tabletype is 1, the value of tableindex ranges from 0 to 63.</li> <li>If the value of tabletype is 2, the value of tableindex ranges from 0 to 511.</li> <li>If the value of tabletype is 3, the value of tableindex ranges from 0 to 7.</li> <li>If the value of tabletype is 4, the value of tableindex ranges from 0 to 4095.</li> </ul> |

# **Usage Instruction**

None

#### Example

# Query information about the linear table of the IN200.

| [roo | t@loca | lhost tool]# hinicadm | table -i h | ninic0 -t O  |            |
|------|--------|-----------------------|------------|--------------|------------|
| stat | ic er  | _id mac               | vlan_id    | forward_type | forward_id |
| 1    | 1      | 01:00:5e:00:00:01     | 0          | 6            | 9          |
| 1    | 1      | 33:33:00:00:00:01     | 0          | 6            | 8          |
| 1    | 3      | 00:02:03:04:05:09     | 0          | 0            | 3          |
| 1    | 2      | 00:02:03:04:05:08     | 0          | 0            | 2          |
| 1    | 1      | 00:02:03:04:05:07     | 0          | 0            | 1          |
| L    | 0      | 00:02:03:04:05:06     | 0          | 0            | 0          |

#Query information about a linear table of a specified type.

```
[root@localhost sbin]# hinicadm table -i hinic0 -t 4 -x 12
node: 10 instance : 3 entry_size : 16 index : 12.
```

| tag_ | sml | _vlan_ | tbl | elem[0] | _learn_er | 1:   | 0   |
|------|-----|--------|-----|---------|-----------|------|-----|
| tag_ | sml | vlan   | tbl | elem[0] | _elb_inde | ex : | : 0 |
| tag_ | sml | _vlan_ | tbl | elem[1] | _learn_er | 1:   | 0   |
| tag_ | sml | _vlan_ | tbl | elem[1] | _elb_inde | ex : | : 0 |
| tag_ | sml | vlan   | tbl | elem[2] | _learn_er | ı :  | 0   |
| tag_ | sml | _vlan_ | tbl | elem[2] | _elb_inde | ex : | : 0 |
| tag_ | sml | vlan   | tbl | elem[3] | _learn_er | ı :  | 0   |
| tag_ | sml | _vlan_ | tbl | elem[3] | _elb_inde | ex : | : 0 |
| tag_ | sml | _vlan_ | tbl | elem[4] | _learn_er | 1:   | 0   |
| tag_ | sml | vlan   | tbl | elem[4] | _elb_inde | ex : | : 0 |
| tag_ | sml | _vlan_ | tbl | elem[5] | _learn_er | 1:   | 0   |
| tag_ | sml | vlan   | tbl | elem[5] | _elb_inde | ex : | : 0 |
| tag_ | sml | vlan   | tbl | elem[6] | _learn_er | 1:   | 0   |
| tag_ | sml | _vlan_ | tbl | elem[6] | _elb_inde | ex : | : 0 |
| tag  | sml | vlan   | tbl | elem[7] | learn_er  | 1:   | 0   |
| tag_ | sml | _vlan_ | tbl | elem[7] | _elb_inde | ex : | : 0 |
|      |     |        |     |         |           |      |     |

# 6.1.4.7 Querying MAC Addresses (mac)

# Function

The mac command is used to query the MAC address of a specified device.

#### Format

hinicadm mac -i <devicename>

#### Parameters

| Parameter  | Description                                                  | Value                                    |
|------------|--------------------------------------------------------------|------------------------------------------|
| devicename | Indicates the name of the IN200 to be queried in the system. | Example: <b>hinic0</b> and <b>hinic1</b> |

# **Usage Instruction**

None

# Example

# Query the MAC address of the IN200.

```
[root@localhost tool]# hinicadm mac -i hinic0
mac[0]: 00:02:03:04:05:06
mac[1]: 00:02:03:04:05:07
mac[2]: 00:02:03:04:05:08
mac[3]: 00:02:03:04:05:10
mac[4]: 00:02:03:04:05:11
mac[6]: 00:02:03:04:05:12
mac[7]: 00:02:03:04:05:13
mac[8]: 00:02:03:04:05:14
mac[9]: 00:02:03:04:05:15
mac[10]: 00:02:03:04:05:16
mac[11]: 00:02:03:04:05:17
mac[12]: 00:02:03:04:05:18
mac[13]: 00:02:03:04:05:19
```

mac[14]: 00:02:03:04:05:20
mac[15]: 00:02:03:04:05:21

# 6.1.4.8 Querying and Setting the Port FEC Mode (fec)

## 6.1.4.8.1 Querying and Setting the Port FEC Mode (-p)

#### Function

The **fec -p** command is used to query set the forward error correction (FEC) mode for a port of a specified device.

#### Format

hinicadm fec -i <devicename> -p <portid>

#### **Parameters**

| Parameter  | Description                                                                                 | Value                                    |
|------------|---------------------------------------------------------------------------------------------|------------------------------------------|
| devicename | Indicates the name of the<br>IN200 whose FEC mode is to<br>be set or queried in the system. | Example: <b>hinic0</b> and <b>hinic1</b> |
| portid     | Indicates the number of the port to be set or queried.                                      | -                                        |

#### **Usage Instruction**

None

# Example

# Query the FEC mode of port 0 of the IN200.

```
[root@localhost tool]# hinicadm fec -i hinic0 -p 0
Port0 FEC mode: nofec
```

#### 6.1.4.8.2 Setting the Port FEC Mode (-p -m)

# Function

The **fec -p -m** command is used to set the forward error correction (FEC) mode for a port of a specified device.

#### Format

hinicadm fec -i <devicename> -p <portid> -m <fecmode> [-d]

| Parameter  | Description                                                                                 | Value                                                                                                    |
|------------|---------------------------------------------------------------------------------------------|----------------------------------------------------------------------------------------------------|
| devicename | Indicates the name of the<br>IN200 whose FEC mode is to<br>be set or queried in the system. | Example: <b>hinic0</b> and <b>hinic1</b>                                                                                                 |
| portid     | Indicates the number of the port to be set or queried.                                      | -                                                                                                    |
| fecmode    | Indicates the FEC mode.                                                                     | <ul> <li>rsfec: Reed Solomon<br/>Forward Error<br/>Correction (RSFEC)</li> <li>basefe: basic FEC mode</li> <li>nofec: non-FEC</li> </ul> |

# **Usage Instruction**

- If the command contains -d, the setting is permanent and takes effect after a restart.
- If the command does not contain **-d**, the setting is not permanent and will be restored to the factory setting after a restart.
- The FEC mode takes effect only when the current optical module supports the FEC mode or an optical module that supports the FEC mode is install; otherwise, the original mode is used.

# Example

# Set the FEC mode of port 0 of the IN200 to **rsfec** and use persistent configurations.

[root@localhost tool]# hinicadm nic\_fec -i hinic0 -p 0 -m rsfec -d Set default FEC mode succeed. Active default configuration succeed.

# 6.1.4.8.3 Clearing Existing Configurations (-p -c)

### Function

The **fec -p -c** command is used to clear the existing configurations and restore the default configurations of the FEC, auto-negotiation, and forced rate.

#### Format

hinicadm fec -i <devicename> -p <portid> -c

| Parameter  | Description                                                                                 | Value                      |
|------------|---------------------------------------------------------------------------------------------|----------------------------|
| devicename | Indicates the name of the<br>IN200 whose FEC mode is to<br>be set or queried in the system. | Example: hinic0 and hinic1 |
| portid     | Indicates the number of the port to be set or queried.                                      | -                          |

# **Usage Instruction**

None

# Example

# Clear the existing configurations and restore the default configurations of the FEC, autonegotiation, and forcible rate.

[root@localhost tool]# hinicadm fec -i hinic0 -p 0 -c Clear default configuration succeed. Active default configuration succeed.

# 6.1.4.9 Querying and Setting a Port Rate Limit (rate)

# Function

The **rate** command is used to query and set the rate limit parameters for the sending direction of a specified device port.

# Format

hinicadm rate -i <devicename>

hinicadm rate -i <devicename> -l <limitvalue> [-d]

# Parameters

| Parameter  | Description                                                                           | Value                            |  |
|------------|---------------------------------------------------------------------------------------|----------------------------------|--|
| devicename | Indicates the name of the<br>IN200 port to be set or queried<br>in the system.        | Example: eth0 and eth1           |  |
| limitvalue | Indicates the percentage of the actual transmit rate to the maximum rate of the port. | An integer ranging from 1 to 100 |  |

#### **Usage Instruction**

- If the command contains -d, the setting is permanent and takes effect after a restart.
- If the command does not contain -d, the setting is not permanent and will be restored to the factory setting after a restart.

#### Example

# Set the rate limit of port eth2 to 50%.

[root@localhost tool]# hinicadm rate -i eth2 -1 50
Set eth2 tx limit rate to 50% succeed

# Query the rate limit of port eth2.

```
[root@localhost tool]# hinicadm rate -i eth2
eth2 tx limit rate: 50%.
eth2 default tx limit rate: 100%.
```

# 6.1.4.10 Querying the Chip and Optical Module Temperatures (temperature)

# Function

The **temperature** command is used to query and set the chip and optical module temperatures of a specified IN200.

#### Format

hinicadm temperature -i <devicename>

#### **Parameters**

| Parameter  | Description                                                  | Value                                    |
|------------|--------------------------------------------------------------|------------------------------------------|
| devicename | Indicates the name of the IN200 to be queried in the system. | Example: <b>hinic0</b> and <b>hinic1</b> |

#### **Usage Instruction**

None

#### Example

# Query the chip and optical module temperatures of the IN200.

```
[root@localhost tool]# hinicadm temperature -i hinic0
current temperature (unit: degree centigrade)
controller: 55
sfp1: 59
sfp2: absent
sfp3: NA
sfp4: 56
```

# 6.1.4.11 Querying Asynchronous Event Statistics (event)

# Function

The event command is used to query the asynchronous event statistics of a specified device.

#### Format

hinicadm event -i <devicename>

#### Parameters

| Parameter  | Description                                                  | Value                      |
|------------|--------------------------------------------------------------|----------------------------|
| devicename | Indicates the name of the IN200 to be queried in the system. | Example: hinic0 and hinic1 |

# **Usage Instruction**

None

## Example

# Query asynchronous event statistics of the IN200.

```
[root@localhost tool]# hinicadm event -i hinic0
SDK Statistics:
Heartbeat Lost Counter:
heartbeat lost: 0
CQM Counter:
cqm cmd alloc: 0
cqm cmd free: 0
cqm send cmd box: 0
cqm send cmd imm: 0
cqm db addr alloc: 0
cqm db addr free: 0
cqm fc srq create: 0
cqm srq create: 0
cqm rq create: 0
cqm qpc mpt create: 0
cqm nonrdma queue create: 0
cqm rdma queue create: 0
cqm rdma table create: 0
cqm qpc mpt delete: 0
cqm nonrdma queue delete: 0
cqm rdma queue delete: 0
cqm rdma table delete: 0
cqm func timer clear: 0
cqm func hash buf clear: 0
cqm scq callback: 0
cqm ecq callback: 0
cqm nocq callback: 0
Link Event Counter:
link down: 0
link up: 0
```

pcie fault: 0
Chip Faults info:
module\_id err\_level er\_type stats
0x02 0x01 0x6b 0x04
0x05 0x01 0x8c 0x04

# 6.1.4.12 Clearing Statistics of a Specified Device (clear)

#### Function

The **clear** command is used to clear the statistics of a specified type of a specified device type.

#### Format

hinicadm clear -i <nicdevicename> -t <type>

#### **Parameters**

| Paramete<br>r     | Description                                                                                | Value                                                                                                    |
|-------------------|--------------------------------------------------------------------------------------------|----------------------------------------------------------------------------------------------------|
| nicdevicen<br>ame | Indicates the name of<br>the IN200 whose<br>statistics are to be<br>cleared in the system. | <ul> <li>Example: hinic0 and hinic1</li> <li>NOTE</li> <li>If type is set to 1 or 2, the value can be eth0.</li> <li>If the object name used to clear the driver statistics is a device name (for example, hinic0), the statistics of all network devices on hinic0 are cleared. If the object name used to clear the driver statistics is a network device name (for example, eth0), the statistics on the specified network device (eth0) are cleared.</li> </ul> |
| type              | Indicates the statistics type to be cleared.                                               | <ul> <li>0: asynchronous information statistics</li> <li>1: DFX information statistics</li> <li>2: Basic I/O statistics</li> </ul>                                                                                                    |

## **Usage Instruction**

When type=2, the device name must be the network port name.

## Example

# Clear the asynchronous event statistics of the IN200.

[root@localhost]# hinicadm clear -i hinic0 -t 0
Clear event stats succeed.

# Clear the I/O statistics of the eth0 port on the IN200.

```
[root@localhost]# hinicadm clear -i eth0 -t 2
Clear driver stats succeed.
Clear vport stats succeed.
Clear port stats succeed.
```

# 6.1.4.13 Querying and Setting the User Priority and CGE Pause Time (qos)

# Function

The **qos** command is used to query and set the user priority and CGE pause time of a specified device.

#### Format

hinicadm qos -i <devicename>

hinicadm qos -i <*devicename*> -c <qoscos>

hinicadm qos -i <devicename> -t <cge pause time> -p <port id>

# Parameters

| Parameter         | Description                                                                                          | Value                                                                                                    |
|-------------------|----------------------------------------------------------------------------------------------------|----------------------------------------------------------------------------------------------------|
| devicename        | Indicates the name of the<br>IN200 whose user priority is<br>to be queried and set in the<br>system. | Example: hinic0 and hinic1                                                                                                    |
| qoscos            | Indicates the user priority sequence to be configured.                                               | • The value range of each element in the sequence is 0 to 7.                                                                                                    |
|                   |                                                                                                    | • The sequence must be in descending mode.                                                                                                    |
|                   |                                                                                                    | • The number of elements contained in<br>the sequence must be the same as the<br>number of supported classes of service<br>(CoSs) (the number of CoSs can be<br>obtained by running the query<br>command). |
| cge pause<br>time | Indicates the pause frame flow<br>control time of the CGE<br>module on the current chip.             | -                                                                                                    |
| port id           | Indicates the physical port number.                                                                  | Example: <b>0</b>                                                                                                    |

# **Usage Instruction**

None

# Example

# Set the user priority of the IN200 to 6 5 3 0.

[root@localhost tool]# hinicadm qos -i hinic0 -c 6530
Set cos2up succeed.

# Query the user priority of the IN200.

```
[root@localhost tool]# hinicadm qos -i hinic0
cos number: 4
user priority: 6 5 3 0
# Set the CGE pause time for port 0.
[root@localhost tool]# hinicadm qos -i hinic0 -t 65535 -p 0
qos command error(-6): Only cge card could set pause time.
```

# 6.1.4.14 Querying the RegisterInformation of a Specified Device (reg)

#### Function

The reg command is used to query the current register value of a specified device.

#### Format

hinicadm reg -i <*devicename*> -t <*registertype*> -a <*address*> [-n <num>] [-c <*channel*>]

#### **Parameters**

| Parameter    | Description                                                  | Value                                                      |
|--------------|--------------------------------------------------------------|------------------------------------------------------------|
| devicename   | Indicates the name of the IN200 to be queried in the system. | Example: <b>hinic0</b> and <b>hinic1</b>                   |
| registertype | Indicates the type of the register to be queried             | <ul><li>0: mag register</li><li>1: read register</li></ul> |
| address      | Indicates the address of the register to be queried          | The value must be a hexadecimal address.                   |
| num          | Indicates the number of registers to be queried.             | The value must range from 1 to 32.                         |
| channel      | Indicates the channel type of registers to be queried.       | The value must range from 0 to 1.                          |

#### **Usage Instruction**

If the command does not contain **-n**, it queries only the value of a register whose address has been specified.

#### Example

# Query the current values of the three consecutive registers starting from 0x1022C in the IN200.

```
[root@localhost tool]# hinicadm reg -i hinic0 -t 0 -a 0x1022c -n 3
addr: 0x1022c
val[0] = 0x00
val[1] = 0x00
val[2] = 0x00
```

# Query the value of the read register whose address is **0x1d00000**.

```
[root@localhost tool]# hinicadm reg -i hinic0 -t 1 -a 0x1d00000
addr: 0x1d00000
data: 0x182219e5
```

# 6.1.4.15 Querying and Setting the Auto-Negotiation Mode of a Specified Device (autoneg)

# Function

The **autoneg** command is used to query and set the port auto-negotiation mode of a specified device.

#### Format

hinicadm autoneg -i <devicename> -p <portid>

hinicadm autoneg -i <devicename> -p <portid> -m <mode>

#### **Parameters**

| Parameter  | Description                                                                                                    | Value                                                                                                    |
|------------|----------------------------------------------------------------------------------------------------|----------------------------------------------------------------------------------------------------|
| devicename | Indicates the name of the<br>IN200 whose port auto-<br>negotiation mode is to be<br>queried and set in the system. | Example: hinic0 and hinic1                                                                                                    |
| portid     | Indicates the number of the port to be queried or set.                                                             | -                                                                                                    |
| mode       | Indicates the auto-negotiation mode to be set.                                                                     | • <b>25g</b> : auto-negotiation mode defined by the 25G Ethernet Consortium                                                               |
|            |                                                                                                    | • ieee: auto-negotiation mode defined by IEEE                                                                                             |
|            |                                                                                                    | For details about the differences between<br>the two modes, see the protocol details of<br>the IEEE 802.3 and 25G Ethernet<br>Consortium. |

# **Usage Instruction**

None

# Example

# Set the auto-negotiation mode of port 1 on the IN200 to ieee.

[root@localhost tool]# hinicadm autoneg -i hinic0 -p 1 -m ieee
Set port1 auto-negotiation mode to ieee mode succeed.

# Query the auto-negotiation mode of port 1 on the IN200.

[root@localhost tool]# hinicadm autoneg -i hinic0 -p 1
Port1 auto-negotiation mode: ieee

# 6.1.4.16 Querying the Queue Information of a Specified Device (nic\_queue)

# Function

The **nic\_queue** command is used to query the queue information of a specified network device.

## Format

hinicadm nic\_queue -i <ethdevicename> -d <direction> -t <type> -q <queueid> [-w
<wqeid>]

#### **Parameters**

| Parameter     | Description                                                                 | Value                                                                                                    |
|---------------|-----------------------------------------------------------------------------|----------------------------------------------------------------------------------------------------|
| ethdevicename | Indicates the name of the<br>network device to be queried in<br>the system. | Example: eth0 and eth1                                                                                                    |
| direction     | Indicates the direction of the queue to be queried.                         | <ul> <li>0: sending direction (tx)</li> <li>1: receiving direction (rx)</li> </ul>                                                                                                    |
| type          | Indicates the information type to be queried.                               | <ul> <li>0: queue information</li> <li>1: work queue entry<br/>(WQE) information.</li> <li>2: CI table information<br/>(only tx)</li> <li>3: completion queue<br/>entry (CQE)<br/>information (only rx)</li> </ul> |
| queueid       | Indicates the ID of the queue to be queried.                                | -                                                                                                    |
| wqeid         | Indicates the ID of the WQE to be queried.                                  | -                                                                                                    |

# **Usage Instruction**

None

## Example

# Query the queue information of eth0 on the IN200.

```
[root@localhost tool]# hinicadm nic_queue -i eth0 -d 1 -t 0 -q 0
Receive queue0 information:
```

```
queue id:0
hw_pi:1023
ci:5
sw_pi:1023
rq_depth:1024
rq_wqebb_size:32
```

# 6.1.4.17 Querying and Setting the Work Mode of a Specified Device (mode)

#### Function

The mode command is used to query and set the work mode of a specified device.

#### Format

hinicadm mode -i <devicename>

hinicadm mode -i <devicename> -m <workmode>

#### **Parameters**

| Parameter  | Description                                                                       | Value                                                                                                    |
|------------|-----------------------------------------------------------------------------------|----------------------------------------------------------------------------------------------------|
| devicename | Indicates the name of the<br>IN200 to be queried and<br>configured in the system. | Example: hinic0 or hinic1                                                                                                 |
| workmode   | Indicates the work mode to be configured.                                         | <ul> <li>nic: indicates the standard NIC work mode.</li> <li>ovs: indicates the open virtual switch work mode.</li> </ul> |

#### **Usage Instruction**

Restart the operating system for the setting to take effect.

## Example

# Set the work mode to **ovs**.

[root@localhost tool]# hinicadm mode -i hinic0 -m ovs Set work mode to ovs succeed. Please reboot OS for the new mode to take effect.

# Query the IN200 work mode.

```
[root@localhost tool]# hinicadm mode -i hinic0
Current work mode: NIC
Work mode in permanent configuration: OVS
```

# 6.1.4.18 Querying FE Error Information (fe\_epc)

# 6.1.4.18.1 Obtaining FE Error Information of a Specified Device (show)

## Function

The fe\_epc show command is used to obtain FE error information of a specified device.

#### Format

hinicadm fe\_epc -i <devicename> show -c <coreid> -t <tid> -n <num>

hinicadm fe\_epc -i <devicename> show -b

#### Parameters

| Parameter  | Description                                                  | Value                     |
|------------|--------------------------------------------------------------|---------------------------|
| devicename | Indicates the name of the IN200 to be queried in the system. | Example: hinic0 or hinic1 |
| coreid     | Indicates the core ID to be queried.                         | -                         |
| tid        | Indicates the thread ID to be queried.                       | -                         |
| num        | Indicates the number of FE error records.                    | -                         |

# **Usage Instruction**

The **-b** is used to display all abnormal records.

#### Example

# Query all the error information about history FE threads of the IN200.

[root@localhost tool]# hinicadm fe epc -i hinic0 show -b index: 192 vaild:0x0 excp\_code: 0x0 core\_id:0x0 t id:0x0 I07\_status:0x0 I06\_status:0x0 I05 status:0x0 I04\_status:0x0 I03 status:0x0 I02 status:0x0 IO1 status:0x0 I00\_status:0x0 i i

# 6.1.4.18.2 Triggering a FE Thread and Recording Error Information (-c -t)

#### Function

The **fe\_epc** command is used to trigger a FE error information report for a specified device.

#### Format

hinicadm fe\_epc -i <devicename> -c <coreid> -t <tid>

hinicadm fe\_epc -i <devicename> -a

#### **Parameters**

| Parameter  | Description                                                  | Value                     |
|------------|--------------------------------------------------------------|---------------------------|
| devicename | Indicates the name of the IN200 to be queried in the system. | Example: hinic0 or hinic1 |
| coreid     | Indicates the core ID to be queried.                         | -                         |
| tid        | Indicates the thread ID to be queried.                       | -                         |

#### **Usage Instruction**

If the command contains -a, all the threads are triggered.

# Example

# Query all the error information about all FE threads of the IN200.

```
[root@localhost tool]# hinicadm fe_epc -i hinic0 -a
index: 192
vaild:0x0
excp_code: 0x0
core id:0x0
t_id:0x0
I07 status:0x0
I06_status:0x0
I05_status:0x0
I04_status:0x0
IO3 status:0x0
I02 status:0x0
I01_status:0x0
I00 status:0x0
i i
```

# 6.1.4.19 Querying Basic Information of a Specified Port (hilink\_port)

# Function

The hilink\_port command is used to query basic information of a specified port.

#### Format

hinicadm hilink\_port -i <devicename> -p <portid>

## Parameters

| Parameter  | Description                                                  | Value                     |
|------------|--------------------------------------------------------------|---------------------------|
| devicename | Indicates the name of the IN200 to be queried in the system. | Example: hinic0 or hinic1 |
| portid     | Indicates the number of a port to be queried.                | -                         |

# **Usage Instruction**

None

# Example

# Queries basic information of port 0.

```
[root@localhost tool]# hinicadm hilink_port -i hinic0 -p 0
gpio insert = present
link_state = no link
an_state = on
alos = 1
rx_los = 0
speed = 25
fec = rsfec
rf_{lf} = 0x0
pma_fifo_reg = 0x00000029
pma_signal_ok_reg = 0x0000001
pcs_64_66b_reg = 0x00001001
pcs\_err\_cnt = 0x00000000
pcs link = no link
vendorName = Amphenol
port type = copper
port_sub_type = unknow
cable_length = 3(m)
cable temperature = 0
max_speed = 25Gbps
sfp type = sfp
tx_power = OuW
rx power = OuW
```

# 6.1.4.20 Querying Statistics of a Specified Port (hilink\_count)

# Function

The hilink\_count command is used to query statistics of a specified port.

#### Format

hinicadm hilink\_count -i <devicename> -p <portid>

#### Parameters

| Parameter  | Description                                                  | Value                     |
|------------|--------------------------------------------------------------|---------------------------|
| devicename | Indicates the name of the IN200 to be queried in the system. | Example: hinic0 or hinic1 |
| portid     | Indicates the number of a port to be queried.                | -                         |

# **Usage Instruction**

None

# Example

# Query statistics of port 0.

# 6.1.4.21 Quering Information About the an\_train Register (hilink\_dump)

# Function

The **hilink\_dump** command is used to query configuration of the an\_train register in hi30 mode.

#### Format

hinicadm hilink\_dump -i <devicename> -p <portid>

| Parameter  | Description                                                  | Value                     |
|------------|--------------------------------------------------------------|---------------------------|
| devicename | Indicates the name of the IN200 to be queried in the system. | Example: hinic0 or hinic1 |
| portid     | Indicates the port number to be queried.                     | -                         |

# **Usage Instruction**

None

## Example

# Queries information about the an\_train register numbered 0.

# 6.1.4.22 Querying Physical Parameters of a Device in Specified Mode (hilink\_param)

#### Function

The hilink\_param command is used to query the ctle, dfe, and ffe parameters of a device in specified mode.

#### Format

```
hinicadm hilink_param -i <devicename> -t<type> [-p <portid>]
```

## Parameters

| Parameter  | Description                                                  | Value                                                                            |
|------------|--------------------------------------------------------------|----------------------------------------------------------------------------------|
| devicename | Indicates the name of the IN200 to be queried in the system. | Example: hinic0 or hinic1                                                        |
| type       | Indicates the mode for the query.                            | <ul><li>0: indicates the PCIe mode.</li><li>1: indicates the NIC mode.</li></ul> |
| portid     | Indicates the number of a port to be queried.                | This parameter takes effect when <i>type</i> is set to <b>1</b> .                |

#### **Usage Instruction**

None

#### Example

# Queries parameters of the PCIe mode.

```
[root@localhost tool]# hinicadm hilink_param -i hinic0 -t 0
HI16 parameter info:
lane 0 :
    TX_FFE: pre= 8;main= d;post= a
    RX_CTLE: PASSGN=-2dB; ACTGN= 6 6 7; BST= 8 4 4; ZA= 1 1 1; SQH= 1 1 1;
RMBAND= 1 1 1; CMBAND= 1 1 1;
    RX_DFE1: Tap1=0; Tap2=2; Tap3=2; Tap4=2; Tap5=2;
    RX_DFE2: Tap1=0; Tap2=0; Tap3=0; Tap4=0; Tap5=0; Tap6=0;
;;
```

# 6.1.4.23 Querying and Setting Port Rate Parameters (hilink\_speed)

#### 6.1.4.23.1 Querying the Transmission Rate of a Specified Port

# Function

The hilink\_speed command is used to query the transmission rate of a specified port.

#### Format

hinicadm hilink\_speed -i <devicename> -p <portid>

#### **Parameters**

| Parameter  | Description                                                     | Value                     |
|------------|-----------------------------------------------------------------|---------------------------|
| devicename | Indicates the name of the IN200 to be configured in the system. | Example: hinic0 or hinic1 |
| portid     | Indicates the number of the port to be set.                     | -                         |

#### **Usage Instruction**

None

#### Example

# Query the transmission rate of port 0.

```
[root@localhost tool]# hinicadm hilink_speed -i hinic0 -p 0
Port0 auto-negotiation: on
Port0 force speed: 25GE
Port0 default GE mode: disable
```

PortO default auto-negotiation: on PortO default force speed: 25GE

## 6.1.4.23.2 Setting the Transmission Rate of a Specified Port (-s)

## Function

The hilink\_speed -s command is used to set the transmission rate of a specified port.

#### Format

hinicadm hilink\_speed -i <devicename> -p <portid> -s <speed> [-d]

#### **Parameters**

| Parameter  | Description                                                                                  | Value                     |
|------------|----------------------------------------------------------------------------------------------|---------------------------|
| devicename | Indicates the name of the IN200 to be configured in the system.                              | Example: hinic0 or hinic1 |
| portid     | Indicates the number of the port to be set.                                                  | -                         |
| speed      | Indicates the port rate<br>when the auto-negotiation<br>mode is disabled. The unit<br>is GB. | 10 or 25                  |

#### **Usage Instruction**

- If the command contains -d, the setting is permanent and takes effect after a restart.
- If the command does not contain -d, the setting is not permanent and will be restored to the factory setting after a restart.

#### Example

# Set the transmission rate of port 0 to 25 GB and make the setting take effect permanently.

[root@localhost tool]# hinicadm hilink\_speed -i hinic0 -p 0 -s 25 -d
Set forced speed succeed.
Set default configuration succeed.
Active default configuration succeed.

#### 6.1.4.23.3 Setting the Auto-Negotiation Mode of a Specified Port (-an)

# Function

The **hilink\_speed -an** command is used to enable or disable the auto-negotiation mode of a specified port.

#### Format

hinicadm hilink\_speed -i <devicename> -p <portid> -an <state> [-d]

| Parameter  | Description                                                     | Value                            |  |
|------------|-----------------------------------------------------------------|----------------------------------|--|
| devicename | Indicates the name of the IN200 to be configured in the system. | Example: hinic0 or hinic1        |  |
| portid     | Indicates the number of the port to be set.                     | -                                |  |
| state      | Indicates whether the auto-negotiation mode is enabled.         | <ul><li>on</li><li>off</li></ul> |  |

# **Usage Instruction**

- If the command contains -d, the setting is permanent and takes effect after a restart.
- If the command does not contain **-d**, the setting is not permanent and will be restored to the factory setting after a restart.

# Example

# Enable the auto-negotiation mode of port 0 and make the setting take effect permanently.

```
[root@localhost tool]# hinicadm hilink_speed -i hinic0 -p 0 -an on -d
Set auto-negotiation succeed.
Set default configuration succeed.
Active default configuration succeed.
```

# 6.1.4.23.4 Setting the Network Port Connection Mode (-m)

## Function

The hilink\_speed -m command is used to set the network port connection mode.

#### Format

hinicadm hilink\_speed -i <devicename> -p <portid> -m <mode> [-d]

#### Parameters

| Parameter  | Description                                                     | Value                     |
|------------|-----------------------------------------------------------------|---------------------------|
| devicename | Indicates the name of the IN200 to be configured in the system. | Example: hinic0 or hinic1 |
| portid     | Indicates the number of the port to be set.                     | -                         |

| Parameter | Description                                 | Value                                                                                                    |
|-----------|---------------------------------------------|----------------------------------------------------------------------------------------------------|
| mode      | Indicates the network port connection mode. | <ul> <li>enabled: GE transmission is used.</li> <li>disabled: 10GE/25GE transmission is used.</li> </ul> |

#### **Usage Instruction**

- If the command contains -d, the setting is permanent and takes effect after a restart.
- If the command does not contain -d, the setting is not permanent and will be restored to the factory setting after a restart.
- The mode setting of port 0 correlates with port 1, and the setting of port 2 correlates with port 3. For example, if mode is changed from **enabled** to **disabled** for port 0 and takes effect, mode will be automatically changed to **disabled** for port 1.
- Setting the GE mode takes effect after restart. After the GE mode is adopted, the FEC, forced rate, and auto-negotiation cannot be configured.

#### Example

#Enable the GE mode for port 0.

```
[root@localhost ~]# hinicadm hilink_speed -i hinic0 -p 0 -m enable
Set default configuration succeed.
Active default configuration succeed.
```

# 6.1.4.23.5 Clearing Rate Permanence Configuration of a Specified Port (-c)

#### Function

The hilink\_speed -c command is used to clear rate permanence configuration of a specified port, namely, -d property in 6.1.4.23.2 Setting the Transmission Rate of a Specified Port (-s).

#### Format

```
hinicadm hilink_speed -i <devicename> -p <portid> -c
```

#### Parameters

| Parameter  | Description                                                     | Value                     |
|------------|-----------------------------------------------------------------|---------------------------|
| devicename | Indicates the name of the IN200 to be configured in the system. | Example: hinic0 or hinic1 |
| portid     | Indicates the number of the port to be set.                     | -                         |

## **Usage Instruction**

Running this command does not affect server running. After the system restarts, the rate configuration of the port is restored to the factory setting.

#### Example

# Clear the rate permanence configuration of port 0.

```
[root@localhost tool]# hinicadm hilink_speed -i hinic0 -p 0 -c
Clear default configuration succeed.
Active default configuration succeed.
```

# 6.1.4.24 Querying the serdes Information of a Specified Configuration Type (serdes)

#### Function

The **serdes** command is used to query the serdes information of a specified configuration type.

#### Format

hinicadm serdes -i <devicename>

hinicadm serdes -i <devicename> -t <hilink\_type> -m [<macro>]

#### Parameters

| Parameter   | Description                                                                | Value                                                  |
|-------------|----------------------------------------------------------------------------|--------------------------------------------------------|
| devicename  | Indicates the name of the IN200<br>or port to be queried in the<br>system. | Example: <b>hinic0</b> , <b>eth0</b> , and <b>eth1</b> |
| hilink_type | Indicates the configuration type.                                          | <b>0</b> : hi16 and hi30<br><b>1</b> : hi16 or hi30    |
| macro       | Indicates the macro digit.                                                 | -                                                      |

#### **Usage Instruction**

If the value of **ethdevicename** is an IN200 name, this command queies serdes information of all ports of the NIC.

#### Example

# Queries serdes information of the hinic0 port.

```
[root@localhost tool]# hinicadm serdes -i hinic0 -t 0
-----show hil6 info-----
macro is 0 dsnum is 0
cs0_csr2 = 0 (success)
cs0 csr 51 = 0 (success)
```

```
cs0 csr54 = 11882
cs0 csr63 = 0
cs1_csr2 = 0 (success)
cs1 csr 51 = 0 (success)
cs1 csr54 = 6254
cs1_{csr63} = 529
dsclk_csr0 = 0 (success)
dsclk_csr24 = 0 (success)
dsclk csr27 = 38352
tx_csr2 = 180
tx csr26 = 51100
rx csr26 = 24703
rx_csr61 = 6164
tx_csr_rw_result = 0 (success)
rx csr rw result = 0 (success)
tx_{csr48} = 49163
rx_csr10 = 1
eye_top = 15
. . . . . .
```

# 6.1.4.25 Querying Optical Module Information of a Specified Port (sfp)

#### Function

The sfp command is used to query optical module information of a port.

#### Format

hinicadm sfp -i <devicename> -p <portid> [-a]

#### **Parameters**

| Parameter  | Description                                                  | Value                                                             |
|------------|--------------------------------------------------------------|-------------------------------------------------------------------|
| devicename | Indicates the name of the IN200 to be queried in the system. | Example: hinic0 or hinic1                                         |
| portid     | Indicates the number of a port to be queried.                | This parameter takes effect when <i>type</i> is set to <b>1</b> . |

#### **Usage Instruction**

If the command contains **-a**, all information about the optical module is displayed in hexadecimal format.

## Example

# Queries optical module information of port 0.

```
[root@localhost tool]#hinicadm sfp -i hinic0 -p 0
-----show sfp info------
ucId = 0x03
ucIdExt = 0x04
ucConnector = 0x21
ucEncoding = 6
ucBrNominal = 255 (100MBd)
```

```
ucRateIdentifier = 0
ucLengthSmfKm = 0(km)
ucLengthSmf = 0(100m)
ucLengthSmfOm2 = 0(10m)
ucLengthSmfOm1 = 0(10m)
ucLengthCable = 3(m)
ucLengthOm3 = 0(m)
aucVendorName = Amphenol
aucVendorSN = 0215761612073874
ucTransceiver = 0
aucVendorOui = 78 a7 14
aucVendorPn = NDCCGF-H203
aucVendorRev = A
aucWaveLength = 256
ucUnAllocated = 0
ucCcBase = 35
aucTemperature = NA (DAC)
       _____
```

# 6.1.4.26 Querying and Setting the Virtualization Control Status of a Port (sriov)

#### Function

The sriov command is used to query and set the virtualization control status of a port.

# Format

hinicadm sriov -i <devicename> -p <portid>

hinicadm sriov -i <devicename> -p <portid> -s <sriov>

#### Parameters

| Parameter  | Description                                                          | Value                                    |  |
|------------|----------------------------------------------------------------------|------------------------------------------|--|
| devicename | Indicates the name of the IN200 to be queried or set in the system.  | Example: hinic0 and hinic1               |  |
| portid     | Indicates the number of the port to be queried or set in the system. | -                                        |  |
| sriov      | Indicates the status of the virtualization control mode.             | <ul><li>enable</li><li>disable</li></ul> |  |

# **Usage Instruction**

None

#### Example

# Query the virtualization control status of port 0.

```
[root@localhost tool]# hinicadm sriov -i hinic0 -p 0
Pf0 sriov control status: disable.
```

# Enable virtualization control for port 0.

```
[root@localhost tool]# hinicadm sriov -i hinic0 -p 0 -s enable
Set pf0 sriov control to enable succeed.
```

# 6.1.4.27 Restoring Factory Settings (reset)

## Function

The reset command is used to restore factory settings of an IN200 port.

#### Format

hinicadm reset -i <devicename> [-p <portid>]

#### Parameters

| Parameter  | Description                                           | Value                      |
|------------|-------------------------------------------------------|----------------------------|
| devicename | Indicates the name of the target IN200 in the system. | Example: hinic0 and hinic1 |
| portid     | Indicates the number of the target port.              | -                          |

#### **Usage Instruction**

Restart the OS for the operation to take effect after the command is executed.

#### Example

# Restore factory settings of all IN200 ports.

```
[root@localhost tool]#hinicadm reset -i hinic0
WARNING! reset operation will cause all data be cleared.
WARNING! You have selected to do reset operation.
Proceed with the reset? (Y|N): Y
Pf0 restore factory settings succeed.
Pf1 restore factory settings succeed.
Pf2 restore factory settings succeed.
Pf3 restore factory settings succeed.
Please reboot OS to take effect.
```

# 6.1.4.28 Querying Chip Back Pressure Information (bp)

# Function

The **bp** command is used to query chip back pressure information of the IN200.

#### Format

hinicadm bp -i <devicename>

| Parameter  | Description                                           | Value                      |  |
|------------|-------------------------------------------------------|----------------------------|--|
| devicename | Indicates the name of the target IN200 in the system. | Example: hinic0 and hinic1 |  |

# **Usage Instruction**

None

# Example

# Query chip back pressure information of the IN200.

```
[root@localhost tool]#hinicadm bp -i hinic0
===[ Hi1822 backpressure info]===
********** Hi1822 TX bp history counter *********
*** TX link level ***
*** TX sub level ***
**** TX sub level ***
**** RX link level bp ***
**** TX link level bp ***
**** TX sub_level bp ***
**** TX sub_level bp ***
**** RX link level bp ***
**** RX link level bp ***
**** RX link level bp ***
```

# 6.1.4.29 Querying Statistics on Chip Data Path Modules (dp)

#### Function

The **dp** command is used to query statistics on chip data path modules.

#### Format

hinicadm dp -i <devicename>

#### Parameters

| Parameter  | Description                                           | Value                      |
|------------|-------------------------------------------------------|----------------------------|
| devicename | Indicates the name of the target IN200 in the system. | Example: hinic0 and hinic1 |

#### **Usage Instruction**

None

# Example

# Query statistics on chip data path modules.

| [root@localhost tool]# <b>hinicadm dp -i hinic0</b><br>******** CPI GLOBAL STATIC ******* |                 |             |             |         |
|-------------------------------------------------------------------------------------------|-----------------|-------------|-------------|---------|
| dwqe api2sm                                                                               | dwqe dbe2mqm    | nm dbe2mqm  | nm dbe drop |         |
| 0                                                                                         | 0               | 60          | 0           |         |
|                                                                                           |                 |             |             |         |
| ******* MQM s                                                                             | tatistics ***** | * * *       |             |         |
| rx_cpi_pkt                                                                                | rx_sm_pkt       | rx_tile_pkt | deq_iqm     | deq_eqm |
| dis_cpi                                                                                   | filterd_db      |             |             |         |
| 60                                                                                        | 0               | 0           | 60          | 0       |
| 0                                                                                         | 0               |             |             |         |
|                                                                                           |                 |             |             |         |
| age_drop                                                                                  | age2eqm         | iqm2qu      | iqm2sm      |         |
| 0                                                                                         | 0               | 0           | 60          |         |

# 6.1.4.30 Querying the Status of a Microcode Threads (tile\_io)

#### Function

The tile\_io command is used to query the status of microcode threads.

#### Format

hinicadm tile\_io -i <devicename>

#### Parameters

| Parameter  | Description                                           | Value                      |  |
|------------|-------------------------------------------------------|----------------------------|--|
| devicename | Indicates the name of the target IN200 in the system. | Example: hinic0 and hinic1 |  |

## **Usage Instruction**

None

#### Example

# Query the status of microcode threads.

| core3_tc3_10_0 : | WATT. |                                  |                |     |      |
|------------------|-------|----------------------------------|----------------|-----|------|
| core4_tc0_I0_0   | WAIT  | <pre>core4_tc1_IO_0 : WAIT</pre> | core4_tc2_I0_0 | : 1 | WAIT |
| core4_tc3_I0_0   | WAIT  |                                  |                |     |      |
| core5_tc0_I0_0   | WAIT  | core5_tc1_IO_0 : WAIT            | core5_tc2_I0_0 | : 1 | WAIT |
| core5_tc3_I0_0   | WAIT  |                                  |                |     |      |
| core6_tc0_I0_0   | WAIT  | core6_tc1_IO_0 : WAIT            | core6_tc2_I0_0 | : 1 | WAIT |
| core6_tc3_I0_0   | WAIT  |                                  |                |     |      |
| core7_tc0_I0_0   | WAIT  | core7_tc1_IO_0 : WAIT            | core7_tc2_I0_0 | : 1 | WAIT |
| core7_tc3_I0_0   | WAIT  |                                  |                |     |      |
| core8_tc0_I0_0   | WAIT  | core8_tc1_IO_0 : WAIT            | core8_tc2_I0_0 | : 1 | WAIT |
| core8 tc3 IO 0   | WAIT  |                                  |                |     |      |

# 6.1.4.31 Querying the Usage of Chip CPB Cells (cpb)

# Function

The cpb command is used to query the usage of chip CPB cells.

#### Format

hinicadm cpb -i <devicename>

# Parameters

| Parameter  | Description                                           | Value                      |
|------------|-------------------------------------------------------|----------------------------|
| devicename | Indicates the name of the target IN200 in the system. | Example: hinic0 and hinic1 |

# **Usage Instruction**

None

## Example

# Query the usage of chip CPB cells.

```
[root@localhost tool]#hinicadm cpb -i hinic0
****** CPB CELL NUM STATIC *****
total_cell_num : 30720
free_cell_num : 30720
pdm_glb_num : 178
cpi_octl_cell_num : 178
leak_cell_num : 0
fq free oeid num : 511
```

# 6.1.4.32 Reading Chip Register (csr\_rd)

# Function

The csr\_rd command is used to read the value of a chip register.

#### Format

hinicadm csr\_rd -i <devicename> -m <module name> -a <address> [-x <index>]

| Parameter   | Description                                           | Value                                                                                            |
|-------------|-------------------------------------------------------|--------------------------------------------------------------------------------------------------|
| devicename  | Indicates the name of the target IN200 in the system. | Example: hinic0 and hinic1                                                                       |
| module name | Module type.                                          | cpb, ipsurx, ipsutx, qu, pe, esch, mqm,<br>lcam, sml0, sml1, smf, tile0, ppe0, tile1,<br>or ppe1 |
| address     | Relative address of the register module               | -                                                                                                |
| index       | Indirect register index                               | -                                                                                                |

# **Usage Instruction**

None

# Example

# Read the register value of the hinic0 chip.

[root@localhost tool]# hinicadm csr\_rd -i hinic0 -m cpb -a 0x64

# 6.1.4.33 Writing Chip Register (csr\_wr)

#### Function

The csr\_wr command is used to write the value of a chip register.

# Format

hinicadm csr\_wr -i <devicename> -m <module name> -a <address> [-x <index>] -d <data>

# Parameters

| Parameter   | Description                                           | Value                                                                                            |
|-------------|-------------------------------------------------------|--------------------------------------------------------------------------------------------------|
| devicename  | Indicates the name of the target IN200 in the system. | Example: hinic0 and hinic1                                                                       |
| module name | Module type.                                          | cpb, ipsurx, ipsutx, qu, pe, esch, mqm,<br>lcam, sml0, sml1, smf, tile0, ppe0, tile1,<br>or ppe1 |
| address     | Relative address of the register module               | cpb, ipsurx, ipsutx, qu, pe, esch, mqm,<br>lcam, sml0, sml1, smf, tile0, ppe0, tile1,<br>or ppe1 |
| index       | Indirect register index                               | -                                                                                                |

| Parameter | Description    | Value |
|-----------|----------------|-------|
| data      | Register value | -     |

## **Usage Instruction**

None

#### Example

# Write the register value of the hinic0 chip.

[root@localhost tool]# hinicadm csr\_wr -i hinic0 -m cpb -a 0x64 -d 0x3

# 6.1.4.34 Reading Chip Register Values in Batches (csr\_dump)

# Function

The csr\_dump command is used to read and save the chip register values in batches.

#### Format

hinicadm csr\_dump -i <devicename> -m <module name> -t <type>

#### **Parameters**

| Parameter   | Description                                           | Value                                                                                                 |
|-------------|-------------------------------------------------------|----------------------------------------------------------------------------------------------------|
| devicename  | Indicates the name of the target IN200 in the system. | Example: hinic0 and hinic1                                                                            |
| module name | Module type.                                          | cpb, ipsurx, ipsutx, qu, pe, esch, mqm,<br>lcam, sml0, sml1, smf, tile0, ppe0, tile1,<br>ppe1, or all |
| type        | Register type                                         | cfg, err, merr, int, cnt, ctp, cap, hst,<br>mem, dummy, or all                                        |

# **Usage Instruction**

- Stop the services before running this command.
- Do not run this command twice on the same IN200.
- When this command is run, the registers of the chip cannot be read or written.

#### Example

# Read and save the register values of the hinic0 chip in batches.

[root@localhost tool]# hinicadm csr\_dump -i hinic0 -m cpb -t err

# 6.1.4.35 Queryingthe CPB CELL Resource Allocation and Current Resource Usage (pdm)

6.1.4.35.1 Querying the CPB CELL Resource Allocation and Current Resource Usage of an Index (-m -x)

#### Function

The **pdm -m -x** command is used to query the CPB CELL resource allocation and current resource usage of an index.

#### Forma

hinicadm pdm -i <devicename> -m <module name> -x <index>

#### **Parameters**

| Parameter   | Description                                                                          | Value                                                                                        |
|-------------|--------------------------------------------------------------------------------------|----------------------------------------------------------------------------------------------|
| devicename  | Indicates the name of the<br>IN200 whose FEC mode is to<br>be queried in the system. | Example: hinic0 and hinic1                                                                   |
| module name | Indicates the resource type.                                                         | all, glb, pg, tx, rx, yzone, rzone, nport,<br>ncos, host, hsrv, hport, hpri, hep, or<br>hque |
| index       | Indicates the entry index of a resource type.                                        | -                                                                                            |

# Usage Instruction

None

#### Example

# Query the host resource information.
[root@localhost ~]# hinicadm pdm -i hinic0 -m host -x 0
\*\*\*\*\*\* HOST RESOURCE \*\*\*\*\*\*
tbl\_idx nm\_th mqm\_th gap\_th nm\_cnt
host0 10292 10036 150 0

# 6.1.4.35.2 Querying the CPB CELL Resource Allocation and Current Resource Usage in a Specified Range (-m -s -e)

# Function

The **pdm -m -s -e** command is used to query the CPB CELL resource allocation and current resource usage in a specified range.

# Format

 $\label{eq:hinicadm} \begin{array}{l} \textit{hinicadm pdm -i} <\!\!\textit{devicename}\!\!> -\!\!m <\!\!\textit{module name}\!\!> -\!\!s <\!\!\textit{start index}\!\!> -\!\!e <\!\!\textit{end index}\!\!> \end{array}$ 

## **Parameters**

| Parameter   | Description                                                                                                    | Value                                                                                        |
|-------------|----------------------------------------------------------------------------------------------------|----------------------------------------------------------------------------------------------|
| devicename  | Indicates the name of the<br>IN200 whose FEC mode is to<br>be queried in the system.                                                                         | Example: hinic0 and hinic1                                                                   |
| module name | Indicates the resource type.                                                                                                    | all, glb, pg, tx, rx, yzone, rzone, nport,<br>ncos, host, hsrv, hport, hpri, hep, or<br>hque |
| start index | Indicates the start index of a resource type. Each resource type has a unique index range.                                                                   | -                                                                                            |
| end index   | Indicates the end index of a<br>resource type. Each resource<br>type has a unique index range,<br>which must be greater than or<br>equal to the start index. | -                                                                                            |

# **Usage Instruction**

None

# Example

| # Query the host resource information in a specified range. |                  |                  |                  |        |
|-------------------------------------------------------------|------------------|------------------|------------------|--------|
| [root@localhos                                              | t ~]# hinicadm p | pdm -i hinic0 -m | n host -s 0 -e 3 | 3      |
| ***** HOST RE                                               | SOURCE *****     |                  |                  |        |
| tbl_idx                                                     | nm_th            | mqm_th           | gap_th           | nm_cnt |
| host0                                                       | 10292            | 10036            | 150              | 0      |
| host1                                                       | 10292            | 10036            | 150              | 0      |
| host2                                                       | 10292            | 10036            | 150              | 0      |
| host3                                                       | 10292            | 10036            | 150              | 0      |

# 6.1.4.36 Querying the Interrupt Information Reported by a Hardware Module (fm\_show)

# Function

The **fm\_show** command is used to query the interrupt information reported by a hardware module.

#### Format

hinicadm fm\_show -i <devicename>

| Parameter  | Description                                                                          | Value                      |
|------------|--------------------------------------------------------------------------------------|----------------------------|
| devicename | Indicates the name of the<br>IN200 whose FEC mode is to<br>be queried in the system. | Example: hinic0 and hinic1 |

# **Usage Instruction**

None

# Example

```
# Display the interrupt information reported by the hinic0 hardware module.
[root@localhost ~]# hinicadm fm_show -i hinic0
********no fm info!********
```

# 6.1.4.37 Querying and Setting the Status of the Port Auto-adaptation Mode (self\_adaption)

# Function

The **self\_adaption** command is used to query and set the status of the port auto-adaptation mode.

#### Format

hinicadm self\_adaption -i <devicename> -p <portid>

hinicadm self\_adaption -i <devicename> -p <portid> -s <status> [-d]

# Parameters

| Parameter  | Description                                            | Value                                                    |
|------------|--------------------------------------------------------|----------------------------------------------------------|
| devicename | Indicates the name of the target IN200 in the system.  | Example: hinic0 and hinic1                               |
| portid     | Indicates the target port number.                      | -                                                        |
| status     | Indicates the status of the port auto-adaptation mode. | <ul><li>enable</li><li>disable (default value)</li></ul> |

# **Usage Instruction**

- If the command contains -d, the setting is permanent and takes effect after a restart.
- If the command does not contain -d, the setting is not permanent and will be restored to the factory setting after a restart.

# Example

# Query the auto-adaptation status of port 0.

```
[root@localhost tool]# hinicadm self_adaption -i hinic0 -p 0
Port 0 link mode adaptation : on
```

#### # Enable auto-adaptation for port 0.

```
[root@localhost tool]# hinicadm self_adaption -i hinic0 -p 0 -s on -d
Set default link mode adaptation succeed.
Active default configuration succeed.
Set default link cfg succeed.
```

# 6.1.4.38 Querying and Setting the LRO Coalesce Time (lro)

#### 6.1.4.38.1 Querying the LRO Coalesce Time

#### Function

The Iro command is used to set the LRO coalesce time.

#### Format

hinicadm lro -i <devicename>

#### **Parameters**

| Parameter  | Description                                                                          | Value                                    |
|------------|--------------------------------------------------------------------------------------|------------------------------------------|
| devicename | Indicates the name of the<br>IN200 whose FEC mode is to<br>be queried in the system. | Example: <b>hinic0</b> and <b>hinic1</b> |

#### **Usage Instruction**

None

#### Example

# Query the LRO coalesce time.

[root@localhost tool]# hinicadm lro -i hinic0
LRO coalesce time: 10us.

#### 6.1.4.38.2 Setting the LRO Coalesce Time (-t)

# Function

The lro -t command is used to set the LRO coalesce time.

#### Format

hinicadm lro -i<devicename> -t <lro coalesce time>

| Parameter         | Description                                                                      | Value                                           |
|-------------------|----------------------------------------------------------------------------------|-------------------------------------------------|
| devicename        | Indicates the name of the<br>IN200 whose FEC mode is to<br>be set in the system. | Example: hinic0 and hinic1                      |
| lro coalesce time | Indicates the coalesce time.<br>Unit: us                                         | The value is an integer ranging from 1 to 1024. |

# **Usage Instruction**

None

# Example

# Set the LRO coalesce time.

[root@localhost tool]# hinicadm lro -i hinic0 -t 100
Set LRO timer to 100us succeed.

# 6.1.4.39 Querying the Statistics of Received and Sent Packets of a NIC Port (xstats)

## Function

The xstats command is used to query the statistics of received and sent packets of a NIC port.

#### Format

./hinicadm.exe xstats -i<devicename>

#### Parameters

| Parameter  | Description                                                  | Value                     |
|------------|--------------------------------------------------------------|---------------------------|
| devicename | Indicates the name of the IN200 to be queried in the system. | Example: hinic0 or hinic1 |

# **Usage Instruction**

None

# Example

# Query the statistics of received and sent packets of Ethernet 10.

[root@localhost tool]#./hinicadm.exe xstats -i "Ethernet 10" NIC statistics:
```
tx_unicast_pkts_vport: 0
tx_unicast_bytes_vport: 0
tx_broadcast_pkts_vport: 0
tx_broadcast_bytes_vport: 0
rx_multicast_pkts_vport: 0
rx_multicast_bytes_vport: 0
rx_broadcast_pkts_vport: 0
```

#### 6.1.4.40 Querying and Setting the Interrupt Coalescence Parameters (inter\_coal)

#### Function

The inter\_coal command is used to query or set the interrupt coalescence parameters.

#### Format

hinicadm inter\_coal-i<devicename>

hinicadm inter\_coal-i<devicename> [-c <coal\_timer>] [-p <pend\_limit>] [-rl <rate\_low>] [ul <usecs\_low>] [-pl <pend\_low>] [-rh <rate\_high>] [-uh <usecs\_high>] [-ph <pend\_high>]

#### Parameters

| Parameter  | Description                                                  | Value                     |
|------------|--------------------------------------------------------------|---------------------------|
| devicename | Indicates the name of the IN200 to be queried in the system. | Example: hinic0 or hinic1 |
| coal_timer | Indicates the coalescence time.                              | -                         |
| pend_limit | Indicates the number of coalescence packets.                 | -                         |
| rate_low   | Indicates the lower threshold of the packet rate.            | -                         |
| usecs_low  | Indicates the lower threshold of the receive time.           | -                         |
| pend_low   | Indicates the lower coalescence threshold.                   | -                         |
| rate_high  | Indicates the upper threshold of the packet rate.            | -                         |
| usecs_high | Indicates the upper threshold of the receive time.           | -                         |
| pend_high  | Indicates the upper coalesce threshold.                      | -                         |

#### **Usage Instruction**

None

#### Example

# Query the interrupt coalesce parameters of hinic0.

```
[root@localhost tool]# hinicadm inter_coal -i hinic0
coalesce_timer_cfg: 32
pending_limt: 24
pkt_rate_low: 40000
rx_usecs_low: 16
rx_pending_limt_low: 2
pkt_rate_high: 100000
rx_usecs_high: 64
rx_pending_limt_high: 8
```

# Set the interrupt coalesce parameters of hinic0.

```
[root@localhost tool]# hinicadm inter_coal -i hinic0 -c 64 -p 30 -rl 50000 -ul 8 -
pl 4 -rh 90000 -uh 10 -ph 10
Set interrupt coalesce parameters succeed.
```

#### 6.1.4.41 Querying and Setting the SDI Card Mode (sdi\_mode)

#### 6.1.4.41.1 Querying the SDI Card Mode

#### Function

The sdi\_mode command is used to query the SDI card mode.

#### Format

hinicadm sdi\_mode -i <devicename>

#### **Parameters**

| Parameter  | Description                                                                          | Value                      |
|------------|--------------------------------------------------------------------------------------|----------------------------|
| devicename | Indicates the name of the<br>IN200 whose FEC mode is to<br>be queried in the system. | Example: hinic0 and hinic1 |

#### **Usage Instruction**

None

#### Example

# Query the SDI card mode.

linux-EXvCVE:~ # hinicadm sdi\_mode -i hinic0
Current sdi mode: vm
SDI mode in permanent configuration: vm

#### 6.1.4.41.2 Setting the SDI Card Mode (-m)

#### Function

The sdi\_mode -m command is used to query and set the SDI card mode.

#### Format

hinicadm sdi\_mode -i <devicename> -m <mode>

#### Parameters

| Parameter  | Description                                                                      | Value                                                                         |
|------------|----------------------------------------------------------------------------------|-------------------------------------------------------------------------------|
| devicename | Indicates the name of the<br>IN200 whose FEC mode is to<br>be set in the system. | Example: hinic0 and hinic1                                                    |
| mode       | Indicates the SDI card mode.                                                     | <ul> <li>vm: virtual machine<br/>mode</li> <li>bm: bare-metal mode</li> </ul> |

#### **Usage Instruction**

None

#### Example

# Set the SDI card mode.

linux-EXvCVE:~ # hinicadm sdi\_mode -i hinic0 -m bm
Set sdi mode to bm succeed.
Please reboot OS for the new mode to take effect.

#### 6.1.4.42 Querying and Setting the SDI Configuration (sdi\_cfg)

The **sdi\_cfg** command is used to query and set the SDI configuration, including the management VLAN and PF rate limit parameters.

#### 6.1.4.42.1 Querying the Configured Management VLAN (-t cpath\_vlan)

#### Function

The -t cpath\_vlan command is used to query the configured management VLAN.

#### Format

hinicadm sdi\_cfg -i <devicename> -t cpath\_vlan

#### Parameters

| Parameter  | Description                                                                          | Value                      |
|------------|--------------------------------------------------------------------------------------|----------------------------|
| devicename | Indicates the name of the<br>IN200 whose FEC mode is to<br>be queried in the system. | Example: hinic0 and hinic1 |

#### **Usage Instruction**

None

#### Example

# Query the configured management VLAN.

linux-xvUVkf:~ # hinicadm sdi\_cfg -i hinic0 -t cpath\_vlan
None control path vlan configured.

#### 6.1.4.42.2 Configuring a Management VLAN (-t cpath\_vlan -v -s)

#### Function

The -t cpath\_vlan-v -s command is used to configure a management VLAN.

#### Format

hinicadm sdi\_cfg -i <devicename> -t cpath\_vlan -v <vlan> -s

#### **Parameters**

| Parameter  | Description                                                                      | Value                                    |
|------------|----------------------------------------------------------------------------------|------------------------------------------|
| devicename | Indicates the name of the<br>IN200 whose FEC mode is to<br>be set in the system. | Example: hinic0 and hinic1               |
| vlan       | Indicates the VLAN ID.                                                           | It is an integer ranging from 0 to 4095. |

#### **Usage Instruction**

None

#### Example

# Configure a management VLAN.

```
linux-xvUVkf:~ # hinicadm sdi_cfg -i hinic0 -t cpath_vlan -v 4095 -s
Set control path vlan 4095 succeed
```

#### 6.1.4.42.3 Deleting the Configured Management VLAN (-t cpath\_vlan -v -c)

#### Function

The -t cpath\_vlan -v -c command is used to delete the configured management VLAN.

#### Format

hinicadm sdi\_cfg -i <devicename> -t cpath\_vlan -v <vlan> -c

#### Parameters

| Parameter  | Description                                                                      | Value                                    |
|------------|----------------------------------------------------------------------------------|------------------------------------------|
| devicename | Indicates the name of the<br>IN200 whose FEC mode is to<br>be set in the system. | Example: hinic0 and hinic1               |
| vlan       | Indicates the VLAN ID.                                                           | It is an integer ranging from 0 to 4095. |

#### **Usage Instruction**

None

#### Example

# Delete the configured management VLAN.

linux-xvUVkf:~ # hinicadm sdi\_cfg -i hinic0 -t cpath\_vlan -v 4095 -c
Clear control path vlan 4095 succeed.

#### 6.1.4.42.4 Querying the TX Rate Limit of a Specified PF (-t pf\_tx\_rate)

#### Function

The -t pf\_tx\_rate command is used to query the TX rate limit of a specified PF.

#### Format

hinicadm sdi\_cfg -i <devicename> -t pf\_tx\_rate

#### Parameters

| Parameter  | Description                                                                          | Value                                    |
|------------|--------------------------------------------------------------------------------------|------------------------------------------|
| devicename | Indicates the name of the<br>IN200 whose FEC mode is to<br>be queried in the system. | Example: <b>hinic0</b> and <b>hinic1</b> |

#### **Usage Instruction**

None

#### Example

# Query the TX rate limit of a specified eth4 device.

linux-xvUVkf:~ # hinicadm sdi\_cfg -i eth4 -t pf\_tx\_rate
eth4 pf tx rate 10000000kbps,2560000kbits,10000000kbps,2560000kbits.

#### 6.1.4.42.5 Setting the TX Rate Limit of a Specified PF (-t pf\_tx\_rate -l)

#### Function

The -t pf\_tx\_rate -l command is used to set the TX rate limit of a specified PF.

#### Format

hinicadm sdi\_cfg -i <devicename> -t pf\_tx\_rate -l <cir,cbs,pir,pbs>

#### Parameters

| Parameter       | Description                                                                | Value                                                                                         |
|-----------------|----------------------------------------------------------------------------|-----------------------------------------------------------------------------------------------|
| devicename      | Indicates the name of the IN200 whose FEC mode is to be set in the system. | Example: <b>hinic0</b> and <b>hinic1</b>                                                      |
| cir,cbs,pir,pbs | Indicates the TX rate limit.                                               | <ul><li>The unit of cir and pir is kbit/s.</li><li>The unit of cbs and pbs is kbit.</li></ul> |

#### **Usage Instruction**

None

#### Example

# Set the TX rate limit of a specified eth4 device.

```
linux-xvUVkf:~ # hinicadm sdi_cfg -i eth4 -t pf_tx_rate -1
1000000,800000,1000000,800000
Set eth4 pf rate succeed.
```

#### 6.1.4.42.6 Deleting the TX Rate Limit of a Specified PF (-t pf\_tx\_rate -c)

#### Function

The -t pf\_tx\_rate -c command is used to delete the TX rate limit of a specified PF.

#### Format

hinicadm sdi\_cfg -i <devicename> -t pf\_rx\_rate -c

#### Parameters

| Parameter  | Description                                                                      | Value                      |
|------------|----------------------------------------------------------------------------------|----------------------------|
| devicename | Indicates the name of the<br>IN200 whose FEC mode is to<br>be set in the system. | Example: hinic0 and hinic1 |

#### **Usage Instruction**

None

#### Example

# Delete the TX rate limit of a specified eth4 device.

linux-xvUVkf:~ # hinicadm sdi\_cfg -i eth4 -t pf\_rx\_rate -c
Clear eth4 pf rate limit succeed.

#### 6.1.4.42.7 Querying the RX Rate Limit of a Specified PF (-t pf\_rx\_rate)

#### Function

The -t pf\_rx\_rate command is used to query the RX rate limit of a specified PF.

#### Format

hinicadm sdi\_cfg -i < devicename> -t pf\_rx\_rate

#### Parameters

| Parameter  | Description                                                                          | Value                      |
|------------|--------------------------------------------------------------------------------------|----------------------------|
| devicename | Indicates the name of the<br>IN200 whose FEC mode is to<br>be queried in the system. | Example: hinic0 and hinic1 |

#### **Usage Instruction**

None

#### Example

# Query the RX rate limit of a specified eth4 device.

```
linux-xvUVkf:~ # hinicadm sdi_cfg -i eth4 -t pf_rx_rate
eth4 pf_rx_rate 10000000kbps,2560000kbits.
```

#### 6.1.4.42.8 Setting the RX Rate Limit of a Specified PF (-t pf\_rx\_rate -l)

#### Function

The -t pf\_rx\_rate -l command is used to set the RX rate limit of a specified PF.

#### Format

hinicadm sdi\_cfg -i <devicename> -t pf\_rx\_rate -l <cir,cbs>

#### Parameters

| Parameter  | Description                                                                      | Value                                                                         |
|------------|----------------------------------------------------------------------------------|-------------------------------------------------------------------------------|
| devicename | Indicates the name of the<br>IN200 whose FEC mode is to<br>be set in the system. | Example: hinic0 and hinic1                                                    |
| cir,cbs    | Indicates the TX rate limit.                                                     | <ul><li>The unit of cir is kbit/s.</li><li>The unit of cbs is kbit.</li></ul> |

#### **Usage Instruction**

None

#### Example

# Set the RX rate limit of a specified eth4 device.

linux-xvUVkf:~ # hinicadm sdi\_cfg -i eth4 -t pf\_rx\_rate -l 1000000,800000
Set eth4 pf rate succeed.

#### 6.1.4.42.9 Deleting the RX Rate Limit of a Specified PF (-t pf\_rx\_rate -c)

#### Function

The -t pf\_rx\_rate -c command is used to delete the RX rate limit of a specified PF.

#### Format

hinicadm sdi\_cfg -i <devicename> -t pf\_rx\_rate -c

#### Parameters

| Parameter  | Description                                                                      | Value                                    |
|------------|----------------------------------------------------------------------------------|------------------------------------------|
| devicename | Indicates the name of the<br>IN200 whose FEC mode is to<br>be set in the system. | Example: <b>hinic0</b> and <b>hinic1</b> |

#### **Usage Instruction**

None

#### Example

# Delete the RX rate limit of a specified eth4 device.

```
linux-xvUVkf:~ # hinicadm sdi_cfg -i eth4 -t pf_rx_rate -c
Clear eth4 pf rate limit succeed.
```

# 6.1.4.43 Querying the Real-Time Traffic Sent and Received by Each Port of a NIC Where a RoCE Device Is Located (roce\_port\_traffic)

#### Function

The **roce\_port\_traffic** command is used to query the real-time traffic sent and received by each port of a NIC where a RoCE device is located.

#### Format

hinicadm roce\_port\_traffic -i <device> -t <exec\_time>

#### Parameters

| Parameter | Description                                   | Value                          |
|-----------|-----------------------------------------------|--------------------------------|
| device    | Indicates the valid RoCE device name.         | Example: hrn0_0 or hrn0_bond_0 |
| exec_time | Indicates the execution time.<br>Unit: second | -                              |

#### **Usage Instruction**

None

#### Example

# Run the perftest test command ib\_send\_lat to enable the RoCE device hrn0\_bond\_0 to receive and send data. [root@localhost ~]# service: ib\_send\_lat -d hrn0\_bond\_0 -F -a -x 1

[root@localhost ~]# client: ib send lat -d hrn0 bond 0 -F -a -x 1 127.0.0.1

# Use hrn\_bond\_0 to show the real-time traffic information of all RoCE ports, view the traffic data of hrn0 bond 0.

```
[root@localhost ~]# hinicadm roce_port_traffic -i hrn0_bond_0 -t 2
| port tx(Mpps) tx(Gbps) rx(Mpps) rx(Gbps) | port tx(Mpps) tx(Gbps) rx(Mpps)
rx(Gbps) |
     0.000
| 0
               0.000000 0.000
                                0.000000 | 1 0.000
                                                          0.000000 0.000
0.000000 |
2 0.004
                0.000768 0.004
                                 0.001024 | 3
                                                 0.000
                                                          0.000000 0.000
0.000000 |
| port tx(Mpps) tx(Gbps) rx(Mpps) rx(Gbps) | port tx(Mpps) tx(Gbps) rx(Mpps)
```

| rx(Gbps) |                |              |       |                |
|----------|----------------|--------------|-------|----------------|
| 0.000    | 0.000000 0.000 | 0.000000   1 | 0.000 | 0.000000 0.000 |
| 0.000000 |                |              |       |                |
| 2 0.004  | 0.003072 0.004 | 0.001024   3 | 0.000 | 0.000000 0.000 |
| 0.000000 |                |              |       |                |

# 6.1.4.44 Setting NIC Packet Data to Be Sent and Triggering NIC Packet Sending When AC Power Is Lost (reboot\_notice)

#### Function

The **reboot\_notice** command is used to set NIC packet data to be sent and trigger NIC packet sending when AC power is lost

#### Format

hinicadm reboot\_notice -i <devicename> -m <mode> -f <filename>

hinicadm reboot notice -i <devicename> -s

#### **Parameters**

| Parameter  | Description                                                                          | Value                                                                                                    |
|------------|--------------------------------------------------------------------------------------|----------------------------------------------------------------------------------------------------|
| devicename | Indicates the name of the<br>IN200 whose FEC mode is to<br>be queried in the system. | Example: hinic0 and hinic1                                                                                                |
| mode       | Reads packet data to be sent<br>from the NIC, or writes data<br>to the NIC.          | • <b>read</b> : obtains packet data to be sent from the NIC and saves the data to the file specified by <i>filename</i> . |
|            |                                                                                      | • write: writes data to be sent to the NIC. The data is from the file specified by <i>filename</i> .                      |
| filename   | Name of the file that stores the packet data.                                        | -                                                                                                    |

#### **Usage Instruction**

- -s: triggers all ports of the NIC to send packet data.
- This command supports only NICs of the TaiShan 2280 V2 and supports only Linux OSs.

#### Example

```
# Read the packet data to be sent on hinic0.
[root@localhost ~]# hinicadm reboot_notice -i hinic0 -m read -f ./read.file
File:read.file is created succeed
reboot_notice command succeed.
```

```
# Write the packet data to be sent to hinic0.
[root@localhost ~]# hinicadm reboot_notice -i hinic0 -m write -f ./write.file
reboot_notice command succeed.
```

# Trigger all ports of the network adapter to send packets.
[root@localhost ~]# hinicadm reboot\_notice -i hinic0 -s
reboot\_notice command succeed.

#### 6.1.4.45 Querying and Setting the DCB Function (dcb)

#### Function

The **dcb** command is used to query or set the DCB function of a device.

#### Format

hinicadm dcb -i <devicename> -e <mode>

#### **Parameters**

| Parameter  | Description                                                                | Value                                                                                   |
|------------|----------------------------------------------------------------------------|-----------------------------------------------------------------------------------------|
| devicename | Indicates the name of the<br>IN200 to be queried and set in<br>the system. | For example, the value can be <b>enp6s0</b> or <b>enp7s0</b> .                          |
| mode       | Enables or disables the DCB function.                                      | <ul> <li>1: Enables the DCB function.</li> <li>0: Disables the DCB function.</li> </ul> |

#### **Usage Instruction**

None

#### Example

# Check whether DCB is enabled for enp6s0.

[root@localhost ~]# hinicadm dcb -i enp6s0
enp6s0 dcb state: disable

# Enable DCB for enp6s0.

```
[root@localhost ~]# hinicadm dcb -i enp6s0 -e 1
Set enp6s0 dcb to enable succeed.
```

#### 6.1.4.46 Querying and Setting the PFC Function (pfc)

#### Function

The **pfc** command is used to query or set the PFC function of a device.

#### Format

hinicadm pfc -i <devicename> -e <mode> [-p <priority>]

hinicadm pfc -i <devicename> -p <priority>

#### Parameters

| Parameter  | Description                                                                | Value                                                                                           |
|------------|----------------------------------------------------------------------------|-------------------------------------------------------------------------------------------------|
| devicename | Indicates the name of the<br>IN200 to be queried and set in<br>the system. | For example, the value can be <b>enp6s0</b> or <b>enp7s0</b> .                                  |
| mode       | Enables or disables the PFC function.                                      | <ul><li>1: Enables PFC.</li><li>0: Disables PFC.</li></ul>                                      |
| priority   | Enables or disables PFC<br>pointer for the 0 - 7 priority.                 | <ul> <li>xxxxxxxx</li> <li>1: enables the pointer.</li> <li>0: disables the pointer.</li> </ul> |

#### **Usage Instruction**

After PFC is enabled for the first time after you run the **-e** command, you can run the **-p** command to set the PFC pointer priority.

#### Example

# Check whether PFC is enabled for enp6s0.

| [root@local] | host | ~]# him | nicadm pfc | -i enp6s | 0 |   |   |   |  |
|--------------|------|---------|------------|----------|---|---|---|---|--|
| enp6s0       | pfc  | state:  | disable    |          |   |   |   |   |  |
| pfcup:       | 1    | 1       | 1          | 1        | 1 | 1 | 1 | 1 |  |
| num TC's.    | Δ    |         |            |          |   |   |   |   |  |

#### # Enable PFC for enp6s0.

[root@localhost ~]# hinicadm pfc -i enp6s0 -e 1
Set enp6s0 pfc to enable succeed

# Enable the PFC for priority 2 and priority 3 of enp6s0.

[root@localhost ~]# hinicadm pfc -i enp6s0 -p 00110000 Set enp6s0 pfc to enable succeed. Set enp6s0 pfc succeed

#### 6.1.4.47 Setting the ETS Function (ets)

#### 6.1.4.47.1 Querying and Setting the ETS Function (-e)

#### Function

The ets -e command is used to query or set the ETS function of a device.

#### Format

hinicadm ets -i <devicename> -e <mode>

#### Parameters

| Parameter  | Description                                                                | Value                                                          |
|------------|----------------------------------------------------------------------------|----------------------------------------------------------------|
| devicename | Indicates the name of the<br>IN200 to be queried and set in<br>the system. | For example, the value can be <b>enp6s0</b> or <b>enp7s0</b> . |
| mode       | Enables or disables the ETS function.                                      | <ul><li>1: enables ETS.</li><li>0: disables ETS.</li></ul>     |

#### **Usage Instruction**

None

#### Example

# Check whether ETS is enabled for enp6s0.

| [root@local] | host | ~]# him | nicadm ets | -i enp6s0 | ) |   |   |   |  |
|--------------|------|---------|------------|-----------|---|---|---|---|--|
| enp6s0       | ets  | state:  | disable    |           |   |   |   |   |  |
| up2tc:       | 3    | 3       | 3          | 3         | 3 | 2 | 1 | 0 |  |
| pcnt:        | 100  | 0       | 0          | 0         | 0 | 0 | 0 | 0 |  |
| strict:      | 0    | 0       | 0          | 0         | 0 | 0 | 0 | 0 |  |

#### # Enable ETS for enp6s0.

[root@localhost ~]# hinicadm ets -i enp6s0 -e 1
Set enp6s0 ets succeed

#### 6.1.4.47.2 Setting SP Scheduling (-t)

#### Function

The ets -t command is used to set SP scheduling of a device.

#### Format

hinicadm ets -i <*devicename*> -e <*mode*> -t <*tc*>

hinicadm ets -i <devicename> -t <tc>

#### Parameters

| Parameter  | Description                                                                | Value                                                          |
|------------|----------------------------------------------------------------------------|----------------------------------------------------------------|
| devicename | Indicates the name of the<br>IN200 to be queried and set in<br>the system. | For example, the value can be <b>enp6s0</b> or <b>enp7s0</b> . |
| mode       | Enables or disables the ETS function.                                      | <ul><li>1: enables ETS.</li><li>0: disables ETS.</li></ul>     |

| Parameter | Description                                                                                           | Value                                                 |
|-----------|----------------------------------------------------------------------------------------------------|-------------------------------------------------------|
| tc        | Controls the scheduling<br>relationship before the traffic<br>reaches the Traffic Classifier<br>(TC). | xxxxxxxx<br>The <b>x</b> value ranges from 0<br>to 3. |

#### **Usage Instruction**

- After ETS is enabled for the first time after you run the -e command, you can run the -t command to control the scheduling relationship before traffic reaches the TC.
- After the ETS function is disabled, the ETS function cannot be configured and the scheduling relationship before the traffic reaches the TC does not change. ETS needs to be manually reconfigured.

#### Example

# Set the priority-2 and priority-3 ETS of enp6s0 to SP scheduling.

[root@localhost ~]# hinicadm ets -i enp6s0 -e 1 -t 00120000
Set enp6s0 ets succeed

#### 6.1.4.47.3 Setting DWRR Scheduling (-t -p)

#### Function

The ets -t -p -s command is used to set Deficit Weighted Round Robin (DWRR) scheduling of a device.

#### Format

hinicadm ets -i <*devicename*> -e <*mode*> [-t <*tc*>] -p <*percent*>

hinicadm ets -i <devicename> [-t <tc>] -p <percent>

#### **Parameters**

| Parameter  | Description                                                                   | Value                                                          |
|------------|-------------------------------------------------------------------------------|----------------------------------------------------------------|
| devicename | Indicates the name of the<br>IN200 to be queried and set in<br>the system.    | For example, the value can be <b>enp6s0</b> or <b>enp7s0</b> . |
| mode       | Enables or disables the ETS function.                                         | <ul><li>1: enables ETS.</li><li>0: disables ETS.</li></ul>     |
| tc         | Controls the scheduling<br>relationship before the traffic<br>reaches the TC. | xxxxxxxx<br>The <b>x</b> value ranges from 0<br>to 3.          |

| Parameter | Description                                                 | Value                                                          |
|-----------|-------------------------------------------------------------|----------------------------------------------------------------|
| percent   | Controls the scheduling usage percentage in different COSs. | x,x,x,x,x,x,x,x<br>The <b>x</b> value ranges from 0<br>to 100. |

#### Usage Instruction

- After ETS is enabled for the first time after you run the **-e** command, you can run the **-t** command to control the scheduling relationship before traffic reaches the TC.
- After ETS is enabled for the first time after you run the **-e** command, you can run the **-p** command to control the scheduling usage percentage in different COSs.
- After the ETS function is disabled, the ETS function cannot be configured and the scheduling relationship before the traffic reaches the TC does not change. ETS needs to be manually reconfigured.
- After the ETS function is disabled, the ETS function cannot be configured and the scheduling usage percentage in different COSs does not change. ETS needs to be manually reconfigured.

#### Example

# Set the priority-2 and priority-3 ETS of enp6s0 to DWRR scheduling. The bandwidth of priority 2 accounts for 20%, and the bandwidth of priority 3 accounts for 80%.

```
[root@localhost ~]# hinicadm ets -i <device> -e 1 -t 00120000 -p 0,0,20,80,0,0,0,0
Set enp6s0 ets succeed
```

### 6.1.5 Upgrading hinicadm

#### Prerequisites

- The hinicadm installation package has been downloaded.
   For the package name and download method, see 2.1 Obtaining Software Packages.
- The hinicadm installation package has been uploaded to the server OS.

#### Upgrading hinicadm on Linux

**Step 1** Log in to the server OS.

For details, see 7.1 Logging In to the Real-Time Server Desktop.

- Step 2 Upgrade hinicadm.
  - RPM Package:

Run the **rpm -Uvh** *hinicadm-<version>-<release>.<arch>.rpm* command.

DEB Package:

Run the dpkg -i hinicadm-xxxx-xxxx.deb commond.

#### Example:

```
----End
```

#### Upgrading hinicadm on Microsoft Windows

Perform operations in **6.1.1 Installing hinicadm** and the new driver package automatically replaces the existing one.

#### **Follow-up Procedure**

After the upgrade is complete, you can run the **hinicadm** -v command to query the current version of the tool to ensure that the upgrade is successful.

#### 6.1.6 Uninstalling hinicadm

#### Uninstalling hinicadm from Linux

Step 1 Log in to the server OS.

For details, see 7.1 Logging In to the Real-Time Server Desktop.

- Step 2 Go to the hinicadm installation directory.
- Step 3 Uninstall hinicadm.
  - RPM Package:

Run the **rpm -e hinicadm** command.

```
linux-uueJIR:/Hi1822/tools/linux # rpm -e hinicadm
NOTE: There are some user files under the directory /opt/hinic/.
If you don't need them, you can delete them manually.
```

DEB Package:

```
Run the dpkg -r hinicadm commond.
root@ubuntu1804:/home/ubuntu# dpkg -r hinicadm
(Reading database ... 69641 files and directories currently installed.)
Removing hinicadm (1.6.1.2) ...
Uninstall hinicadm tool successfully.
NOTE: There are some user files under the directory /opt/hinic/.
If you don't need them, you can delete them manually.
```

```
----End
```

#### Uninstalling hinicadm from Microsoft Windows

**Step 1** Log in to the server OS.

For details, see 7.1 Logging In to the Real-Time Server Desktop.

Step 2 Click (5), choose Control Panel > Programs and Features.

Step 3 Right-click the HinicadmTool program name and choose Uninstall/Change from the shortcut menu.

----End

# 6.2 Standard Management Tools

The ethtool, ifconfig, ip link, vconfig, and debtool tools are standard NIC management tools delivered with the Linux system. They can be used to configure and manage the IN200 because the IN200 is a standard PCIe card.

**Table 6-2** lists the common ethtool commands supported by the IN200 and their functions. For details about how to use the commands, see the help information provided on the command-line interface (CLI).

| Command         | Function                                                                                                    |
|-----------------|----------------------------------------------------------------------------------------------------|
| ethtool ethx    | Displays the basic settings of a specified Ethernet port.                                                                                                    |
| ethtool -s ethx | Sets the auto-negotiation mode and network port rate of a specified<br>Ethernet port.<br><b>NOTE</b><br>If DAC cables are used to connect IN200 ports and auto-negotiation is<br>disabled on the peer device, run the <b>ethtool -s ethx autoneg off</b> command to<br>disable auto-negotiation on the corresponding IN200 port. |
| ethtool -a ethx | Displays the pause status of a specified Ethernet port.                                                                                                    |
| ethtool -A ethx | Sets the pause status of a specified Ethernet port.                                                                                                    |
| ethtool -c ethx | Displays the interrupt aggregation parameter of a specified Ethernet port.                                                                                                    |
| ethtool -C ethx | Configures the interrupt aggregation parameter of a specified Ethernet port.                                                                                                    |
| ethtool -g ethx | Displays queue depth information of a specified Ethernet port.                                                                                                    |
| ethtool -G ethx | Configures queue depth information of a specified Ethernet port.                                                                                                    |
| ethtool -k ethx | Displays the offload and acceleration features supported by the NIC.                                                                                                    |
| ethtool -K ethx | Configures the offload and acceleration features supported by the NIC.                                                                                                    |
| ethtool -i ethx | Displays related information of a specified Ethernet port.                                                                                                    |
| ethtool -t ethx | Runs a loopback test.                                                                                                    |
| ethtool -S ethx | Displays hardware and drive statistics.                                                                                                    |
| ethtool -n ethx | Displays the Receive Side Scaling (RSS) rule currently supported by a specified network port.                                                                                                    |

Table 6-2 Common ethtool commands

| Command         | Function                         |
|-----------------|----------------------------------|
| ethtool -N ethx | Configures the RSS rule.         |
| ethtool -x ethx | Query the indirect table.        |
| ethtool -X ethx | Configures the indirect table.   |
| ethtool -P ethx | Displays the fixed MAC address.  |
| ethtool -l ethx | Queries the number of queues.    |
| ethtool -L ethx | Configures the number of queues. |
|                 |                                  |

Some ethtool standard commands are not applicable to an IN200, and their functions are substituted by hinicadm. For example:

- ethtool -e: provides the eeprom burning function, which is used in NIC firmware update. For an IN200, ethtool -e is substituted by the **updatefw** command of hinicadm.
- ethtool -d: provides the chip register dump function, which is used to collect chip location information. For an IN200, ethtool -d is substituted by the hilink\_dump command of hinicadm.

**Table 6-3** lists the common if config commands supported by the IN200 and their functions. For details about how to use the commands, see the help information provided on the CLI.

| Command                   | Function                                        |
|---------------------------|-------------------------------------------------|
| ifconfig ethx hw          | Configures the NIC address.                     |
| ifconfig ethx mtu         | Configures the network port MTU.                |
| ifconfig ethx [-]allmulti | Enables or disables the full multicast feature. |
| ifconfig ethx [-]promisc  | Enables or disables the promiscuous mode.       |

 Table 6-3 Common if config commands

**Table 6-4** lists the common ip link commands supported by the IN200 and their functions. For details about how to use the commands, see the help information provided on the CLI.

| Table 6-4 Common ip link command |
|----------------------------------|
|----------------------------------|

| Command                                                                                   | Function                                                       |
|-------------------------------------------------------------------------------------------|----------------------------------------------------------------|
| ip link set dev ethx vf <num> <mac<br>addr&gt;</mac<br></num>                             | Sets the MAC address of the virtual network port.              |
| ip link set devethx vf <num> vlan<br/><vlan_id> qos <vlan-qos></vlan-qos></vlan_id></num> | Sets the VLAN ID and QoS priority of the virtual network port. |

| Command                                                           | Function                                                   |
|-------------------------------------------------------------------|------------------------------------------------------------|
| ip link set dev ethx vf <num> <rate<br>txrate&gt;</rate<br></num> | Sets the rate limit parameter of the virtual network port. |
| ip link set dev ethx vf <num> state<br/><staus></staus></num>     | Sets the link status of the virtual network port.          |

**Table 6-5** lists the common vconfig commands supported by the IN200 and their functions. For details about how to use the commands, see the help information provided on the CLI.

 Table 6-5 Common vconfig commands

| Command                              | Function                   |
|--------------------------------------|----------------------------|
| vconfig add ethx <vlan_id></vlan_id> | Adds a VLAN sub-device.    |
| vconfig rem <vlan-name></vlan-name>  | Deletes a VLAN sub-device. |

**Table 6-6** lists the common debtool commands supported by the IN200 and their functions. For details about how to use the commands, see the help information provided on the CLI.

 Table 6-6 Common dcbtool commands

| Command                                    | Function                                                                          |
|--------------------------------------------|-----------------------------------------------------------------------------------|
| dcbtool sc ethx dcb on/off                 | Enables or disables Data Center Bridgin (DCB).                                    |
| dcbtool gc ethx dcb                        | Queries the DCB status.                                                           |
| debtool ge ethx pg                         | Queries the priority group settings.                                              |
| dcbtool sc ethx pg pgid:xxx                | Specifies the priority bandwidth group to which a specified priority is mapped.   |
| dcbtool sc ethx pg pgpct:x,x,x,x,x,x,x,x,x | Specifies the bandwidth ratio of each priority bandwidth group (the sum is 100%). |
| debtool se ethx pg strict:xxxxxxx          | Sets a specified priority to strict.                                              |
| debtool se ethx pg up2te:xxxxxxx           | Specifies the TC group to which each priority is mapped.                          |
| debtool ge ethx pfe                        | Queries the PFC status of each priority.                                          |
| debtool se ethx pfc pfcup:xxxxxxx          | Specifies the PFC enablement status of each priority.                             |

# **7**<sub>Appendix</sub>

- 7.1 Logging In to the Real-Time Server Desktop
- 7.2 Restarting the Server
- 7.3 Transferring a File Using the Virtual Directory
- 7.4 Common BIOS Configuration

## 7.1 Logging In to the Real-Time Server Desktop

To log in to the server OS, you can use the server multi-port connector to connect to the KVM as the login terminal or use the remote console provided by the server iBMC for remote login.

The following is the procedure for using the remote console provided by the server iBMC to log in to the real-time server desktop.

- Step 1 Configure the login environment.
  - 1. Connect the PC to the iBMC management network port using a network cable.
  - 2. Set an IP address for the PC, and ensure that the IP address is on the same network segment as that of the iBMC management network port.

For example, set the IP address to 192.168.2.10 and the subnet mask to 255.255.255.0.

- **Step 2** Log in to the iBMC WebUI.
  - 1. Open a browser, enter https://*IP address of the iBMC management network port* in the address box, and press Enter.

#### Figure 7-1 iBMC login page

|           |                                                                               | ⑦ English ▼             |
|-----------|-------------------------------------------------------------------------------|-------------------------|
| User Name |                                                                               |                         |
| Password  |                                                                               |                         |
| Domain    | This iBMC  Select a domain name if you way by using an LDAP domain acc Log In | want to log in<br>ount. |

- 2. On the iBMC login page, perform the following operations:
  - Select the language to be used.
  - Enter the user name.
  - Enter the password.
  - Set Domain to This iBMC.
  - Click Log In.
     The iBMC WebUI home page is displayed.

#### **Step 3** Go to the Remote Virtual Console.

1. In the navigation tree, choose **Remote Control**.

The **Remote Control** page is displayed.

- 2. Click the Remote Virtual Console button.
  - If Java is integrated, click Java Integrated Remote Console.
  - If HTML5 is integrated, click HTML5 Integrated Remote Console.
  - The following uses the Java integrated Remote Virtual Console as an example.
  - The Remote Virtual Console screen is displayed, as shown in Figure 7-2.

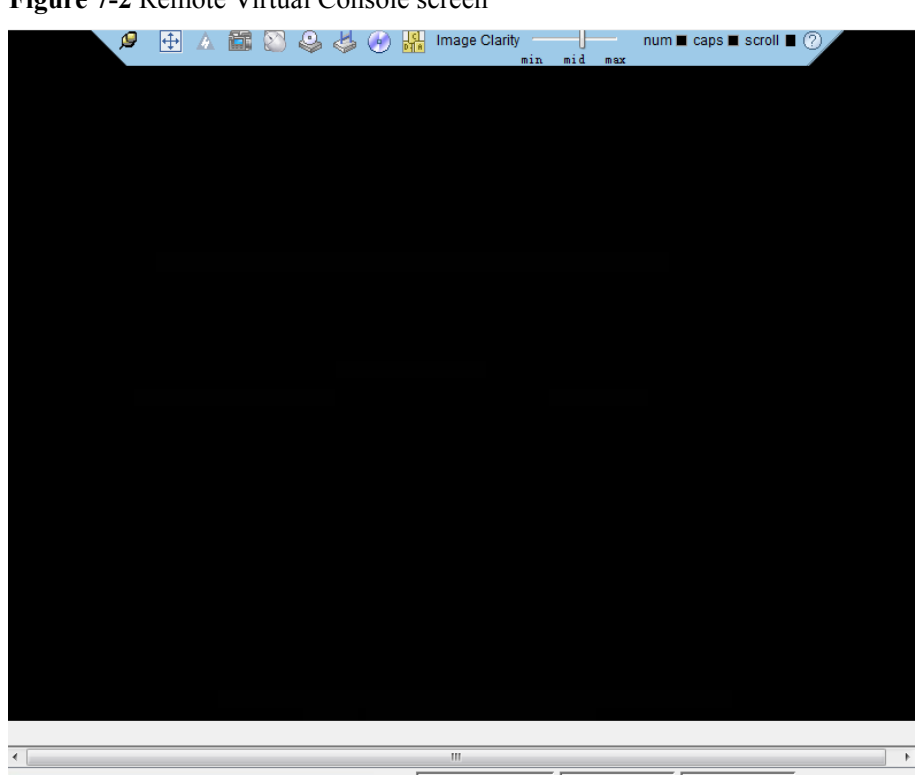

Figure 7-2 Remote Virtual Console screen

----End

### 7.2 Restarting the Server

You can use the iBMC to power off and then power on the server for the firmware upgrade to take effect.

#### Restarting the Server on the iBMC WebUI

**Step 1** Log in to the iBMC WebUI.

For details, see 7.1 Logging In to the Real-Time Server Desktop.

Step 2 In the navigation tree, choose Power > Power Control.

The Power Control page is displayed, as shown in Figure 7-3.

| Figure 7- | <b>3</b> Power | Control | page |
|-----------|----------------|---------|------|
|-----------|----------------|---------|------|

| Power Control                         |
|---------------------------------------|
|                                       |
| Virtual Power Buttons                 |
|                                       |
| System Power: On                      |
| Power On                              |
| Power Off                             |
| Power off                             |
| Power-off Timeout: OFF                |
| Forced Power Off                      |
|                                       |
| Forced System Reset                   |
| Forced Power Cycle                    |
| NMT                                   |
| · · · · · · · · · · · · · · · · · · · |
| Disable Panel Power Button: OFF       |
|                                       |
|                                       |
| System State Upon Power Supply        |
| system state opoint ower supply       |
| Power On                              |
| Restore Previous State                |
| Remain Off                            |
| Save                                  |
|                                       |

Step 3 Select Forced Power Cycle.

**Step 4** Confirm the operation in the operation confirmation dialog box displayed.

----End

#### Restarting the Server Through the Remote Virtual Console

- Step 1 Log in to the real-time server desktop using the Remote Virtual Console.For details, see 7.1 Logging In to the Real-Time Server Desktop.
- **Step 2** On the toolbar of the Remote Virtual Console, click .

The power control menu is displayed, as shown in Figure 7-4.

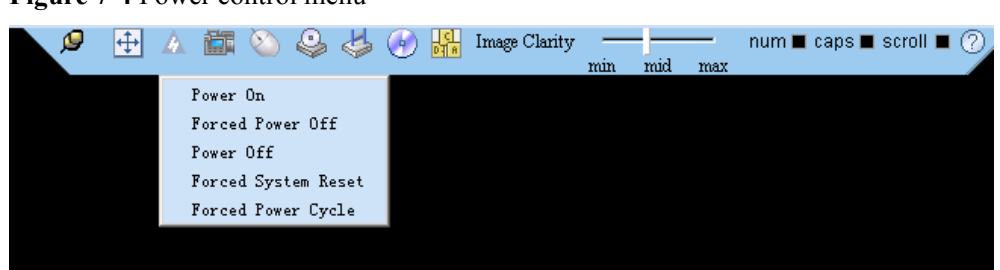

Figure 7-4 Power control menu

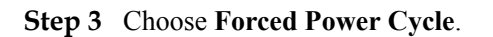

Step 4 Confirm the operation in the operation confirmation dialog box displayed.

----End

# 7.3 Transferring a File Using the Virtual Directory

Before installing and upgrading the driver, upgrading the firmware, and installing management tool, you need to transfer the corresponding file to the OS of the server.

The following describes how to transfer a file using the virtual directory function of the Virtual Remote Console.

Step 1 Log in to the real-time server desktop using the Remote Virtual Console.

For details, see 7.1 Logging In to the Real-Time Server Desktop.

**Step 2** On the toolbar of the Remote Virtual Console, click <sup>(4)</sup>

The virtual device list is displayed, as shown in Figure 7-5.

Figure 7-5 Virtual device menu

| CD/DVD       | G: 🔫 |        | Connect |
|--------------|------|--------|---------|
| 🔿 Image File |      | Browse | Eject   |
| Directory    |      | Browse |         |

- Step 3 Select Directory and click Browse.
- Step 4 Select the local path where the file is.
- Step 5 Click Connect.
- Step 6 Copy the file to the server OS.

The device type and location of a virtual directory varies depending on the operating system type. For details, see the official website of each respective OS vendor.

----End

# 7.4 Common BIOS Configuration

The following uses the BIOS of the 2288H V5 as an example.

#### 

Set the server boot mode to the UEFI mode before performing this operation.

**Step 1** Log in to the real-time server desktop using the Remote Virtual Console.

For details, see 7.1 Logging In to the Real-Time Server Desktop.

- **Step 2** Restart the server.
- Step 3 The BIOS configuration screen is displayed.
  - If the BIOS version is V363 or earlier, the message shown in **Figure 7-6** is displayed.

**Figure 7-6** Startup information (1)

| Laading EEL driver. It way take several minutes                        |
|------------------------------------------------------------------------|
| Luduing Eri uriver. It may take several minutes.                       |
| BIOS Version : 1.09                                                    |
| BIOS Build Date : 01/31/2019                                           |
| Processor Type : Intel(R) Xeon(R) Gold 6148 CPU 0 2.40GHz              |
| System Memory Speed : 2666 MHz                                         |
| CPUID : 50654                                                          |
| BMC Version : 3.30<br>BMC 1P : 128.5.124.248                           |
| After installing OS, remember to install drivers and upgrade firmware! |
|                                                                        |
|                                                                        |
|                                                                        |
|                                                                        |
|                                                                        |
|                                                                        |
|                                                                        |
|                                                                        |
|                                                                        |
|                                                                        |
|                                                                        |
| Press Del go to Setup Utility                                          |
| Press FIT go to Front Frage                                            |
| Press F3 go to Front Page on Remote Keyboard                           |
| Press F4 go to Setup Utility on Remote Keyboard                        |

Press F11 to access the BIOS screen, as shown in Figure 7-7. Go to Step 4.

#### Figure 7-7 Front Page screen (1)

| ntel(fi) Sear(fi) God 5148 GPU @<br>240394<br>SBAM Frequency: 2666 MHz<br>Wennory Size: 131072 MB | 11:34:49                                         | <b>H</b>                                              |
|---------------------------------------------------------------------------------------------------|--------------------------------------------------|-------------------------------------------------------|
|                                                                                                   |                                                  |                                                       |
| $\bigcirc$                                                                                        | A                                                |                                                       |
| Continue                                                                                          | Boot Manager                                     | Device Manager                                        |
| This selection will direct the system to continue to booting process                              | This setection will take you to the Boot Manager | This selection will take you to<br>the Device Manager |
| <b>(</b> )                                                                                        | Ô                                                | {@ <mark>.</mark>                                     |
| Boot From File                                                                                    | Administer Secure Boot                           | Setup Utility                                         |
| Boot system from a file or device                                                                 | Go to Administer Secure Boot                     | Go to Setup Utility.                                  |
|                                                                                                   |                                                  |                                                       |

• If the BIOS version is V658 or later, the message shown in Figure 7-8 is displayed.

Figure 7-8 Startup information (2)

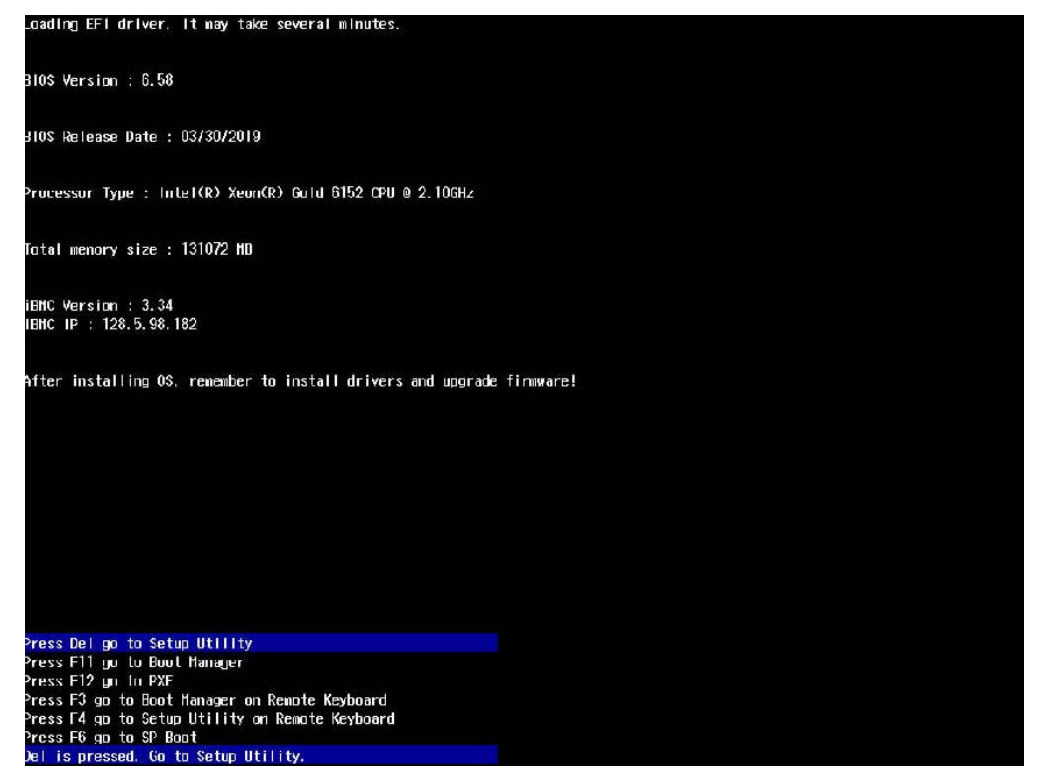

Press Delete to access the BIOS screen, as shown in Figure 7-9. Go to Step 4.

#### Figure 7-9 Front Page screen (2)

| Intel(R) Keoli (R) Gold 6152 CPU @<br>2.100472<br>DALAF FOURING, 2566 MHz<br>Memory 5262: 151072 MB | <sup>7/01</sup> 14:08:14                               | Insyde                                                |
|----------------------------------------------------------------------------------------------------|--------------------------------------------------------|-------------------------------------------------------|
|                                                                                                    |                                                        |                                                       |
|                                                                                                    | Boot Manager                                           | Device Manager                                        |
| This selection will direct the<br>system to continue to booting<br>process                          | This selection will take you to<br>the Boot Manager    | This selection will take you to<br>the Device Manager |
| <u>_</u>                                                                                            | 1                                                      | <                                                     |
| Boot From File<br>Boot system from a file or device                                                 | Administer Secure Boot<br>Go to Administer Secure Boot | BIOS Configuration<br>Go to BIOS Configuration        |
| (F1)                                                                                                | () () () () () () () () () () () () () (               | (*)                                                   |

Step 4 Use arrow keys to select Device Manager and press Enter.

The Device Manager screen is displayed, as shown in Figure 7-10.

Figure 7-10 Device Manager screen

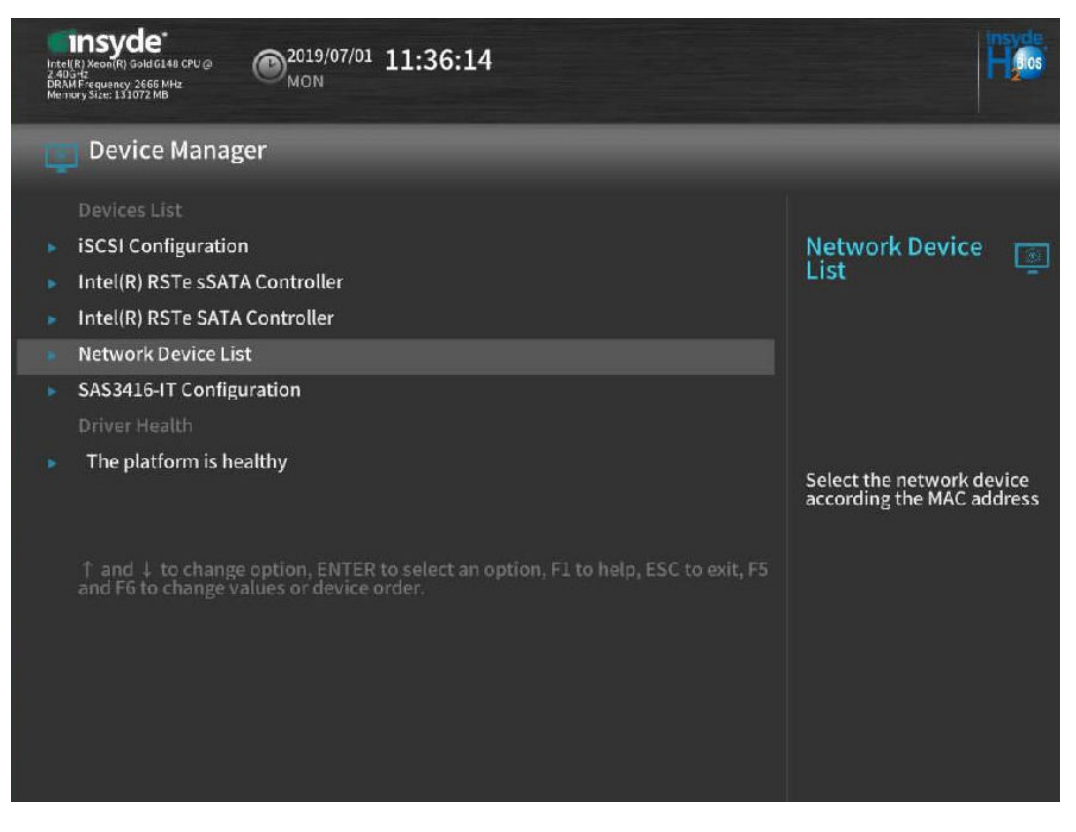

Step 5 Use arrow keys to select Network Device List and press Enter.

The NIC list is displayed, as shown in Figure 7-11.

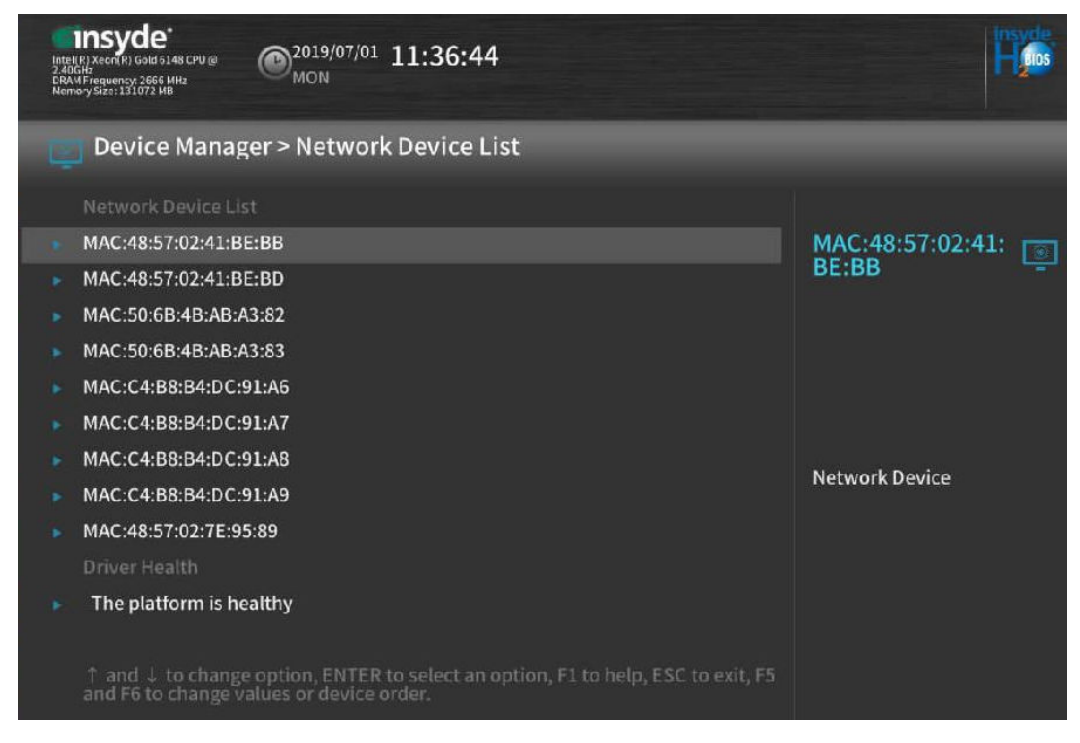

Step 6 Select the MAC address of the target NIC, and press Enter.

The NIC configuration screen is displayed, as shown in Figure 7-12.

Figure 7-12 NIC configuration screen

| Intelff XeorX is 0au 6148 CPU @         2019/07/01         11:37:31           Intelff XeorX is 0au 6148 CPU @         MON         MON         | insyde<br>H tos                         |
|----------------------------------------------------------------------------------------------------|-----------------------------------------|
| Device Manager > Network Device MAC:C4:B8:B4:DC:91:A6                                                                                         |                                         |
| Network Device                                                                                                    |                                         |
| Huawei(R) Intelligent Network Interface Card      IPv4 Network Configuration                                                                  | Adapter                                 |
| VLAN Configuration                                                                                                    | Configuration<br>Wizard                 |
| <ul> <li>IPv6 Network Configuration</li> </ul>                                                                                                |                                         |
| Driver Health                                                                                                    |                                         |
| The platform is healthy                                                                                                    |                                         |
| $\uparrow$ and $\downarrow$ to change option, ENTER to select an option, F1 to help, ESC to exit, F5 and F6 to change values or device order. | Configure Ethernet device<br>parameters |

#### Step 7 Select Huawei Network Adapter Configuration and press Enter.

The Huawei Network Adapter Configuration screen is displayed, as shown in Figure 7-13.

| Inte<br>2.40<br>DRA<br>Ner | 11nsyde<br>(IR) Xeol (R) Gold G14a CPU @<br>Gre<br>M Frequency: 2656 MHz<br>Nony Size: 131072 MB | 7/01 15:35:00            | insvde<br>Hjos                                                                                                    |
|----------------------------|--------------------------------------------------------------------------------------------------|--------------------------|----------------------------------------------------------------------------------------------------|
|                            | Huawei Network Adap                                                                              | ter Configuration Wizard |                                                                                                    |
|                            | Device Name                                                                                      | IN200                    | Auto Magatistian                                                                                                    |
|                            | PXE VLAN                                                                                         | DISABLE                  | Auto Negotiation                                                                                                    |
|                            | Bandwidth(%)                                                                                     | 100                      |                                                                                                    |
|                            | Work Mode                                                                                        | Basic NIC Mode           |                                                                                                    |
|                            | GE Mode<br>Adaptive Link                                                                         | DISABLE<br>OFF           | Configure Auto Negotiation.<br>Changing the configuration<br>will affect all the functions<br>under the same Ethernet |
|                            | Auto Negotiation                                                                                 |                          | Port.                                                                                                    |
|                            | Link Speed and FEC                                                                               | 25GE, NO FEC             |                                                                                                    |
|                            | SRIOV Control                                                                                    | ON                       |                                                                                                    |
|                            | Reset to Factory Default                                                                         | Disabled                 |                                                                                                    |

Figure 7-13 Huawei Network Adapter Configuration screen

Table 7-1 describes the parameters on the Huawei Network Adapter Configuration screen.

Table 7-1 Parameter description

| Parameter    | Description                                    | Value Range                                               |
|--------------|------------------------------------------------|-----------------------------------------------------------|
| РХЕ          | Indicates whether to enable the PXE function.  | <ul><li>ENABLE</li><li>DISABLE</li></ul>                  |
| PXE VLAN     | Indicates whether to enable the VLAN function. | <ul><li>ENABLE</li><li>DISABLE</li></ul>                  |
| Bandwidth(%) | Indicates the rate limit of the network port.  | 1 to 100                                                  |
| Work Mode    | Indicates the NIC working mode.                | <ul><li>Basic NIC Mode</li><li>OVS Offload Mode</li></ul> |

| Parameter             | Description                                                                                                    | Value Range                                                                                                    |
|-----------------------|----------------------------------------------------------------------------------------------------|----------------------------------------------------------------------------------------------------|
| GE Mode               | Indicates the connection mode of a<br>network port. After the GE mode is<br>configured, the port supports GE<br>connections.<br><b>NOTE</b><br>The mode setting of port 0 correlates with<br>port 1, and the setting of port 2 correlates<br>with port 3. For example, if mode is changed<br>from <b>enabled</b> to <b>disabled</b> for port 0 and<br>takes effect, mode will be automatically<br>changed to <b>disabled</b> for port 1. | <ul><li>Disable</li><li>Enable</li></ul>                                                                                                    |
| Adaptive Link         | Indicates whether to enable the network<br>port adaptive mode.<br>NOTE<br>When Adaptive Link is set to OFF, Auto<br>Negotiation can be configured.                                                                                                    | <ul><li>ON</li><li>OFF</li></ul>                                                                                                    |
| Auto<br>Negotiation   | When GE Mode is set to Disable, the<br>auto-negotiation function of the port is<br>enabled.<br>NOTE<br>When Auto Negotitaion is set to OFF, Link<br>Speed and FEC can be configured.                                                                                                    | <ul><li>ON</li><li>OFF</li></ul>                                                                                                    |
| Link Speed and<br>FEC | Indicates the network port speed and the FEC mode.                                                                                                    | <ul> <li>If the NIC supports<br/>25GE and 10GE, the<br/>network port speed and<br/>FEC mode options are as<br/>follows:</li> <li>25GE, NO FEC</li> <li>25GE, BASE FEC</li> <li>25GE, RS FEC</li> <li>25GE, RS FEC</li> <li>10GE, NO FEC</li> <li>10GE, BASE FEC</li> <li>If the NIC supports<br/>100GE and 40GE, the<br/>network port speed and<br/>FEC mode options are as<br/>follows:</li> <li>100GE, RS FEC</li> <li>100GE, RS FEC</li> <li>100GE, NO FEC</li> <li>40GE, NO FEC</li> <li>40GE, BASE FEC</li> </ul> |
| SRIOV Control         | Specifies whether to enable the SRIOV function for the port. The default value is ON.                                                                                                    | <ul><li>ON</li><li>OFF</li></ul>                                                                                                    |

| Parameter                   | Description                                                | Value Range                              |
|-----------------------------|------------------------------------------------------------|------------------------------------------|
| Reset to Factory<br>Default | Specifies whether to restore the port to factory settings. | <ul><li>Disable</li><li>Enable</li></ul> |

- **Step 8** Set parameters as required.
- **Step 9** Save the settings and exit.

----End

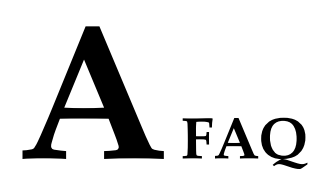

# A.1 An Exception Occurs During Driver Installation or Uninstallation

On the Windows OS, if the server is restarted or powered off during the driver installation or uninstallation, the residual entries may exist in the registry. As a result, driver installation or uninstallation may fail. You can use **PsExec.exe** to delete the residual registry entries.

#### Use the PsExec.exe tool to delete the residual registry entries

- Step 1 Download the PsExec.exe tool.
- **Step 2** Open the registry and find the name of the residual registry entries. The paths are **HKEY\_LOCAL\_MACHINE\DRIVERS\DriverDatabase\DriverPackages** \hinic.inf\_amd64xxxx .
- Step 3 Open the cmd window and run the following command to delete the residual registry entries.

 $\label{eq:psexec.exe-d-i-s} PsExec.exe-d-i-s reg delete HKEY\_LOCAL\_MACHINE\DRIVERS\DriverDatabase \DriverPackages\hinic.inf\_amd64xxxx / f$ 

----End

# **B** Acronyms and Abbreviations

| Alternating Current                     |
|-----------------------------------------|
|                                         |
| Basic Input and Output System           |
|                                         |
| Data Center Bridging                    |
| Data Plane Development Kit              |
|                                         |
| Enhanced Transmission Selection         |
|                                         |
| Forward Error Correction                |
|                                         |
| Inter-integrated Circuit                |
|                                         |
| large receive offload                   |
| Link Aggregation Control Protocol       |
|                                         |
| Media Access Control                    |
| Management Component Transport Protocol |
|                                         |

| Ν      |                                                     |
|--------|-----------------------------------------------------|
| NC-SI  | Network Controller Sideband Interface               |
| р      |                                                     |
| DCI.   | Design and Company of International Engineer        |
| rcie   | Peripheral Component Interconnect Express           |
| PFC    | Priority Flow Control                               |
| PXE    | Preboot eXecution Enviroment                        |
| R      |                                                     |
| RoCE   | Remote Direct Memory Access over Converged Ethernet |
| RSS    | Receive Side Scaling                                |
| S      |                                                     |
| SMBus  | System Management Bus                               |
| SR-IOV | Single Root I/O Virtualization                      |
| Т      |                                                     |
| ТС     | Traffic Classifier                                  |
| TSO    | TCP Segmentation Offload                            |
| U      |                                                     |
| UEFI   | Unified Extensible Firmware Interface               |
| V      |                                                     |
| VLAN   | Virtual Local Area Network                          |
| VXLAN  | Virtual eXensible Local Area Network                |